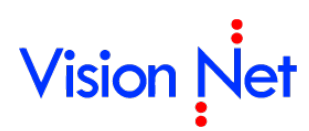

### E-Document for windows user manual คู่มือการใช้งานระบบสารบรรณอิเล็กทรอนิกส์

| การเข้าสู่ระบบ                                | 4  |
|-----------------------------------------------|----|
| หน้าแรก (HOME)                                | 8  |
| เมนูการใช้งาน                                 | 10 |
| ประเภทกล่องเอกสารและการใช้งาน                 | 20 |
| กล่องสร้างเอกสาร (DOCUMENT BOX)               | 25 |
| สร้างเอกสาร Document                          | 26 |
| สร้างเอกสารแล้วส่งออก                         |    |
| รับเอกสาร                                     |    |
| รับเอกสารแล้วส่งออก                           |    |
| กล่องเอกสารเข้า (INBOX)                       | 45 |
| กล่องเอกสารเข้า                               |    |
| การรับเอกสาร                                  | 51 |
| การตอบกลับเอกสาร                              | 53 |
| การส่งต่อ                                     | 57 |
| การตอบกลับแบบง่าย                             | 59 |
| ยกเลิกรายการ                                  | 60 |
| เมนูเพิ่มเติม                                 | 63 |
| สร้างเอกสารใหม่โดยเชื่อมโยงสู่รายการขาเข้านี้ | 63 |
| การรับเอกสารเป็นชุด                           | 64 |
| กล่องเอกสารออก (SENT BOX)                     | 66 |
| กล่องเอกสารออก                                | 67 |
| การยกเลิกการส่งเอกสาร                         | 68 |
| กล่องเอกสารสาธารณะ (PUBLIC BOX)               | 69 |
| กล่องไฟล์เอกสารเผยแพร่ (SHARED BOX)           | 71 |

| การเผยแพร่ (Share)                          |    |
|---------------------------------------------|----|
| จัดกลุ่มผู้มีสิทธิ์เข้าถึงข้อมูล            |    |
| การเพิ่มกลุ่มผู้มีสิทธิ์เข้าถึงข้อมูล       |    |
| การเพิ่มสมาชิกกลุ่มผู้มีสิทธิ์เข้าถึงข้อมูล |    |
| มอบสิทธิ์การเข้าถึง                         | 74 |
| การแก้ไขเอกสาร                              | 76 |
| การแก้ไขเนื้อหา                             |    |
| แนบเอกสารต้นเรื่อง                          |    |
| การส่งต่อเอกสาร                             |    |
| การระงับเอกสาร                              |    |
| การเผยแพร่เอกสาร                            |    |
| TEMPLATE DOCUMENT                           | 82 |
| การสแกนเอกสารโดยไม่เข้าสู่งานสารบรรณ        | 84 |
| การจองและขอเลขเอกสาร                        | 87 |
| จองเลขหนังสือ                               |    |
| ขอเลขหนังสือ                                |    |
| การกรองข้อมูลเลขหนังสือ                     |    |
| ใช้เลขหนังสือขณะสร้างเอกสาร                 |    |
| ใช้เลขหนังสือด้วยการแนบไฟล์                 |    |
| ใช้เลขหนังสือด้วยการผูกเอกสารที่เคยสร้างไว้ |    |
| การยกเลิกการจองเลข                          |    |
| นำเลขที่ยกเลิกแล้วกลับมาใช้ใหม่             |    |
| แก้ไข                                       |    |
| เครื่องมืออำนวยความสะดวก                    |    |
| หน้าจอการสแกนเอกสาร                         |    |
| แถบเมนู "ทั่วไป"                            |    |
| แถบเมนู "ตั้งค่า"                           |    |
| แถบเมนู "คุณภาพ"                            |    |
| วิธีการสแกนเอกสาร                           |    |

|    | การแปลงไฟล์        | .107 |
|----|--------------------|------|
|    | สมุดรายชื่อ        |      |
|    | เลขรับและส่งเอกสาร |      |
|    | มอบและถอนอำนาจ     |      |
|    | ส่งเอกสารอัตโนมัติ |      |
|    | การค้นหาเอกสาร     |      |
| ภา | าคผนวก             | 121  |
|    | ภาคผนวก ก          |      |
|    | ภาคผนวก ข          |      |
|    | ภาคผนวก ค          |      |
|    |                    |      |

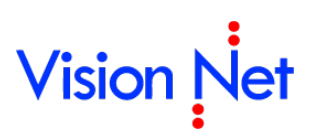

E-Document for Windows User Manual

### การเข้าสู่ระบบ

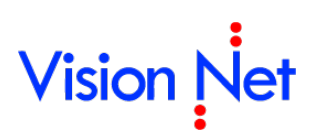

เปิดโปรแกรม Internet Explorer

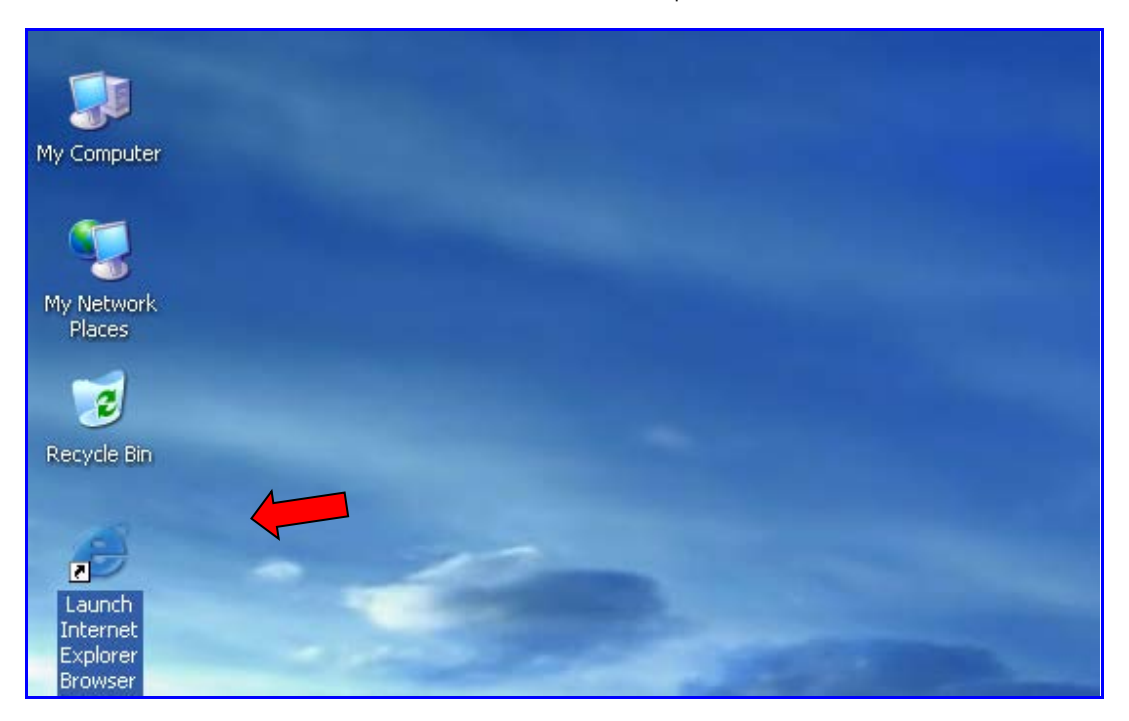

จากนั้น ระบุ URL ของระบบสารบรรณอิเล็กทรอนิกส์ในช่อง Address (โดยที่ URL ที่จะระบุนั้นจะ แตกต่างกันออกไปในแต่ละ Site)

| 🖉 Blank Page - Windows Internet Explorer |   |
|------------------------------------------|---|
| 💬 🔄 🖻 กรอก URL                           | ~ |

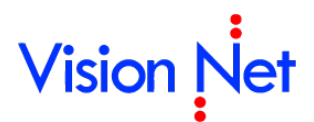

#### จากนั้นทำตามขั้นตอนดังต่อไปนี้

1. คลิกที่ปุ่ม Windows Application

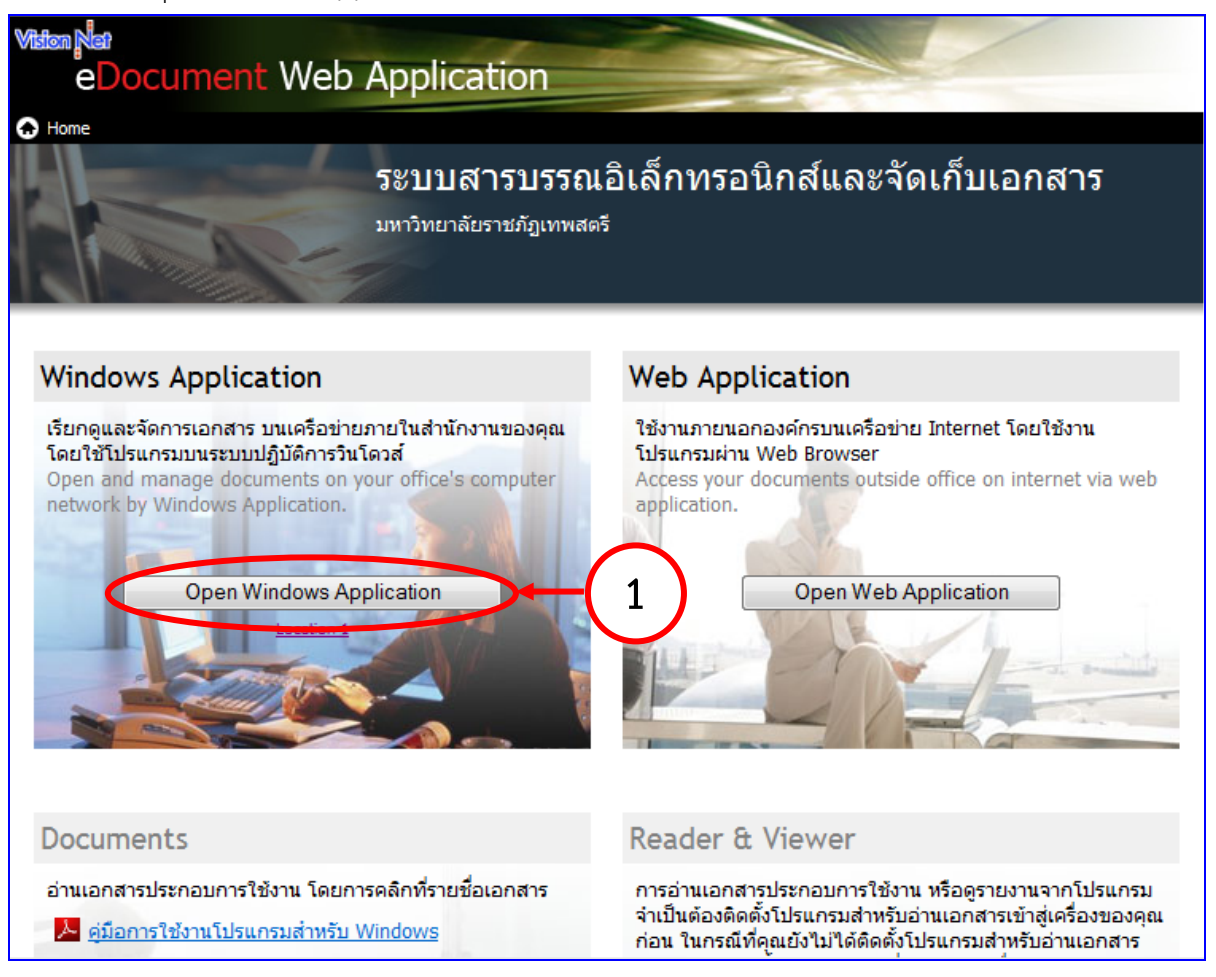

2. กรอกข้อมูลให้ครบถ้วน ในหน้า Login

| เข้าสู่ระบบ                                                                                                    |                                 |  |  |  |
|----------------------------------------------------------------------------------------------------|---------------------------------|--|--|--|
| Aรุณาติดต่อผู้ดูแลระบบ เพื่อทำให้การส่งข้อมูลปลอดภัยมากขึ้น<br>Please contact administrator for secure data transfer channel (SSL). |                                 |  |  |  |
|                                                                                                    | ระบบสารบรรณ<br>eDocument System |  |  |  |
| ชื่อผู้ใช้งาน :                                                                                                    | 1/21                            |  |  |  |
| รทัสผ่าน :                                                                                                    |                                 |  |  |  |
| ภาษา / Language                                                                                                    | (ไทย (ไทย)                      |  |  |  |
|                                                                                                    | ตกลง ยกเลิก                     |  |  |  |

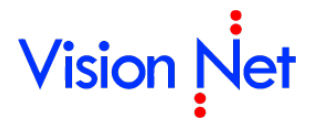

- 2.1 กรณีที่มี Password กรอก Login และ Password ให้ถูกต้อง แล้วกด 🔽 🔍
- 2.2 กรณีไม่มี Password กรอกเฉพาะ Login แล้วกด **เ** ทราบถึงการตั้งPassword เริ่มต้นให้กด **เ**

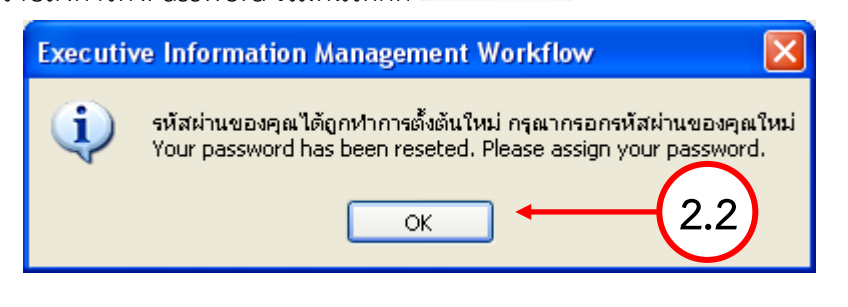

2.3 ในหน้า Change Password กรอก password ที่ใช้ในปัจจุบัน ในช่อง Old password ก่อน แล้วจึงกรอก password ที่ต้องการเปลี่ยนใหม่ในช่อง New password และช่อง Confirm new password โดยต้องกรอกให้เหมือนกัน จากนั้นกด OK

| ลี่ยน | รทัสผ่านของคุณ                                                                                                    |                                                              |   |
|-------|----------------------------------------------------------------------------------------------------|--------------------------------------------------------------|---|
| h     | ange your password                                                                                                    | Vision Net                                                   |   |
| ขั้นต | อนการเปลี่ยนรหัสผ่าน                                                                                                    |                                                              |   |
| 1.    | เลือกรหัสผ่านที่ต้องการเปลี่ยนในช่อง "เปลี่ยน                                                                             | เส่าหรับ"                                                    |   |
| 2.    | กรอกรทัสผ่านเดิม(ถ้ามี) ในช่อง "รทัสผ่านเดิม<br>กรอกได้ ให้ข้ามช่องนี้ไป                                                  | " กรณีช่องนี้เป็นสีทีบหรือไม่สามารถ                          |   |
| 3.    | กรอกรทัสผ่านใหม่ที่ต้องการในช่อง "รทัสผ่าน                                                                                | ใหม่"                                                        |   |
| 4.    | กรอกรทัสผ่านใหม่ที่ต้องการอีกครั้ง ในช่อง "ร<br>ผ่านใหม่" เพื่อยืนยันและตรวจทานรทัสผ่านขอ                                 | หัสผ่านทวน" ให้ตรงกับช่อง "รหัส<br>งคุณ                      |   |
| 5.    | กดปุ่ม "ตกลง" ระบบจะตรวจสอบข้อมูลที่คุณก<br>ระบบจะทำการเปลี่ยนรหัสผ่านให้คุณ ในกรณีที<br>ระบบจะแสดงข้อความแนะนำให้คุณทราบ | เรอก ในกรณีที่คุณกรอกครบถ้วน<br>ไม่ครบถ้วนหรือไม่ตรงข้อกำหนด |   |
|       | หมายเหตุ: รหัสผ่านต้องไม่น้อยกว่า 5 ตัวอักษ                                                                               | 5                                                            |   |
|       | เปลี่ยนสำหรับ : Sign-in pas                                                                                               | sword 🔻                                                      |   |
|       | รทัสผ่านเดิม :                                                                                                    |                                                              |   |
|       |                                                                                                    |                                                              |   |
|       | รทสผานเหม :                                                                                                    |                                                              |   |
|       | รทัสผ่านทวน :                                                                                                    |                                                              |   |
|       |                                                                                                    |                                                              |   |
|       |                                                                                                    | ตกลง ยกเลิก                                                  |   |
|       |                                                                                                    |                                                              | J |

2.4 จะปรากฎหน้าจอแจ้งยืนยันการเปลี่ยนแปลง password เมื่อกด **K** ก็จะเสร็จสิ้น ขั้นตอนการเปลี่ยนแปลง

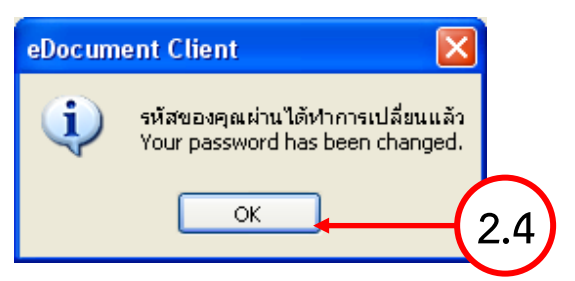

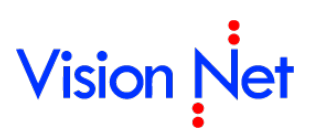

E-Document for Windows User Manual

### หน้าแรก (Home)

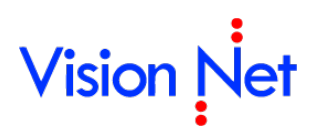

หน้าแรกเมื่อเข้าสู่การใช้งานระบบ แบ่งส่วนการใช้งานออกเป็น 3 ส่วน คือ

- ส่วนเมนูการใช้งาน ซึ่งประกอบไปด้วยเมนู ไฟล์, มุมมอง , รายงาน ,เครื่องมือ , ช่วยเหลือ ซึ่งจะ
   อธิบายในส่วนถัดไป
- ส่วนแสดงกล่องเอกสาร ซึ่งจะแสดงรายชื่อ กล่องเอกสาร ที่ผู้ใช้งานสามารถเข้าใช้งานหรือได้รับสิทธิ์ ต่างๆในการดำเนินงานในกล่อง กล่องนั้นได้
- ส่วนแสดงผล จะเปลี่ยนแปลงแสดงผลไปตามการทำงานในแต่ละส่วน ในหน้าแรกนี้ จะแสดงรายชื่อ เอกสารที่ยังไม่ได้เปิดอ่านในกล่อง Inbox โดยแบ่งตามสิทธิ์ในการเข้าดูเอกสาร ดังตัวอย่าง

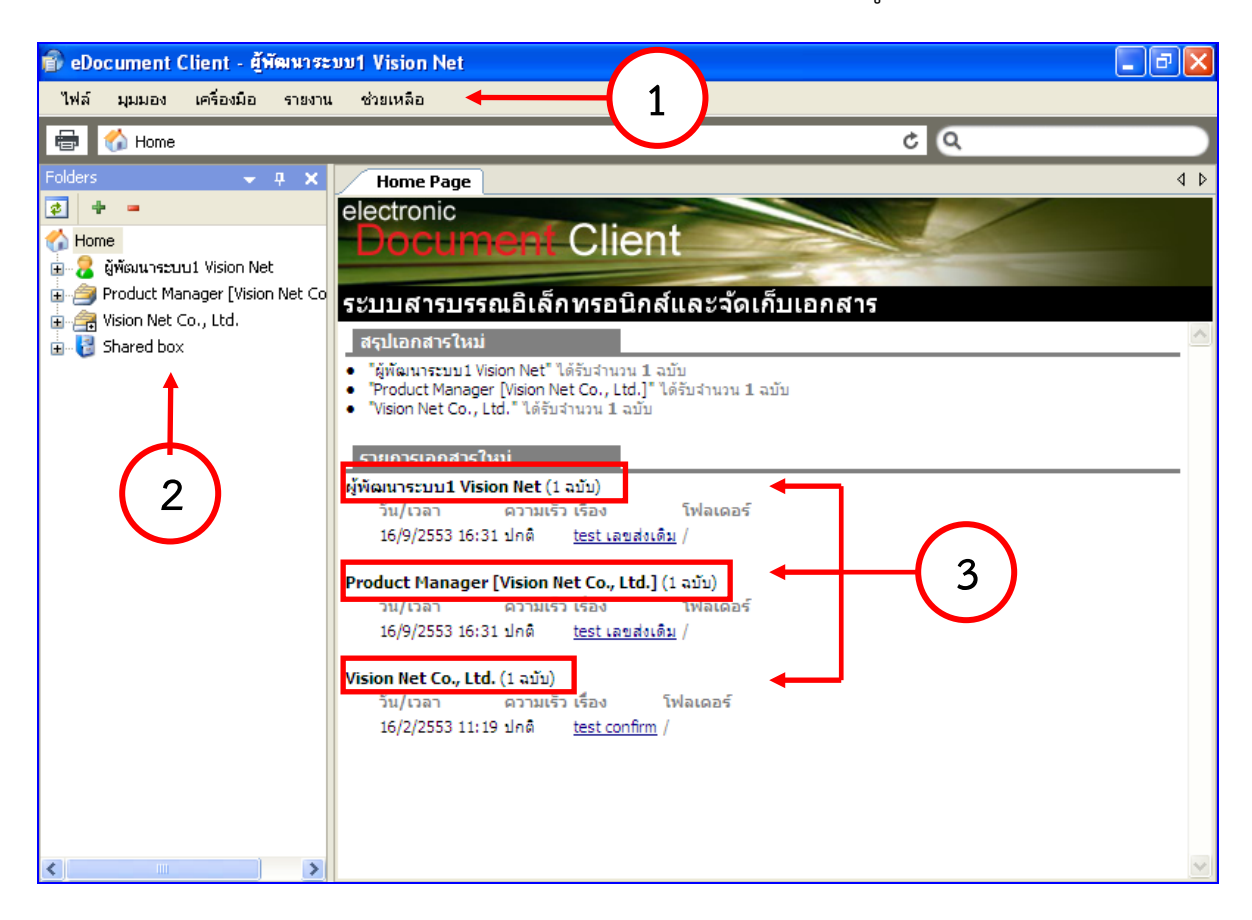

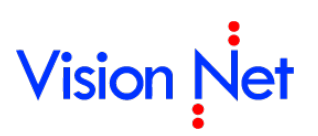

### เมนูการใช้งาน

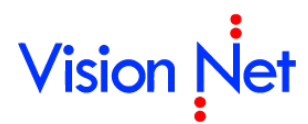

#### เมนูการใช้งานแบ่งออกเป็น 4 หมวด หลักๆ คือ

1 เมนู ไฟล์ ประกอบด้วย รายการดังนี้

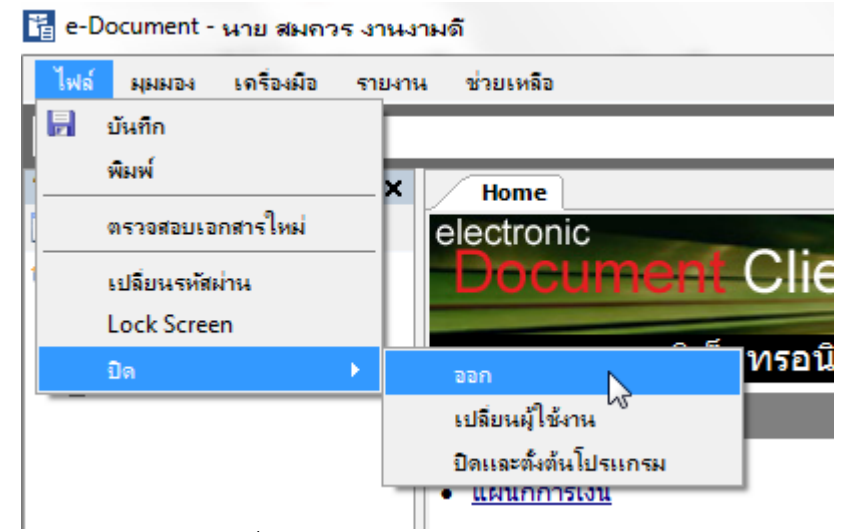

- **1.1 บันทึก** : บันทึกเอกสารที่ต้องการ
- 1.2 พิมพ์ : สั่งพิมพ์เอกสารที่ต้องการ
- 1.3 ตรวจสอบเอกสารใหม่ : สำหรับให้โปรแกรมตรวจสอบว่า มีเอกสารใหม่เข้ามาหรือไม่
- 1.4 เปลี่ยนรหัสผ่าน : เพื่อเปลี่ยนรหัสผ่าน
- 1.5 Lock Screen : เพื่อทำการปกป้องการเข้าถึงหน้าจอ โดยการแสดงหน้าต่างยืนยันรหัสผ่าน
- 1.6 ปิด:
  - ออก : ออกจากโปรแกรม
  - เปลี่ยนผู้ใช้งาน : สำหรับการออกจากระบบและให้บุคคลอื่นเข้าใช้งาน
  - ปิดและตั้งต้นโปรแกรม : เพื่อปิดหน้าการใช้งานโปรแกรมระบบสารบรรณนี้ทั้งหมด
- 2 เมนู มุมมอง เมนูในกลุ่มของ "มุมมอง" ประกอบไปด้วยฟังก์ชั่นการทำงานต่างๆ ดังต่อไปนี้

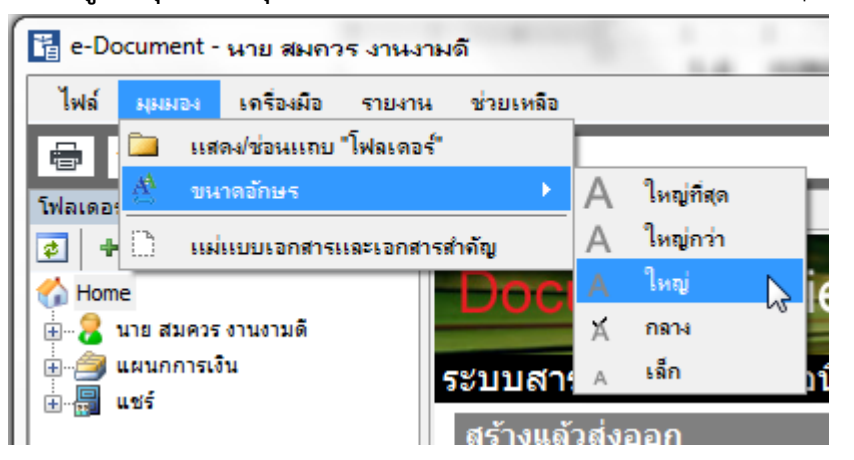

2.1 แสดง/ซ่อนแถบ Folders : ซ่อนแสดงรายการ Folders ในกรอบทางซ้ายมือ

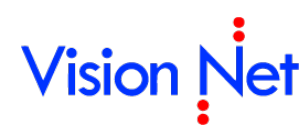

- 2.2 ขนาดอักษร : ปรับขนาดตัวอักษรในหน้าการแสดงผลทั่วไป โดยขนาดอักษรจะมีขนาดตั้งแต่ เล็กถึงใหญ่ที่สุดจำนวน 5 ระดับ
- แม่แบบเอกสารและเอกสารสำคัญ : เรียกดูต้นแบบเอกสาร และเอกสารสำคัญที่เก็บอยู่ใน ระบบ (ถ้ามี)
- 3 เมนู รายงาน สำหรับการพิมพ์เอกสารให้ออกมาเป็นรูปแบบรายงาน เมื่อกดเลือกจะปรากฏหัวข้อ

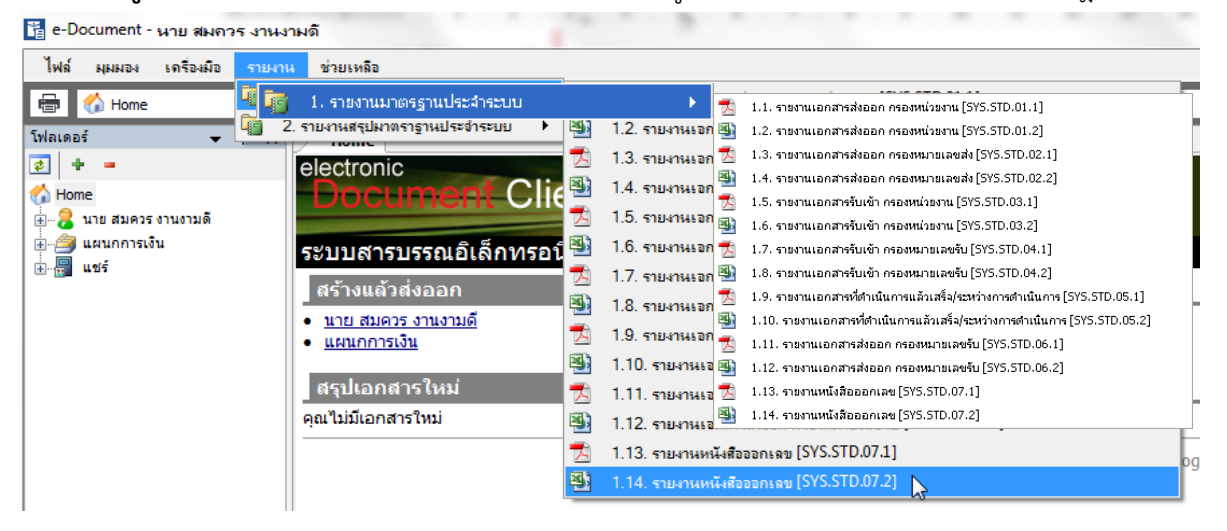

- **3.1 รายงานมาตรฐานประจำระบบ** โดยมีส่วนย่อยเพื่อสำหรับเลือกพิมพ์เอกสาร ตัวอย่าง ดังต่อไปนี้
  - 3.1.1 🗖 รายงานเอกสารการส่งออก กรองหน่วยงาน [SYS.STD.01.1]
  - 3.1.2 🍯 รายงานเอกสารการส่งออก กรองหน่วยงาน [SYS.STD.01.2]
  - 3.1.3 🗖 รายงานเอกสารการส่งออก กรองหมายเลขส่ง [SYS.STD.02.1]
  - 3.1.4 🏾 🕙 รายงานเอกสารการส่งออก กรองหมายเลขส่ง [SYS.STD.02.2]
  - 3.1.5 🗖 รายงานเอกสารรับเข้า กรองหน่วยงาน [SYS.STD.03.1]
  - 3.1.6 🕙 รายงานเอกสารรับเข้า กรองหน่วยงาน [SYS.STD.03.2]
  - 3.1.7 🔁 รายงานเอกสารรับเข้า กรองหน่วยหมายเลขรับ [SYS.STD.04.1]
  - 3.1.8 🕙 รายงานเอกสารรับเข้า กรองหน่วยหมายเลขรับ [SYS.STD.04.2]
  - 3.1.9 🗖 รายงานรับเอกสารแยกสรุปตามหน่วยงานต้นทาง [SYS.STD.05.1]
  - 3.1.10 🅙 รายงานรับเอกสารแยกสรุปตามหน่วยงานต้นทาง [SYS.STD.05.2]
  - 3.1.11 Sายงานรับเอกสารแยกสรุปตามหน่วยงานต้นทาง และกรองหมายเลขรับ[SYS.STD.06.1]
  - 3.1.12 <sup>Sel</sup> รายงานรับเอกสารแยกสรุปตามหน่วยงานต้นทาง และกรองหมายเลขรับ [SYS.STD.06.2]

3.1.13 🗖 รายงานเอกสารที่ดำเนินการแล้วเสร็จ / ระหว่างดำเนินการ [SYS.STD.07.1]

3.1.14 🔊 รายงานเอกสารที่ดำเนินการแล้วเสร็จ / ระหว่างดำเนินการ [SYS.STD.07.2] **หมายเหตุ** สามารถเลือกพิมพ์รายงานแบบ ไฟล์นามสกุล .PDF 🟂 และสามารถเลือกพิมพ์แบบไฟล์ นามสกุล .XLS 🇐 ซึ่งจะมีเนื้อหารายงานเหมือนกันโดยแตกต่างกันเฉพาะไฟล์นามสกุลที่ต้องการสั่ง พิมพ์เท่านั้น (ดูสัญลักษณ์ภาพประกอบ)

4 เมนู เครื่องมือ ประกอบไปด้วยฟังก์ชั่นการทำงานต่างๆ ดังต่อไปนี้

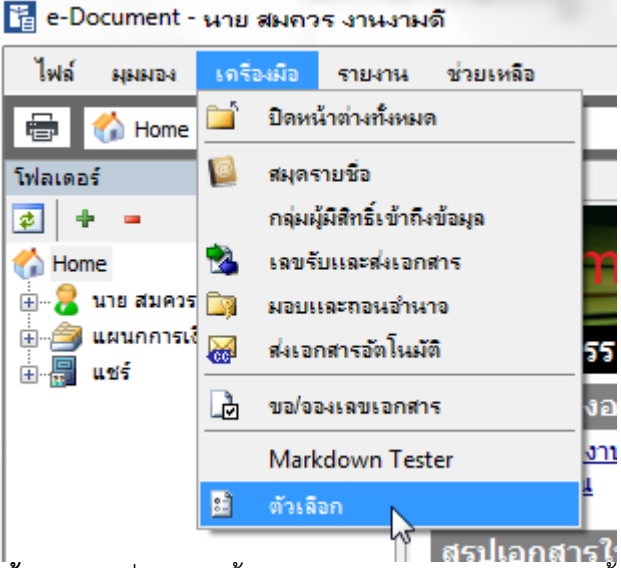

- **4.1 ปิดหน้าต่างทั้งหมด** : เมื่อกดปุ่มนี้ จะปิดหน้าการทำงานของระบบทั้งหมด
- 4.2 สมุดรายชื่อ : จะแสดงรายชื่อผู้ใช้งานหรือหน่วยงานที่ใช้โปรแกรมในระบบทั้งหมด เพื่อใช้ใน การค้นหารายชื่อและจัดกลุ่มรายชื่อหรือหน่วยงาน กรุณาดูรายละเอียดการใช้งานที่หัวข้อ <u>เครื่องมืออำนวยความสะดวก</u>

| 🞑 สมุครายชื่อ                                                                                                    |                                                                                                    |   |                                                                                  | × |
|----------------------------------------------------------------------------------------------------|----------------------------------------------------------------------------------------------------|---|----------------------------------------------------------------------------------|---|
| สมุดรายชื่อของ ผู้พัฒนาระบบ1 Visi                                                                                                    | ion Net                                                                                                    | ~ | Q-                                                                               | ) |
| <ul> <li>21 ■ รายชื่อทั้งหมด</li> <li>21 ∩ลุ่มสิ่งข้อเอกสาร</li> <li>22 กลุ่ม</li> <li>23 กลุ่ม</li> <li>24 รายชื่อใช้ประสา</li> <li>25 รายชื่อใช้ประสา</li> <li>26 gfvg</li> <li>36 ถึงขยะ</li> </ul> | รายซื่อทั้งหมด<br>KEUN HYE SHIN KEUN HYE SHIN<br>Cocument and information solution [Visio<br>Product Manager [Vision Net Co., Ltd.]<br>Wision Net Co., Ltd.<br>test<br>test<br>test<br>test<br>anun รุ่งก็รลักุล<br>กนก รุ่งก็รลักุล<br>กนก กรุ่งก็สักล<br>กนกพร สว่างแล้ง<br>กนกพร สว่างแล้ง<br>กนกพร สว่างแล้ง<br>กนกรรณ กระเวก<br>กนกรรณ กระเวก<br>กนกรรณ กระเวท<br>กนกรรณ กระเวท<br>กนกรรณ กระเวท<br>กนกรรณ กระเวท<br>กนกรรณ กระเวท<br>กนกรรณ กระเวท<br>กนกรรณ กระเวท<br>กนกรรณ กระเวท<br>กนกรรณ กระเวท<br>กนกรรณ กระเวท<br>กนกรรณ กระเวท<br>กนกรรณ กระเวท<br>กนกรรณ กรรณ กระเวท<br>กนกรรณ กระเวท<br>กนกรรณ กระเวท<br>กนกรรณ กระเวท<br>กนกรรณ กระเวท<br>กนกรรณ กระเวท<br>กนกรรณ กระเวท<br>กนกรรณ กระเวท<br>กนกรรณ กระเวท<br>กนกรรณ กระเวท<br>กนกรรณ กระเวท<br>กนกรรณ กระเวท<br>กนกรรณ กระเวท<br>กนกรรณ กระเวท<br>กนกรรณ กระเวท<br>กนกรรณ กระเวท<br>กนกรรณ กระเวท<br>กรรณ กรรณ กระเวท<br>กรณ กระเวท<br>กรณ กรณ กระเวท<br>กรณ กรณ กรณ กรณ กรณ กรณ กรณ กรณ กรณ กรณ |   | Vision Net Co., Ltd.<br>พม่ออานเอิดเผยข้อมูล<br><u>General</u><br>โทรศัพท์มืออิอ | < |
| เพิ่ม                                                                                                    | <ul> <li>2559 cards. Page 1 of 52.</li> </ul>                                                                                                    |   | แก้ไข                                                                            |   |

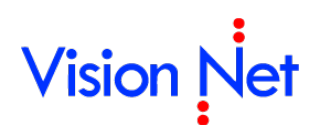

**4.3 เลขรับและส่งเอกสาร** : สำหรับการสร้างและแก้ไข เลขรับและเลขส่งเอกสาร กรุณาดู รายละเอียดการใช้งานที่หัวข้อ<u>เครื่องมืออำนวยความสะดวก</u>

| 👔 เลขเอกสาร ส่ง         | ต่ออัตโนมัต <b>้</b>            |             |  |
|-------------------------|---------------------------------|-------------|--|
| แสดงและจัดการ "เลขรับเ  | และส่งเอกสาร" ของ               |             |  |
| ผู้พัฒนาระบบ1 Visi      | on Net                          | ~           |  |
| รายการเลขรับหรือส่งเอก: | สาร ของบุคคลหรือหน่วยงานที่เลือ | ก           |  |
| ชื่อ                    | หมายเลขปัจจุข                   | บัน แสดงยัง |  |
| เลขรับ                  |                                 |             |  |
| 🜛 คำสั่ง                | 00001                           |             |  |
| 💊 หนังสือเข้ากาะ        | มนอก 00894                      | บุกหน่วยงาน |  |
| 🌛 หนังสือเข้าการ        | ยใน 000087                      | ญกหน่วยงาน  |  |
| 🌛 หมายเลขรับ2           | 00872                           |             |  |
| ] 👍 หมายเลขรับ3         | 0889                            |             |  |
| เลขส่ง                  |                                 |             |  |
| 🔥 SendNo                | 00354                           |             |  |
| 🔒 คำสั่ง                | 00001                           |             |  |
|                         |                                 |             |  |

4.4 มอบและถอนอำนาจ : มอบอำนาจให้บุคคลอื่นสามารถเข้ามากระทำการต่างๆ แทนตนเอง และสามารถทำการถอนอำนาจที่ได้ทำการมอบให้บุคคลอื่นได้เช่นกัน ในส่วนของหน่วยงานก็ ดำเนินการวิธีเดียวกันนี้ กรุณาดูรายละเอียดการใช้งานที่หัวข้อ<u>เครื่องมืออำนวยความสะดวก</u>

| มอบอำนาจ      |       | ×      |
|---------------|-------|--------|
| ย์พัฒนาระบบ2  |       |        |
| ผู้พัฒนาระบบ2 | เพิ่ม | ລນ     |
|               |       | *<br>  |
|               | ตกลง  | ยกเล็ก |

**4.5** ส่งเอกสารอัตโนมัติ : ควบคุมการส่งเอกสารอัตโนมัติ โดยสามารถกำหนดการส่งไปยังบุคคล หรือหน่วยงานได้ กรุณาดูรายละเอียดการใช้งานที่หัวข้อ<u>เครื่องมืออำนวยความสะดวก</u>

| มอบและลอ     | บนอำนาจ                                      |               | ×                |
|--------------|----------------------------------------------|---------------|------------------|
| <br>มอบอำนาจ | ไม่จะเป็น เป็น เป็น เป็น เป็น เป็น เป็น เป็น |               |                  |
| ส่งเอก       | เสารอัตโนมัติ เมื่อมีเอกสารเข้าหรือออกจาก    |               |                  |
|              | ผู้พัฒนาระบบ1 Vision Net                     | ×             |                  |
| លែខ៨។        | แอกสารไปยัง                                  |               |                  |
|              | ส่งเอกสารไปยัง                               | ลงนาม/สิ่งการ | หน่วยงานเงื่อนไข |
|              |                                              |               |                  |
|              |                                              |               |                  |
|              |                                              |               |                  |
|              |                                              |               |                  |
|              |                                              |               |                  |
|              |                                              |               |                  |
|              |                                              |               |                  |
|              |                                              |               |                  |
|              | <                                            |               |                  |
|              | ····                                         |               |                  |
|              | เพม เพมเบนชุด ลบ                             |               |                  |

**4.6 ขอ/จองเลขเอกสาร** : การขอจองเลขที่หนังสือเพื่อใช้สำหรับการออกเลขรับหรือเลขส่ง เอกสารประเภทต่างๆ กรุณาดูรายละเอียดการใช้งานที่หัวข้อ<u>การจองและขอเลขเอกสาร</u>

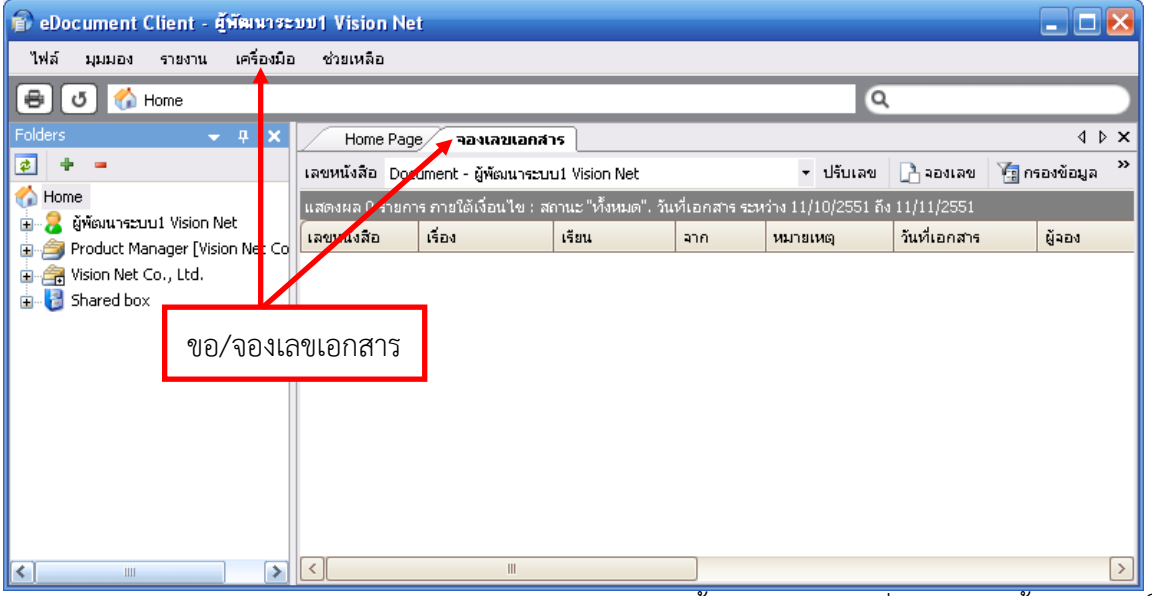

4.7 Administrative Tools : สำหรับผู้ดูแลระบ เมนูนี้จะปรากฏก็ต่อเมื่อผู้ใช้งานผู้นั้นได้รับสิทธิ์ เป็นผู้ดูและระบบ เมื่อกดแล้วระบบจะให้กรอกรหัสผ่านดังภาพ

| ดรวจทานธุพิสผ่า |                                          |  |
|-----------------|------------------------------------------|--|
|                 | กรุณากรอกรหัสผ่านของคุณเพื่อหาการตรวจสอบ |  |
|                 | รหัสผ่าน:                                |  |
|                 |                                          |  |

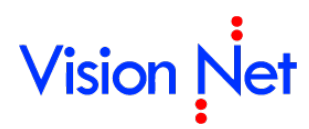

- **4.8** ตัวเลือก : ช่วยในการปรับแต่งหน้าจอและการใช้งานให้เหมาะสมตามความต้องการ ทั้ง รูปแบบการแสดงผลของโปรแกรม การแจ้งเตือนเมื่อมีเอกสารเข้า อุปกรณ์ Scanner รวมถึง การปรับค่าการใช้งาน โดยสามารถอนุญาตให้หน่วยงานอื่นสามารถทำการค้นหาเอกสารทุก ครั้งที่สร้างหรือรับเอกสารอัตโนมัติ
  - เครือข่าย : เลือกเครื่องแม่ข่ายที่ทำการจัดเก็บเอกสาร และการจัดเก็บไฟล์เอกสาร ชั่วคราว

| ตัวเลือก                                                                                                    |                                                  |             |                      |  |
|----------------------------------------------------------------------------------------------------|--------------------------------------------------|-------------|----------------------|--|
| เครือข่าย<br>การแสดงผล                                                                                                    | 🔬 🦪<br>แจ้งเตือน <mark>ส</mark> แกนเนอร์         | ความปลอดภัย | ภายเซ็น ขึ้นสุง      |  |
| เครื่องแม่ข่าย ผู้ให้บ<br>LocalHost : เ                                                                                                    | มริการจัดเก็บเอกสาร:<br>ครื่องแม่ข่ายสำหรับการทช | เสอบ        | •                    |  |
| ไฟล์เอกสารขั้วคราว                                                                                                    |                                                  |             |                      |  |
| งานไฟล์นั้นได้เร็วขึ้น โดย้ไม่ต้องร้องของากผู้ไท้บริการ<br>เพื่อความปลอดภัยของท่าน ไฟล์ทุกขึ้นที่จัดเก็บจะผ่านการเข้ารทัส ทำให้วางใจได้ว่า ไฟล์<br>ของท่านจะไม่สามารถเข้าถึงโดยผู้ที่ไม่มีได้รับสิทธิ์ในการใช้งานเอกสาร |                                                  |             |                      |  |
| ขนาดพื้นที่จัดเ                                                                                                    | .กับสูงสุด: 1000 🚔 M                             | В           | <b>ลบไฟล์ทั้งหมด</b> |  |

#### การแสดงผล

| า้วเลือก   |                      |                               |                   |                          | ~             |          |           |     |        |
|------------|----------------------|-------------------------------|-------------------|--------------------------|---------------|----------|-----------|-----|--------|
| (๑รือข่าย) | การแสด               | ]<br>เมมล แจ้งเตีย            | อน สแกนเ          | )<br>นอร์ ค <sup>.</sup> | <br>รามปลอดภั | ย ลายเ   | ขึ้น ขึ่ง | 124 |        |
| หน้า       | าเริ่มต้น            |                               |                   |                          |               |          |           |     |        |
|            | Home pa              | ge                            |                   |                          |               |          |           | •   |        |
| แสด        | งเอกสารเ             | เข้าใหม่ สำนวน                | เ 25 รายการส      | ล่าสุด ในเ               | หน้าแรกขอ     | งโปรแกร  | ม         |     |        |
|            |                      |                               |                   |                          |               |          |           |     |        |
|            | 10                   | 15 25                         | 50                | 75                       | 100           | 125      | 150       | 250 |        |
| จำน        | เวนการจำร<br>100     | ข้อความล่าสุดข<br>            | ของช่องกรอ<br>200 | กข้อมูล (<br>250         | Text Auto     | Complete | e)<br>50  | 400 | Clear  |
| ชุดรั      | ชื่อประเดท           | าถาดเอกสาร                    |                   |                          |               |          |           |     |        |
|            | Set                  | 1 🔘 Set 2                     | 🔘 Set 3           |                          |               |          |           |     |        |
|            | 🔯 In<br>📄 Se<br>🔯 Do | box<br>ent box<br>ocument box |                   |                          |               |          |           |     |        |
|            |                      |                               |                   |                          |               |          | ตก        | ລາ  | ยกเลิก |

- ด กำหนดการแสดงหน้าเริ่มต้นของโปรแกรม ระหว่างหน้าสรุปรายการ (Home)
   หรือไปยังหน้ารายการเอกสารขาเข้าของหน่วยงาน
- ด กำหนดแสดงรายการเอกสารเข้าใหม่ในหน้าแรกของโปรแกรม โดยสามารถตั้ง
   รายการแสดงเอกสารได้สูงสุดถึง 250 รายการ
- O กำหนดจำนวนการจำข้อความล่าสุดของช่องกรอกข้อมูล (Text AutoComplete)
- ด กำหนดชุดชื่อประเภทถาดเอกสารที่ต้องการแสดง

| แจ้งเตือน                                                                                  |                 |
|--------------------------------------------------------------------------------------------|-----------------|
| ด้วเลือก                                                                                   |                 |
| <ul> <li>เดรือข่าย การแสดงผล</li> <li>เเอ้งเตือน</li> <li>สแกนเนอร์ ดวามปลอดภัย</li> </ul> | ภายเซ็น ขึ้นสุง |
| แจ้งเดือนเอกสารเอกสารเข้าใหม่ ทุกฯระยะเวลา 10 นาทิ                                         |                 |
| Never 5 10 20 30 40                                                                        | 50 60 min       |
| เสียงแจ้งเดือน เมื่อเปิดกรอบแจ้งเดือนเอกสารเข้า                                            |                 |
| 🔘 ไม่ส่งเสียงเตือน                                                                         |                 |
| 💿 ใช้เสียงจากระบบ                                                                          |                 |
| 🔘 เลือกเสียงจากไฟล์                                                                        |                 |
| พึงด้วอย่างเสียง                                                                           |                 |
| 🥅 ส่งจดหมายเผือนมายังที่อยู่ที่ระบุข้างล่าง                                                |                 |
| E-Mail address:                                                                            |                 |
|                                                                                            |                 |
|                                                                                            |                 |
|                                                                                            |                 |
|                                                                                            | ตกลง ยกเลิก     |

- สามารถกำหนดระยะเวลาการแจ้งเตือนเอกสารเข้าใหม่ได้ ตั้งแต่ ไม่แจ้งเตือน จนถึง 1 ชั่วโมง
- กำหนดเสียงที่ใช้งานการแจ้งเตือน
- กำหนด E-Mail แจ้งเตือนเอกสาร โดยระบบงานจะสรุปจำนวนเอกสารเข้าใหม่
   และเจ้าเตือนไปยัง E-Mail ที่ระบุ

ระบบการแจ้งเตือนจะทำงานเมื่อเปิดโปรแกรมนี้ไว้เท่านั้น ดังนั้นถ้าต้องการให้โปรแกรมนี้ แจ้งเตือนทุกครั้งที่มีเอกสารเข้า สามารถทำได้โดยเปิดโปรแกรมนี้เมื่อเริ่มใช้งาน คอมพิวเตอร์ เมื่อโปรแกรมนี้ถูกย่อลง โปรแกรมจะกลายเป็น tray icon แต่ผู้ใช้ยังสามารถ ใช้โปรแกรมได้โดยการ Double click ที่ icon ของโปรแกรม ดังภาพ

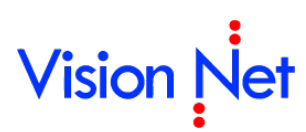

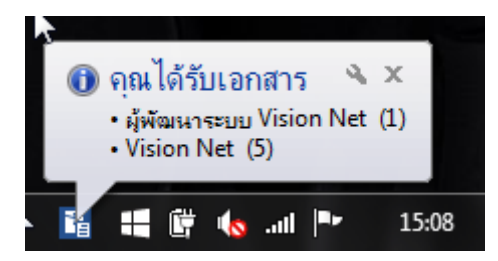

 สแกนเนอร์ : ตั้งค่าเครื่องสแกนเอกสารว่าตัวเครื่องเป็นการทำงานแบบ คือ แบบปกติ หรือ อัตโนมัติ

| ſ | ตัวเลือก   |                   |                                                                                                    |  |
|---|------------|-------------------|----------------------------------------------------------------------------------------------------|--|
|   | (๑รือข่าย) | <b>การแสดง</b> ผล | 💩 🧊 👔 🦾 เกม เมาะ รี่ ความปลอดกัย มายเช็น ขึ้นสุง                                                                                     |  |
|   | วิธีก      | ารสแกนเอกส        | 15:                                                                                                    |  |
|   |            |                   | © Manual scan / Safe mode<br>เหมาะสำหรับเครืองสแกนเนอร์แบบ วางกระดาษบนแผ่นกระจก แล้วให้<br>หัวสแกนเลื่อนอ่านกระดาษ (Flatbed scanner) |  |
|   |            |                   | Automatic scan     เหมาะสำหรับเครื่องสแกนเนอร์แบบ ใส่กระดาษ แล้วเลื่อนกระดาษเอง     อัตโนมัติ (Document scanner)                     |  |

ความปลอดภัย : สามารถกำหนดระยะเวลาการล็อคหน้าจอเมื่อไม่มีการใช้งานได้ ตั้งแต่
 ไม่ต้องล็อคหน้าจอ จนถึง 1 ชั่วโมง

| ſ | ตัวเลือก  |         |          |         |                 |        |        |       |        |        |        |     |        |        |   |
|---|-----------|---------|----------|---------|-----------------|--------|--------|-------|--------|--------|--------|-----|--------|--------|---|
|   |           |         |          | 4       |                 | (      | _      |       | ſ      | )      |        | /   | Ő      | 200    | 1 |
|   | เครือข่าย | การแ    | สดงมร    | ล แอ้   | งเดือน          | สแ     | กนเนอ  | ร์ โด | วามป   | ลอดภัย | ) ลายเ | ช้น | ขึ้นสุ | â      | 1 |
|   | ล็อก      | เหน้าจอ | ง เมื่อไ | ม่ได้มี | การ <b>ใ</b> ช้ | งานเป็ | นระยะเ | วลา 2 | 0 นาท์ | ň      |        |     |        |        |   |
|   |           | Never   | 5        | 10      | 1               | 20     | 1      | 30    | 1      | 40     | 1      | 50  | I      | 60 min |   |

• **ลายเซ็น** : สามารถแนบรูปลายเซ็นต์ที่จะปรากฏท้ายข้อความแนบท้ายได้

| ตัวเลือก                                  |                                                                        |                                          |                              |                 |             |                         |  |
|-------------------------------------------|------------------------------------------------------------------------|------------------------------------------|------------------------------|-----------------|-------------|-------------------------|--|
| (<br>เครือข่าย                            | <u></u><br>การแสดงผล                                                   | <b>()</b><br>แอ้งเตือน                   | สแกนเนอร์                    | <br>ดวามปลอดภัย | <br>ลายเช้น | <b>รัญร</b> ์<br>ขันสุง |  |
| รูปลายเ<br>ควรมีพื้น<br>นาย สม<br>ลงนาม เ | ชิ้นที่เลือกจะปร<br>หลังสีขาว และร<br>ควร งานงามดี<br>แ.วันที่ 7/10/25 | ากฏท้ายข้อค<br>ขนาดรูปต้องไ<br>558 13:48 | วามแนบท้าย<br>ไม่เกิน 32 KB. |                 |             |                         |  |
| [ เลือ                                    | ก/เปลี่ยนรูป                                                           | ລນ;                                      | Lr.                          |                 |             |                         |  |

 ขั้นสูง : สามารถอนุญาตให้หน่วยงานอื่นทำการค้นหาเอกสารที่สร้าง/รับเอกสารอัตโนมัติ ได้

| ตัวเลือก  |                                    |                           |                     |                  |             |                 |        |  |
|-----------|------------------------------------|---------------------------|---------------------|------------------|-------------|-----------------|--------|--|
| (๑รือข่าย | <b>การแสดงผล</b>                   | <b>()</b><br>แอ้งเตือน    | สแกนเนอร์           | ง<br>ความปลอดกับ | <br>ลายเช็น | <b>ขั้นสุ</b> ง |        |  |
| ค่าตั้งเ  | ต้นความเป็นส่วน<br>) แสดงในรายกา   | ตัวของเอกส<br>เรเอกสารสาย | าร<br>กรณะ และอนุ   | ญาตให้บุคคลหรือ  | งหน่วยงานต  | ต่างๆค้นหา      |        |  |
|           | ) อนุญาตไห้บุคด<br>) เอกสารส่วนตัว | าลหรือหน่วย√<br>)         | งานต่างๆค้นหา่      | ได้เท่านั้น      |             |                 |        |  |
| - u       | สดงข้อมูลรายกา<br>°                | เรล่าสุด เมื่อห           | าลึกกลับมายัง<br>สะ | หน้าแสดงรายการ   |             | ਰ ਅ             | 9<br>9 |  |

- ด กำหนดค่าตั้งต้นความเป็นส่วนตัวของเอกสารที่สร้างขึ้น
- O กำหนดให้แสดงข้อมูลรายการล่าสุด เมื่อคลิกกลับมายังหน้าแสดงรายกา
- **5 ช่วยเหลือ** แสดงคู่มือการใช้งาน เพื่ออำนวยความสะดวกในการใช้งานแก่ผู้ใช้หรือหน่วยงานที่ใช้ใน การศึกษาขั้นตอนหรือวีธีการใช้งานระบบ

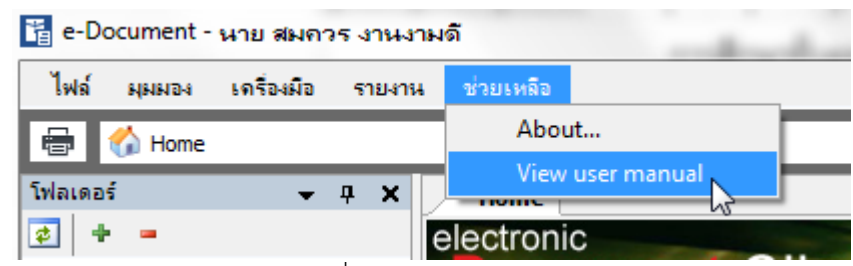

- 5.1 About : เปิดหน้าแสดงข้อมูลเกี่ยวกับระบบงาน
- 5.2 View user manual : จะแสดงคู่มือการใช้งานโปรแกรม ซึ่งจะเป็นไฟล์ .pdf โดยผู้ใช้ ระบบหรือหน่วยงานสามารถสั่งพิมพ์เป็นเอกสารได้

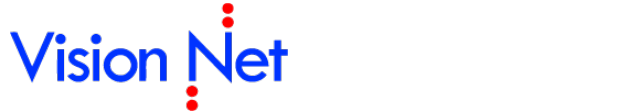

E-Document for Windows User Manual

### ประเภทกล่องเอกสารและการใช้งาน

ก่อนที่จะเริ่มใช้งานระบบนั้น ผู้ใช้ควรทำความรู้จักกับส่วนประกอบหน้าจอการทำงานต่างๆของระบบ เสียก่อน

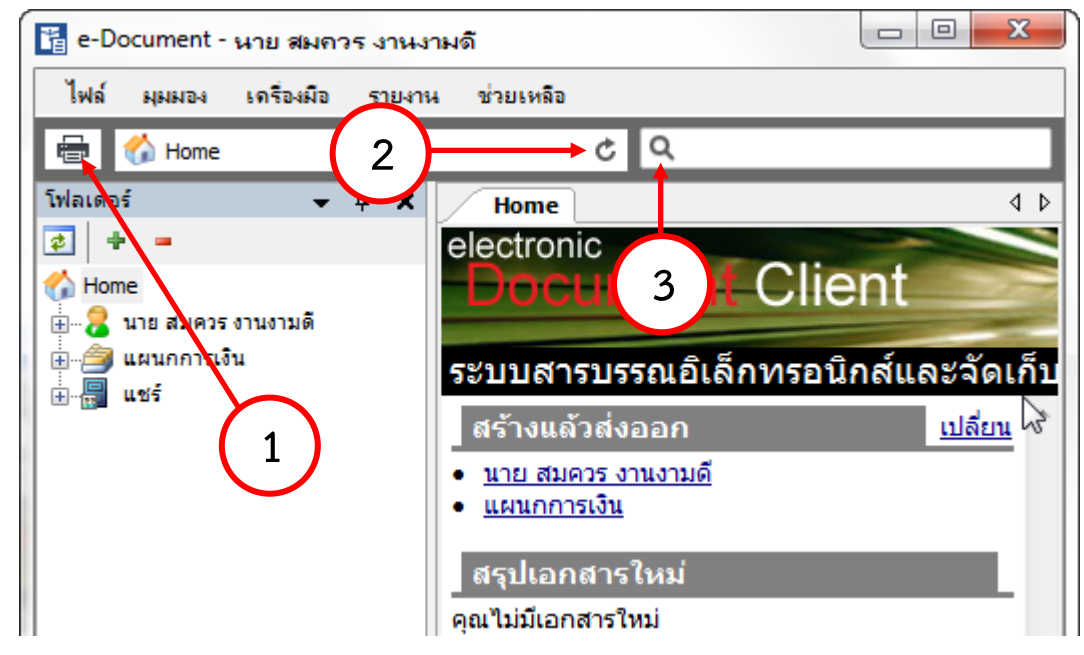

**ปุ่มคำสั่งในการสั่งงาน** ประกอบไปด้วยปุ่มจากทางซ้ายไปขวาตามลำดับดังต่อไปนี้

- ปุ่มดูภาพก่อนพิมพ์ โดยสามารถพิมพ์หน้ารายงาน , รายการข้อมูลในส่วนหน้าแสดง รายละเอียดออกสู่เครื่องพิมพ์ได้
- 2. ปุ่ม Refresh สำหรับการเรียกดูรายการในกล่องเอกสารจาก Server อีกครั้ง โดยให้ Server ส่งข้อมูลล่าสุดมาให้
- 3. ปุ่มค้นหา 💽 เพื่อการค้นหาเอกสารหรือรายการต่างๆ หรือเป็นการกำหนดเงื่อนไขในการแสดง รายการเอกสาร ใช้งานได้โดยการคลิกที่รูปแว่นขยาย หรือพิมพ์คำที่ต้องการค้นหาลงในช่องว่างหลัง รูปแว่นขยาย จากนั้นกด [Enter]

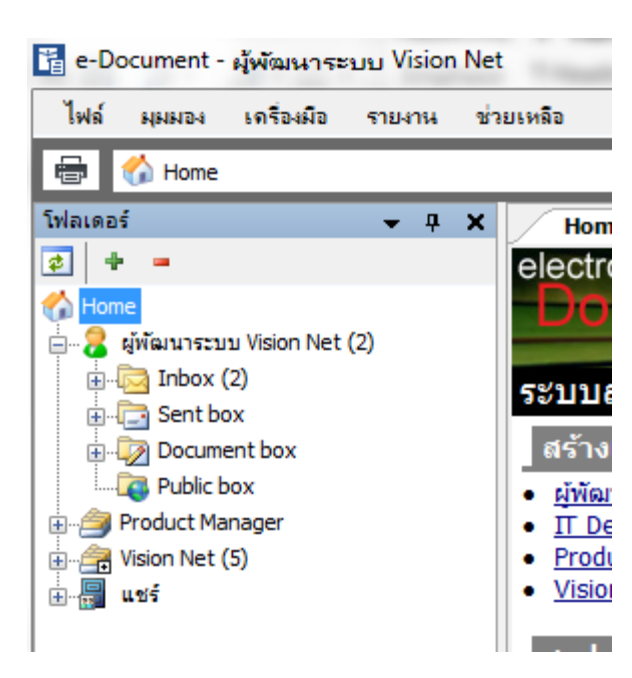

#### <u>รายการกล่องเอกสารของผู้ใช้และของหน่วยงาน</u>

ชีพัฒนาระบบ1 Vision Net คือรายชื่อบุคคลของผู้ใช้กล่องเอกสารนั้น หากเป็นหน่วยงานหรือตำแหน่ง จะเป็นสัญลักษณ์ดังภาพ Product Manager [Vision Net Co., Ltd.] ภายในกล่องเอกสารแต่ละกล่องจะ ประกอบไปด้วยส่วนต่างๆ ดังนี้

- Inbox : รายการเอกสารเข้า เก็บรายการเอกสารที่ส่งเข้ามายังผู้ใช้หรือหน่วยงาน โดยใน inbox สามารถสร้าง Folder ย่อย ๆ ได้อีก
- 🔄 Sentbox : รายการเอกสารออก เก็บรายการเอกสารที่ผู้ใช้หรือหน่วยงานส่งออก
- Document box : รายการเอกสารที่สร้างขึ้นหรือจัดเก็บก่อนการส่งเอกสารออกไปยังผู้อื่น
   หรือหน่วยงานอื่น เพื่อความสะดวกต่อการใช้งานของผู้ใช้
- 🔯 Public box : กล่องรายการเอกสารที่บุคคลหรือหน่วยงานเผยแพร่เอกสารสู่สาธารณะ
- Product Manager [Vision Net Co., Ltd.] : เป็นกล่องเอกสารที่ใช้สำหรับเอกสารที่ถูกส่งเข้า
   หรือ ส่งออกจากสิทธิ์ผู้ถือครองตำแหน่งนั้นๆ (ซึ่งแต่ละสถาบันจะกำหนดสิทธ์ของผู้ถือ
   ครองตำแหน่งนั้นหรือไม่ก็ได้ โดยจะขึ้นอยู่กับความเหมาะสมของแต่ละหน่วยงาน)
- A Vision Net Co., Ltd. : เป็นกล่องเอกสารที่ใช้สำหรับเอกสารที่ถูกส่งเข้า หรือ ส่งออกจาก หน่วยงานของผู้ใช้ระบบ
- แนร์ : รายเอกสารที่ผู้ใช้หรือหน่วยงานเปิดช่องทางให้ผู้ที่ต้องการทราบสามารถสืบค้น

   ได้ แต่ต้องได้รับสิทธิ์ในการเข้าดูเอกสารจากหน่วยงานหรือบุคคลผู้สร้างเอกสารนั้น
- Recycle Bin : เมื่อผู้ใช้หรือหน่วยงานไม่ต้องการเอกสารชิ้นใด สามารถไปยังกล่องเก็บ เอกสารที่ไม่ต้องการนั้นๆ แล้วเลือกเอกสารที่ต้องการจะลบดูจาก List ของเอกสารกล่องๆ นั้น (ดังภาพตัวอย่าง จะเป็น List ของกล่องเอกสาร Sentbox)

| 🚡 e-Document - ผู้พัฒหาระบบ Vision Net  | :      |         |      |       |           |       |           |
|-----------------------------------------|--------|---------|------|-------|-----------|-------|-----------|
| ไฟล์ ผุมมอง เครื่องมือ รายงาน ช่ว       | ยเหลือ |         |      |       |           |       |           |
| 🖶 📴 Home » ຜູ້ຫັຜານາຈະນານ Vision Net (2 | ) » Se | nt box  | _    |       |           |       |           |
| โฟลเดอร์ 👻 🕂 🗙                          |        | Hone    | Sen  | t box |           |       |           |
| 2 + -                                   |        | ้างเอกส | 15 🔻 | แส    | ດຈຕັວວະ   | ino 🇐 | 🖁 เมนูเท่ |
| 🏠 Home                                  | P      | D       | 0    | 1     | $\otimes$ |       | เลขส่ง    |
| 📄 🖓 ผู้พัฒนาระบบ Vision Net (2)         | 7      |         | Û    |       |           |       |           |
| E Sept box                              | 7      |         | Û    |       |           |       |           |
| Hundred Document hox                    |        |         |      |       |           |       |           |
| Public box                              |        |         |      |       |           |       |           |
| 🗄 🧀 🎒 Product Manager                   |        |         |      |       |           |       |           |
| 🗄 🚔 Vision Net (5)                      |        |         |      |       |           |       |           |
| <u>.</u>                                |        |         |      |       |           |       |           |

แล้วกดที่ปุ่ม Delete บนแป้นพิมพ์ จะมีหน้าต่างแสดงขึ้นมาที่หน้าจอระบบเพื่อถามว่า "คุณ แน่ใจหรือที่จะทำการย้ายรายการหลักนี้ไปยัง Recycle Bin" ดังภาพตัวอย่าง

| CONFIRMATION        | X                                          |
|---------------------|--------------------------------------------|
| 🧿 จุณแน่ใจหรือ ที่ง | มะทำการข้ายรายการเหล่านี้ไปยัง Recycle Bin |
|                     | Yes No                                     |

ให้ผู้ใช้กดที่ปุ่ม yes เพื่อยืนยันการย้ายเอกสารไปยังถังขยะ โดยที่จะเอกสารเหล่านั้นจะยังอยู่ ในระบบ แต่จะอยู่ในส่วนที่เป็น Recycle Bin หากทำการซ่อนไว้ก็จะมองไม่เห็นเอกสารใน กล่องนี้

#### <u>รายการเอกสารที่อยู่ในกล่องต่างๆ</u>

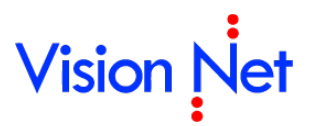

| 🖥 e-Document - ผู้พัฒนาระบบ Vision Net              |               |                                                                         |       |   |   |        |           |      |      |                              |   |     |
|-----------------------------------------------------|---------------|-------------------------------------------------------------------------|-------|---|---|--------|-----------|------|------|------------------------------|---|-----|
| ไฟล์ ผุมมอง เครื่องมือ รา                           | ยงาน ช่วย     | เหลือ                                                                   |       |   |   |        |           |      |      |                              |   |     |
| 🖶 🔯 Home » ຜູ້ຫັຜານາຈະນນ V                          | ision Net (2) | » Inbo»                                                                 | < (2) |   |   |        |           |      |      | ۍ م <i>.</i>                 |   |     |
| โฟลเดอร์ 👻 🕂 🗙                                      | Home          | Inb                                                                     | ox    |   |   |        |           |      |      |                              | 4 | Þ × |
| 2 + =                                               | 🗋 สร้างเอก    | ] สร้างเอกสาร 🗸 📗 แสดงตัวอย่าง 3 เมนูเพิ่มเติม 🖌 🏹 กรองข้อมูล : ปี 2558 |       |   |   |        |           |      |      |                              |   |     |
| 🕜 Home                                              | 7 D           | 0                                                                       | !     | ⊗ |   | เลขรับ | ที        | ê    |      | เรื่อง                       | e | Θ   |
| inbox (2)                                           | Y 🙆           | Û                                                                       |       |   | 5 | 000107 |           |      |      | ขอเลขประกาศการใช้ห้องประชุมฯ |   |     |
| 🕀 🕞 Sent box                                        | Y 🙆           |                                                                         | 1     |   |   | 000106 |           |      |      | Test THAC                    |   |     |
| Document box                                        |               | U                                                                       | 1     |   | 9 | 00922  |           |      |      | แผนภาพ                       |   |     |
| ່ອີ Product Manager<br>ເອ Vision Net (5)<br>ເອ ແນຣ໌ | 4             |                                                                         |       |   |   | เพื่อ  | ผู้ใช้สาร | มารถ | າ່ລະ | ก<br>รายการ                  |   | ÷   |

เมื่อกดเลือกที่ตัวเอกสารแล้วทำการกดที่ปุ่ม แสดงตั๋วอย่าง ทางด้านขวามือจะปรากฏ หน้าต่างของเอกสารที่เลือกโดยสังเขป และหากต้องการซ่อนให้ทำการกดที่ปุ่ม และหากต้องการซ่อนให้ทำการกดที่ปุ่ม

| 📱 e-Document - ผู้พัฒนาระบบ                                                                                                    | Vision Net                                                                                                    |                                                                                                    |
|----------------------------------------------------------------------------------------------------|----------------------------------------------------------------------------------------------------|----------------------------------------------------------------------------------------------------|
| ไฟล์ มุมมอง เครื่องมือ รา                                                                                                    | ยงาน ช่วยเหลือ                                                                                                    |                                                                                                    |
| 🖶 📴 Home » ຜູ້ທັສານາຈະນນ V                                                                                                    | ísion Net (2) » Inbox (2)                                                                                                    | ¢ Q.                                                                                                    |
| โฟลเดอร์ 👻 🕂 🗙                                                                                                    | Home Inbox                                                                                                    | 4 Þ ×                                                                                                    |
| 2 + -                                                                                                    | 🗋 สร้างเอกสาร 👻 📗 แสดงตัวอย่าง 🎲 เมนูเพิ่มเติม 👻                                                                                                    | ฐ กรองข้อมูล : ปี 2558                                                                                                    |
| Mome ເຈົ້າເອັ້ມສາສະນາມ Vision Net (2) ເຈົ້າເອັ້ມ Inbox (2) ເຈົ້າເອັ້ມ Inbox (2) ເຈົ້າເອັ້ມສາສະນາມ Vision Net (2) ເຈົ້າເອັ້ມສາສະນາມ Vision Net (2) ເຈົ້າເອັ້ມສາມາດ (2) ເຈົ້າເອັ້ມສາມາດ (2) ເຈົ້າເອົາເອັ້ມສາມາດ (2) ເຈົ້າເອົາເອົາເອົາເອົາເອົາເອົາເອົາເອົາເອົາເອົ | ♥     □     Ø     !     ⊗     ∞     iaužu     ň       ♥     □     ∅     *     5     000107       ♥     □     ∅     1     000106       ♥     □     ∅     1     000106       ♥     □     ∅     1     5     00922 | ชื่อเลขประกาศการใช้ห้องประชุมฯ     เร็ยน: ผู้พัฒนาระบบ Vision Net     จาก: ผู้พัฒนาระบบ2     รับที่เข้า: 26/2/2558 15:42     ชีอิ dty1.jpg                                                            |
| ຍ-∰ Vision Net (5)<br>⊕-∰ ແซร์                                                                                                    |                                                                                                    | ชั้นความลับ ปกติ<br>วันที่ 6/3/2558<br>เวลา 12:03<br>⊃ันที่ : 26/2/2558                                                                                                    |
|                                                                                                    |                                                                                                    | เรื่อง : ขอเลขประกาศการใช้ห้องประชุมฯ<br>เรียน : ผู้เกี่ยวข้อง<br>Test Test Test                                                                                                    |
|                                                                                                    |                                                                                                    | ประเภทเอกสาร : ทั่วไป<br>เจ้าของ : ผู้พัฒนาระบบ Vision Net<br>สร้างโดย : ผู้พัฒนาระบบ Vision Net<br>วันที่สร้าง : 26/2/2558 11:03<br>การดำเนินการ : เริ่มวันที่ 26/2/2558<br>ไม่ระบุระยะเวลาดำเนินการ |
|                                                                                                    | ↓ →                                                                                                    |                                                                                                    |

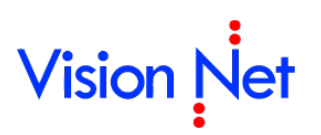

E-Document for Windows User Manual

### กล่องสร้างเอกสาร (Document box)

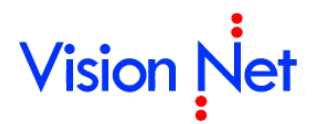

#### สร้างเอกสาร Document

 เลือกว่าต้องการสร้างเอกสารในนามของใคร (กรณีที่คุณได้รับมอบสิทธิ์จากบุคคลหรือ หน่วยงานใดๆ) โดยการกดที่รายชื่อหรือโฟล์ที่อยู่ภายใต้ ในกรอบทางซ้าย

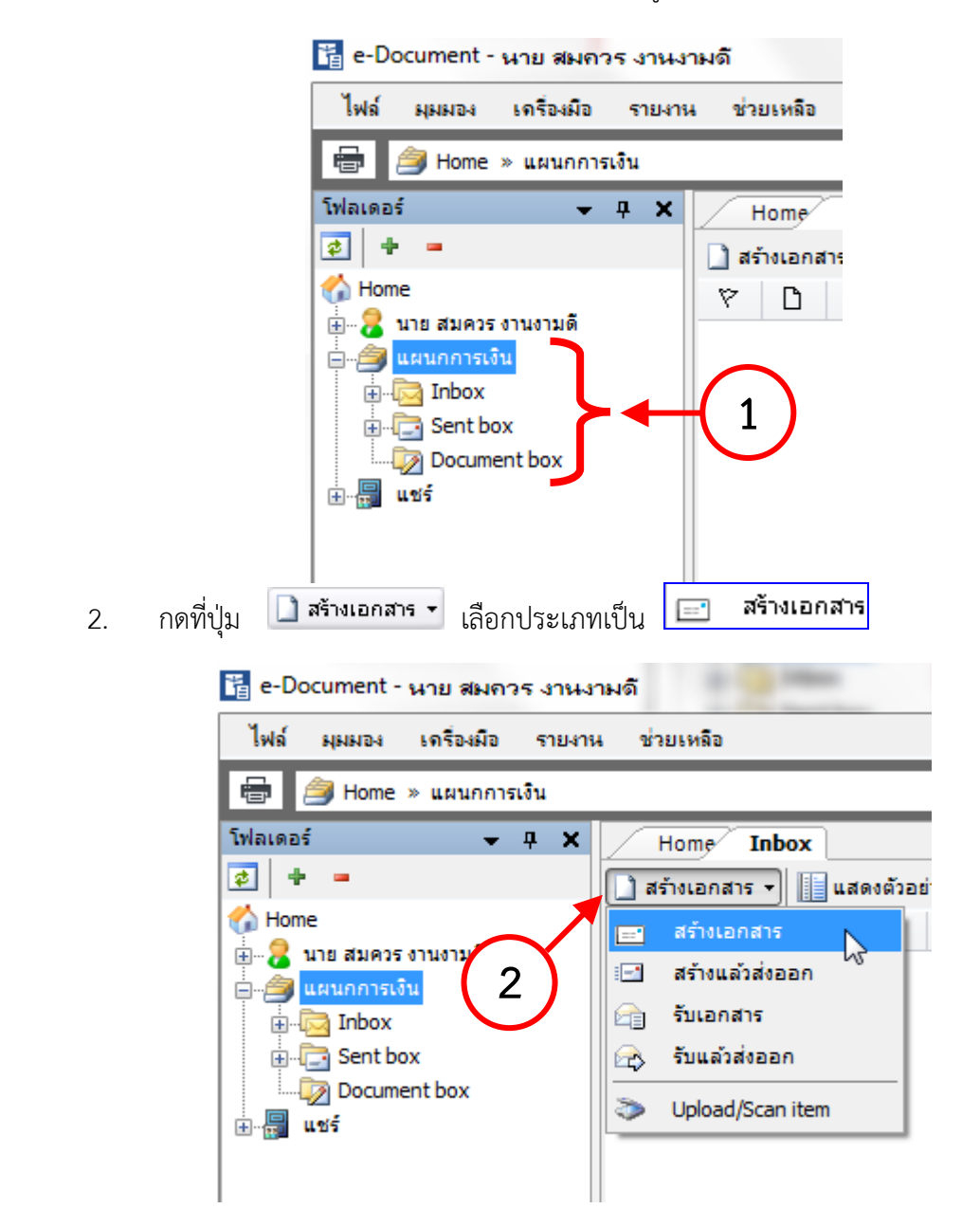

| Horeage List - Document box New document - สร้างเอกสาง                                                                               | 5 (                                               |
|----------------------------------------------------------------------------------------------------|---------------------------------------------------|
| 🕞 บัน 3 ) ประเภทการสร้าง สร้างเอกสาร 🔹 🥨 เมนูเพื                                                                                     | มเดิม 👻                                           |
| ผู้พัฒน เอะบา1 Vision Net                                                                                                    |                                                   |
| 🝸 เรื่อง : ขอเชิญประชุมงานวันโลกวิชาการ                                                                                              | เอกสารแนบจากต้นเรื่อง                             |
| เนื้อหา ประห_5 : ทั่วไป ◊ ระตับความชั้นความเร็ว : ปกติ ◊ ▲<br>ระตับ• บ : ปกติ ◊ กรอบระยะเวลาดำเนินการ : ไม่<br>ระบุระยะเวลาดำเนินการ |                                                   |
| 🛅 บทคัดย่อ / เนื้อหาเอกสาร                                                                                                    |                                                   |
| ขอเชิญร่วมประชุมงานวันโลกวิชาการ วันที่ 13 ตุลาคม 2553<br>เวลา 9.00 -12.00 น. ณ เอนกประสงค์ ชั้น 5 ห้อง 501<br>4                     |                                                   |
|                                                                                                    | เพิ่มเอกสารแนบ ลบ<br>ระยะเวลาเก็บ:<br>01YR : 1 ปี |
|                                                                                                    | 📃 เข้ารหัสไฟล์                                    |

- พิมพ์หัวเรื่องเอกสารในช่องของ "หัวเรื่อง"
- 4. กรอกข้อความรายละเอียดต่างๆในช่อง "บทคัดย่อ"
- 5. กดที่ปุ่ม **เ**นื้อหา... เพื่อระบุรายละเอียดปลีกย่อยเพิ่มเติม โดยจะมีช่องให้กรอก

รายละเอียดต่างๆ (ดังภาพประกอบ)

| 🕜 Do | ocument Content | ×                                                           |   |
|------|-----------------|-------------------------------------------------------------|---|
| ข้อม | มูลเอกสาร       |                                                             |   |
|      | วันที่เข้า :    | 5/5/2555 กรอกวันที่ในรูปแบบ "d/M/yyyy" ตัวอย่าง "27/8/2556" |   |
|      | รหัสแฟม :       | · · · None                                                  |   |
|      | ประเภทเอกสาร :  | หนังสือภายนอก 🔻                                             |   |
| 7    | เลขหนังสือ :    | หมายเลขที่มีอยู่ หมายเลขใหม่                                | - |

- วันที่เข้า วันที่ผู้ใช้หรือหน่วยงานทำการสร้างเอกสาร หรือวันที่เอกสารเข้าใน inbox ใน กรณีผู้ใช้หรือหน่วยงานเป็นผู้รับ
- ประเภทเอกสาร สามารถกดเลือกระบุประเภทของเอกสารที่สร้าง
- เลขหนังสือ

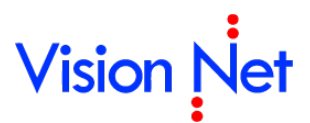

| Tab       | bed Do   | cument   | Runnir     | ng NO. Select          |             |                                      |                      |                   | x    |
|-----------|----------|----------|------------|------------------------|-------------|--------------------------------------|----------------------|-------------------|------|
| $\square$ | ้จองเล   | ขเอกสา   | 5          |                        |             |                                      |                      |                   | 4 Þ  |
| เลา       | บหนังสือ | ผู้พัฒนา | isะบบ V    | ision Net 🔹 หนังสือกาย | บนอก •      | เอ้าของ 🔻 🔽 📑 ปรับเลข                | 👌 ออง/บอเลข 🕞 ใช้เลข | 🐊 จัดการเลขเอกสาร | * ×  |
| แส        | ดงผล 1 ร | รายการ ภ | ายใต้เงื่อ | บนไข:สถานะ "พร้อมใช้"  | '. วันที่เอ | กสาร ระหว่าง 10/3/2555 ถึง 27/8/2556 | 5                    |                   |      |
| 7         | 7 Ca     | 0        | ம          | เลขหนังสือ             | บี          | เรื่อง                               | เรียน                | จาก               | หมาย |
| 7         | 7        | ]        |            | VN 203.04.414          | 2555        | จองเป็นชุด                           | ຈວາ                  | ผู้พัฒนาระบบ1     |      |
| 1         |          |          |            |                        |             |                                      |                      |                   |      |
|           |          |          |            |                        |             |                                      |                      |                   |      |
|           |          |          |            |                        |             |                                      |                      |                   |      |
|           |          |          |            |                        |             |                                      |                      |                   |      |
|           |          |          |            |                        |             |                                      |                      |                   |      |
|           |          |          |            |                        |             |                                      |                      |                   |      |
|           |          |          |            |                        |             |                                      |                      |                   |      |
| 4         |          |          |            |                        |             |                                      |                      |                   | - F  |
|           |          |          |            |                        |             |                                      |                      | •.t               | •    |
|           |          |          |            |                        |             |                                      | L L                  | เชเลข ยกเ         | ลก   |

#### กรณีใช้เลขที่มีอยู่

เมื่อกดที่ปุ่ม "หมายเลขที่มีอยู่" จะปรากฎหน้าต่าง **จองเลขเอกสาร** จะมี ปุ่ม **ตกลง** 

และ **และ** ทั้งนี้ผู้สร้างเอกสารจะต้องทำการขอหรือทำการจองเลขก่อน

#### กรณีการขอเลขจากหน้าจอ

ในกรณีที่ได้รับสิทธิ์การขอเลขหนังสือจากเจ้าของเลขหนังสือนั้น ผู้ใช้งานสามารถขอเลขหนังสือ ผ่านระบบเองได้โดย เลือกรายการเลขหนังสือที่ต้องการขอเลข สำหรับเลขหนังสือที่บุคคลหรือ หน่วยงานได้รับสิทธิ์ในการขอเลขจากเจ้าของเลขนั้น จะแสดงสถานะความเป็นการได้รับสิทธิ์โดยมี รูปแบบการแสดงเป็น

| ູ່ສູປແບບ | ชื่อบุคคลหรือหน่วยงานเจ้าของเลข ● ชื่อเล่ม ● ผู้ได้รับสิทธิ์ใช้เลข |
|----------|--------------------------------------------------------------------|
| ตัวอย่าง | หน่วยงาน ● เลขส่งหนังสือภายนอก ● ขอให้กับ Vision Net               |

|   | abbeo  | d Doci | ument Ru   | inning NO. Select         |           |                                          |                      |                       |
|---|--------|--------|------------|---------------------------|-----------|------------------------------------------|----------------------|-----------------------|
|   | _ ¬    | องเลข  | เอกสาร     |                           |           |                                          |                      |                       |
|   | เลขหน้ | เ้งสือ | มู้พัฒนาระ | บบ Vision Net 🔹 หนังสือภ  | ายนอก •   | เจ้าของ 🔻 🔽 🗐                            | [ปรับเลข 🗋 จอง/ขอเลข | 📄 ใช้เลข 🐊 จัดการเลขเ |
|   | แสดงผ  | ເລ 1 s | งู้พัฒนาระ | บบ Vision Net 🔹 หนังสือภา | เยนอก • เ | เจ้าของ                                  |                      |                       |
| Ľ | 7      | ß      | ผู้พัฒนา   | ระบบ Vision Net 🔹 หนังสือ | ภายนอก    | <ul> <li>ขอเลขให้กับ ผู้พัฒนา</li> </ul> | ຈະນມ Vision Net      |                       |
|   | 8      | B      |            | VN 203.04.414             | 2555      | จองเป็นชุด                               | จอง                  | ผู้พัฒนาระบบป         |
|   |        |        |            |                           |           |                                          |                      |                       |

| คลิกที่    | ປຸ່ມ 🖪 ຈ                     | ວາເລນ/ນວ                                                                | <sup>เลข</sup> จากน้                                | ั้นกรอกข้                | ้อมูลหนังสื                        | ื่อที่ต้องการจะ                        | ขอเลข โดย                | J          |              |
|------------|------------------------------|-------------------------------------------------------------------------|-----------------------------------------------------|--------------------------|------------------------------------|----------------------------------------|--------------------------|------------|--------------|
| Dialog Win | dow                          |                                                                         |                                                     |                          |                                    |                                        |                          |            |              |
| ນວເລນເວ    | าสาร                         |                                                                         |                                                     |                          |                                    |                                        |                          |            |              |
|            | รูปแบบ :                     | เลขส่งหนัง                                                              | เสือภายนอก - เส                                     | จขส่งของ ∀№              | V [EX 786.1/0                      | 1001]                                  |                          |            |              |
|            | เรื่อง :                     | แจ้งรายละเ                                                              | เอียดการอบรม                                        |                          |                                    |                                        |                          |            |              |
| 4          | ันที่เอกสาร :                | 27/8/25                                                                 | 552 💽                                               |                          |                                    |                                        |                          |            |              |
|            | เรียน :                      | 000000000                                                               | 000000000000000000000000000000000000000             |                          |                                    |                                        |                          |            |              |
|            | จาก :                        | Vision Net                                                              | 14                                                  |                          |                                    |                                        |                          |            |              |
|            | หมายเหตุ :                   |                                                                         |                                                     |                          |                                    |                                        |                          |            |              |
|            | จองให้กับ :                  | О บุคคลหรื                                                              | ร่อหน่วยงานปัจจุ                                    | บัน (หน่วยงา             | เนตัวอย่าง2)                       |                                        |                          |            |              |
|            |                              | () อื่นๆ                                                                | Vision Net                                          |                          |                                    |                                        |                          |            |              |
| ประเ       | กทการแทรก                    | <ul> <li>แทรกดี่เ<br/>ด้วอย่าง</li> <li>แทรกย์เ<br/>ด้วอย่าง</li> </ul> | อห้าบ<br>ง ถ้าเลขปัจจุบัน<br>อย<br>ง ถ้าเลขปัจจุบัน | VN 202.44/<br>VN 202.44/ | '381.1 จะ"ได้เส<br>'381.1 จะ"ได้เส | ณโหม่ VN 202.44/3<br>ณโหม่ VN 202.44/3 | 381.2<br>381.1.1<br>ตกลง | ] ียกเลิก  |              |
|            | .a                           |                                                                         | ्य वंश                                              |                          |                                    |                                        |                          |            |              |
| 1.         | เลอกรูบ<br>ส่                | แบบเลขา<br>ส่                                                           | หนุงสอทตอ                                           | งการ                     |                                    |                                        |                          |            |              |
| 2.         | กรอกซอ                       | มเรองของ<br>ส่ ะ ส                                                      | าหนงสอ                                              |                          |                                    |                                        |                          |            |              |
| 3.         | กรอกวน                       | เท่หนงส์อ                                                               |                                                     |                          |                                    |                                        |                          |            |              |
| 4.         | กรอกใน                       | ส่วนของ                                                                 | เรียน                                               |                          |                                    |                                        |                          |            |              |
| 5.         | กรอกใน                       | ส่วนของ                                                                 | จาก                                                 |                          |                                    |                                        |                          |            |              |
| 6.         | กรอกใน                       | ส่วนของ                                                                 | หมายเหตุ                                            |                          |                                    |                                        |                          |            |              |
| 7.         | ในส่วนบุ                     | ุคคลหรือ                                                                | งหน่วยงานผุ้                                        | ุ์ใช้เลขจะ               | ะถูกกำหนด                          | าโดยสิทธิ์ที่เจ้าจ                     | ของเลขกำ                 | หนดมาไม่ส  | สามารถ       |
|            | เลือกได้                     |                                                                         |                                                     |                          |                                    |                                        |                          |            |              |
| 8.         | คลิกที่ปุ่ม                  | ตกลง                                                                    | 🗌 เพื่อบันเ                                         | ทึกการขอ                 | บเลขหนังสื                         | อ                                      |                          |            |              |
| 9.         | รายการเ                      | เลขหนังสิ่                                                              | <b>เ</b> ื้อที่ขอได้จะ                              | แสดงใน                   | หน้าแรกดั                          | ารป                                    |                          |            |              |
| Hor        | ne Page 🛛 🦷                  | องเลขเอกสาร                                                             | 5                                                   |                          |                                    | <u> </u>                               |                          |            |              |
| เลขหนังสื  | อ หน่วยงานตัว                | อย่าง2 (เลขส่ง                                                          | เหน้งสือภายนอก) -                                   | ขอให้กับ Visio           | on 💌 ปรับเลข                       | 📑 🔁 ຈອຈເລຍ/ບອເລບ                       | 🐊 จัดการเลข              | เอกสาร 👻 🎽 | กรองข้อมูล   |
| แสดงผล     | l รายการ ภายใต้<br>เลขหนังสี | แงื่อนไข∶สถา<br>อ                                                       | านะ "ทั้งหมด", วันห<br>เรื่อง                       | วีเอกสาร ระหว่           | าง 27/7/2552 ถึ<br>เรียน           | 127/8/2552<br>310                      | หมายเพต                  | 1          | ว้นที่เอกสาร |
|            | EX 786.1/                    | 0001                                                                    | แจ้งรายสะเอียดการ                                   | รอบรม                    | ****                               | xx Vision Net                          | Circles and Price        |            | 27/8/2552    |
|            |                              |                                                                         |                                                     |                          |                                    |                                        |                          |            |              |

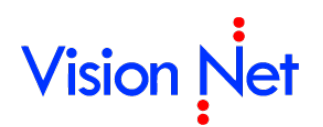

| ข้อมูลเอกสาร |              |                                                                       | A III |
|--------------|--------------|-----------------------------------------------------------------------|-------|
|              | วันที่เข้า : | <u>10/10/2558</u> กรอกวันที่ในรูปแบบ "d/M/yyyy" ตัวอย่าง "10/10/2558" |       |
|              | รหัสแฟม :    | None                                                                  |       |
| ประเภ        | ทเอกสาร :    | ทั่วไป                                                                |       |
| สถาเ         | เะเอกสาร :   | 110 : อยู่ระหว่างดำเนินการ                                            |       |
| 🖹 u          | จขหนังสือ :  | หมายเลขที่มีอยู่ หมายเลขใหม่                                          |       |
|              |              | 📃 ออกเลขและสร้างเอกสารใหม่ทุกๆปลายทางที่ส่ง                           |       |
| 🗎 ຮະດັນທີ່   | และวามเร็ก เ |                                                                       | -     |

โดยส่วนนี้จะมีไว้สำหรับผู้ใช้ที่มีสิทธิ์เป็นผู้ถือสมุดคุมเลข โดยระบบจะแสดงให้เห็นว่าได้มีการ จองเลขใดไว้แต่ยังไม่ได้นำเลขที่ของหนังสือนั้นไปใช้ โดยสังเกตจากสัญลักษณ์ ดังกล่าว 🗅 และ หากเลขหนังสือที่ได้ทำการจอง และ มีการนำเลขนั้นไปใช้จะสังเกตจากสัญลักษณ์ ดังภาพ 🖻 โดย จะมีเครื่องหมายถูก 🖌 ในช่อง ' 🔲 ดังภาพตัวอย่าง

| 💕 eDocument Client - ผู้พัฒนาระบบ | u1 Visi  | ion N                                                                                        | et                 |                                         |                                         |                  |                     |                  |                   |                      |                  | x        |
|-----------------------------------|----------|----------------------------------------------------------------------------------------------|--------------------|-----------------------------------------|-----------------------------------------|------------------|---------------------|------------------|-------------------|----------------------|------------------|----------|
| ไฟล์ มุมมอง เครื่องมือ รายงาเ     | เข่า     | ยเหลือ                                                                                       |                    |                                         |                                         |                  |                     |                  |                   |                      |                  |          |
| 🖶 🥑 🔯 Home » ຜູ້ທັລະນາກະນານ1      | Vision 1 | Vet » [                                                                                      | Document box       |                                         |                                         |                  |                     |                  |                   | Q                    |                  |          |
| Folders 🗸 🕂 🗙                     |          | Home                                                                                         | Page List - Doc    | ument box New document                  | - สร้างเอกสาร 🖉 จ                       | องเลขเอกสาร      |                     |                  |                   |                      | 4                | ⊳×       |
| 2 + =                             | เลขหง่   | <b>มั</b> งสือ                                                                               | Document (ผู้พัฒนา | ระบบ1 Vision Net) - เจ้าของ             | • ปรับเลข                               | 👌 อองเลข/ขอเลข 🛛 | ) จัดการเฉขเอกสาร 🕇 | 街 กรองข้อมูล 👹 แ | มนูเพิ่มเติม 🔻    |                      |                  |          |
| 🟠 Home                            | แสดงเ    | สตรหล 33 รายการ ภายใต้เรื่อนใน : สตาน: "ทั้งหมด". วันที่เอกลาร ระหว่าง 1/1/2551 ตั้ง6/9/2552 |                    |                                         |                                         |                  |                     |                  |                   |                      |                  |          |
| 😑 - 🔏 ผู้พัฒนาระบบ1 Vision Net    |          | 1                                                                                            | เลขหนังสือ         | เรื่อง                                  | เรียน                                   | จาก              | หมายเหตุ            | วันที่เอกสาร     | ผู้จอง            | จองให้กับ            | วันที่สร้าง      | ^        |
| Public box                        | Là -     |                                                                                              | VN00385/25529      | test test                               |                                         |                  |                     | 7/8/2552         | ผู้พัฒนาระบบ1 Vis | ผู้พัฒนาระบบ1 Vis    | 6/10/2550 13:37  |          |
| 🖃 🕞 Sentbox                       | ð        |                                                                                              | VN 203.04.403      | ttttttttttttttttttttttttttt             | fdgfdgfdgfdg                            |                  |                     | 1/1/2551         | ผู้พัฒนาระบบ1 Vis | ผู้พัฒนาระบบ1 Vis    | 1/1/2551 18:54   |          |
| 🖶 🐻 Recycle Bin                   | D        |                                                                                              | VN 203.04.404      | 222222222222222222222222222222222222222 | хх                                      |                  |                     | 1/1/2551         | ผู้พัฒนาระบบ1 Vis | ผู้พัฒนาระบบ1 Vis    | 1/1/2551 21:41   |          |
| 🕀 😡 Document box                  | ð        |                                                                                              | VN 203.04.405      | dsfgjkl;'lkjhgfdsfghjkl                 |                                         |                  |                     | 2/1/2551         | ผู้พัฒนาระบบ1 Vis | ผู้พัฒนาระบบ1 Vis    | 2/1/2551 13:51   |          |
| 🗄 🎒 Product Manager [Vision Net C | B        | 0                                                                                            | VN00406/25513      | 222222222222222222222222222             | s                                       | a                |                     | 23/12/2551       | ผู้พัฒนาระบบ1 Vis | ผู้พัฒนาระบบ1 Vis    | 14/1/2551 15:23  |          |
| 🕀 🎒 Vision Net Co., Ltd.          | ð        |                                                                                              | VN 203.04.407      | xxxxxxxxxxxxxxxxxxxxxxxxx               |                                         |                  |                     | 14/1/2551        | ผู้พัฒนาระบบ1 Vis | Vision Net Co., Ltd. | 14/1/2551 15:29  | 29<br>37 |
| 🔃 👸 Shared box                    |          | 0                                                                                            | VN 203.04.408      | ทดสอบ                                   |                                         |                  |                     | 16/5/2551        | ผู้พัฒนาระบบ1 Vis | Vision Net Co., Ltd. | 16/5/2551 12:37  |          |
|                                   | ð        |                                                                                              | VN 203.04.409      | 2222222222                              |                                         |                  |                     | 3/7/2551         | ผู้พัฒนาระบบ1 Vis | ผู้พัฒนาระบบ1 Vis    | 3/7/2551 9:36    |          |
|                                   | B        |                                                                                              | VN 203.04.410      | 666666666666666666666                   |                                         |                  |                     | 8/9/2551         | ผู้พัฒนาระบบ1 Vis | ผู้พัฒนาระบบ1 Vis    | 8/9/2551 11:50   |          |
|                                   | B        |                                                                                              | VN 203.04.411      | 66666                                   |                                         |                  |                     | 8/9/2551         | ผู้พัฒนาระบบ1 Vis | ผู้พัฒนาระบบ1 Vis    | 8/9/2551 11:52   |          |
|                                   |          | 0                                                                                            | VN 203.04.412      | wittaya                                 |                                         |                  |                     | 8/9/2551         | ผู้พัฒนาระบบ1 Vis | ผู้พัฒนาระบบ1 Vis    | 8/9/2551 11:52   |          |
|                                   | B        | 0                                                                                            | VN 203.04.413      | test                                    |                                         |                  |                     | 18/9/2551        | ผู้พัฒนาระบบ1 Vis | Vision Net Co., Ltd. | 18/9/2551 14:54  |          |
|                                   | B        |                                                                                              | VN 203.04.414      | sdfgs                                   | sdf                                     | dsfds            |                     | 18/10/2551       | ผู้พัฒนาระบบ1 Vis | ผู้พัฒนาระบบ1 Vis    | 18/9/2551 14:56  | =        |
|                                   | B        |                                                                                              | VN 203.04.415      | dsfdsfssdfdsf                           |                                         |                  |                     | 18/9/2551        | ผู้พัฒนาระบบ1 Vis | ผู้พัฒนาระบบ1 Vis    | 18/9/2551 14:56  |          |
|                                   |          |                                                                                              | VN 203.04.416      | เชิญประชุม                              |                                         |                  |                     | 18/9/2551        | ผู้พัฒนาระบบ1 Vis | ผู้พัฒนาระบบ1 Vis    | 18/9/2551 15:00  |          |
| •                                 | LÓ.      |                                                                                              | VN00417/25513      | ccccccccc                               | 000000000000000000000000000000000000000 |                  |                     | 20/10/2551       | ผู้พัฒนาระบบ1 Vis | ผู้พัฒนาระบบ1 Vis    | 17/10/2551 15:27 | 8        |

| ข้อมูลเอกสาร                  |                                                                                    |
|-------------------------------|------------------------------------------------------------------------------------|
| - วันที่เข้า :                | 10/10/2558 กรอกวันที่ในรูปแบบ "d/M/yyyy" ตัวอย่าง "10/10/2558"                     |
| รหัสแฟ้ม :                    | None                                                                               |
| ประเภทเอกสาร :                | ≡                                                                                  |
| สถานะเอกสาร :                 | 110 : อยู่ระหว่างดำเนินการ                                                         |
| 🎽 เลขหนังสือ :                | หมายเลขที่มีอยู่ หมายเลขใหม่                                                       |
|                               | ออกเลขและสร้างเอกสารใหม่ทุกๆปลายทางที่ส่ง                                          |
| 🖺 ระดับชั้นความเร็ว :         | 1 : ปกติ 🔻                                                                         |
| 🖹 ระดับชั้นความลับ :          | 1:ปกติ 👻                                                                           |
| 🎽 วันที่เอกสาร :              | 10/10/2558 กรอกวันที่ในรูปแบบ "d/M/yyyy" ตัวอย่าง "10/10/2558"                     |
| เรียน :                       | C                                                                                  |
| ค่าอธิบาย (เรียน) :           |                                                                                    |
| อ้างถึง (ข้อความ) :           | A                                                                                  |
|                               |                                                                                    |
| ۳                             | รามรายการก้างถึง กอสาร หรือเสื่องโยง กอสารเอิงที่อยู่ในรางบน เข้าส่งอสาร           |
| — อางถง (รายการ) :            | ระบุรายการยางเงเยกตาร พรยเบยม เองเยกตารเตมพยยู เนระบบ เขาดูเยกตาร<br>เพิ่ม         |
|                               | <br>                                                                               |
|                               | Detail                                                                             |
|                               | · · · · · · · · · · · · · · · · · · ·                                              |
| <ul> <li>ระดับชั้น</li> </ul> | <b>เความเร็ว</b> (สามารถกด 🔽 เพื่อทำการเลือกระดับชั้นความเร็วได้)                  |
| ● ระดับชับ                    | <b>เความลับ</b> (สาบารถกด 🔽 เพื่อทำการเลือกระดับชั้นควาบลับได้)                    |
| _ v d                         |                                                                                    |
| ● วนทเอก                      | สาร (คอวนททระบุเนตวเอกสาร)                                                         |
| • เรียน ( )                   | ในส่วนของช่องนี้สามารถกรอกตัวอักษรหรือกดที่ปุ่ม 🛄 ก็ได้จะปรากฎสมุด                 |
| รายชื่อ /                     | ์ Address Book และเมื่อต้องการจะลบรายชื่อที่ได้เลือกไปแล้วเพื่อทำการแก้ไข          |
| المعر مع                      |                                                                                    |
| เหกาดเทบุ                     | ม 🕒 จะสปรายขอนนออก แลวจงทาการเสอกรายขอเหมเขาเบ )                                   |
| O อธิ์า                       | บาย (เรียน) (ในส่วนของช่องนี้ผู้สร้างเอกสารสามารถพิมพ์ตัวอักษรต่างๆได้ โดย         |
| จะเ                           | เป็นการขยายความเข้าใจ ในช่อง "เรียน" )                                             |
| <ul> <li>อ้างถึง (</li> </ul> | ข้อความ) (ในที่นี้อาจกรอกรายละเอียดหรือไม่กรอกก็ได้)                               |
| o อ้าง                        | งถึง (รายการ) (ในที่นี้คือการแนบสิ่งที่อ้างถึงเป็นไฟล์ข้อมูลที่ต้องการเข้าสู่ระบบ) |
| กด                            | ที่ 💶 มีสองส่วนให้เลือก คือ                                                        |
|                               | เชื่อมโยงหนังสือเดิมที่มีอยู่ในระบบ                                                |
|                               | กรอกข้อมูลหนังสือใหม่                                                              |
| หาก                           | าทำการเลือกที่ เชื่อมโยงหนังสือเดิมที่มีอยู่ในระบบจะปรากฎหน้าต่าง ดังภาพ           |

| Select docu  | iment                          |          |              |                |
|--------------|--------------------------------|----------|--------------|----------------|
| $\mathbf{r}$ | ค้นหาจาก :<br>ODocui<br>ODocui | ment box |              |                |
|              |                                |          | Quick Search | Advance Search |
| เลขหนังสือ   |                                | เรื่อง   |              | วันที่เอกสาร   |
|              |                                |          |              |                |
|              |                                |          |              |                |
|              |                                |          |              |                |
|              |                                |          |              |                |
|              |                                |          |              |                |
|              |                                |          |              |                |
|              |                                |          |              |                |
|              |                                |          |              |                |
|              |                                |          |              |                |
|              |                                |          |              |                |
| รายละเอียด   | ì                              |          | ្រាព         | ลง ยกเลิก      |

ให้ผู้ใช้ทำการค้นหาเอกสารจากกล่องเอกสร้าง (Document box) หรือ กล่อง เอกสารเข้า (Inbox) แล้วจึงกดเลือกเงื่อนไขในการค้นหาเอกสาร เช่นถ้ากดปุ่ม Quick Search... จะเป็นการค้นหาเอกสารอย่างรวดเร็ว ตัวอย่างดังภาพ

| Quick searc | :h                          |
|-------------|-----------------------------|
|             | เงื่อนไขการค้นหา<br>ศำค้น : |
|             | มากกว่า >> ค้นหา ยกเลิก     |

ให้ผู้ใช้งานกำหนดเงื่อนไข คือ คำค้นหา และช่วงวันที่ ที่ต้องการและกดที่ ปุ่ม

ค้นหา แต่หากต้องการค้นหาแบบ Quick Search คือสามารถระบุแหล่งที่

ค้นหาเอกสารได้ให้กดปุ่ม **มากกว่า >>** 

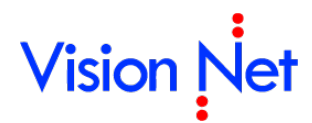

จะปรากฎหน้าจอดังภาพ โดยผู้ใช้ต้องทำการกำหนดแหล่งที่ค้นหา และจึงกดปุ่ม

|             | - е́имл                                                                                                  |
|-------------|----------------------------------------------------------------------------------------------------|
| Quick searc | h                                                                                                    |
|             | เงื่อนไขการค้นหา<br>ศำค้น :<br>✓ ค้นหาข้อความในเอกสาร<br>ระหว่าง : 24/10/ 2551 ✔ ถึง 24/11/ 2551 ✔       |
|             | _ แหล่งเอกสารที่ค้นหา                                                                                    |
|             | <ul> <li>ในโฟลเดอร์ที่ระบุ</li> <li>ค้นหาในโฟลเดอร์ย่อย</li> <li>ในโฟลเดอร์ทั้งหมด</li> </ul>            |
|             | 💿 เอกสารทั้งหมดที่มีสิทธิ์เข้าถึง                                                                        |
|             | 🔿 เอกสารสาธารณะของ                                                                                       |
|             | ) เอกสารสาธารณะของ                                                                                       |
|             | <ul> <li>เอกสารของบุคคลอื่นทั้งหมดที่อนุญาตให้ค้นหา</li> <li>ทุกเอกสารในระบบที่สามารถค้นหาได้</li> </ul> |
|             | << น้อยกว่า ค้นหา ยกเลิก                                                                                 |

หรือหากต้องการค้นหาแบบอื่นก็สามารถกดปุ่ม **แกเล็ก** ได้ เช่น ถ้าเลือกการ ค้นหาแบบ Advance Search จะปรากฎหน้าจอดังภาพ ซึ่งเป็นการค้นหาเอกสาร อย่างละเอียด

| Advance search                       |                                     | ×            |
|--------------------------------------|-------------------------------------|--------------|
| วันที่เข้า                           | ระหว่าง 26/8/2555 🔻 ลึง 26/8/2556 💌 | + •          |
| โฟลเดอร์ที่ค้นหา<br>                 | โฟลเดอร์บีจจุบัน และโฟลเดอร์ย่อย 🔻  | + -          |
| เรื่อง 🔻                             |                                     | + -          |
| บันทึกแฟ้มเป็น 🔽 ใช้รูปแบบค้นหาข้อคว | เอย่างง่าย                          | ดันหา ยกเลิก |
|                                      |                                     |              |

โดยผู้ใช้สามารถกดที่สัญลักษณ์ 田 เพื่อกำหนดหัวข้อในการค้นหาดูตัวอย่าง ภาพประกอบ

| วันที่เข้า                       | ระหว่าง 26/8/2555 🔻 ลัง 26/8/2556 💌                                                                                           | + - |
|----------------------------------|----------------------------------------------------------------------------------------------------|-----|
| โฟลเดอร์ที่ค้นหา                 | โฟลเดอร์ปัจจุบัน และโฟลเดอร์ย่อย 🔻                                                                                            | + - |
| เรื่อง                           |                                                                                                    | + - |
| เลขหนังสือ                       |                                                                                                    | + - |
| รหัสแฟม                          |                                                                                                    | + - |
| ประเภทเอกสาร                     | <ul> <li>ทั่วไป</li> <li>ทนังสือภายนอก</li> <li>บันทึกข้อความ</li> <li>ทนังสือประทับตราแทนการลงชื่อ</li> <li>ศำสัง</li> </ul> | +•  |
| ระดับชั้นความลับ                 | มกติ<br>ลับ<br>ลับมาก<br>ลับที่สุด                                                                                            | +   |
| ระดับชั้นความเร็ว                | <br>ด่วน<br>ด่วนมาก<br>ด่วนที่สุด                                                                                             | +   |
| บทคัดย่อ                         |                                                                                                    | + - |
| ค้นทาในเอกสารแนบ<br>วันที่เอกสาร | ▼ ระหว่าง 26/8/2555 ▼ ดึง 26/8/2556 ▼                                                                                         | + - |

ซึ่งสามารถค้นหาได้จากวันที่เข้าของเอกสาร, หัวเรื่อง, เลขเอกสาร, ประเภทเอกสาร, ระดับชั้นความลับ, ระดับชั้นความเร็ว, บทคัดย่อ, Full text search, วันที่เอกสาร, วันที่รับ, วันที่ส่ง, วันที่สร้าง, เรียน, อธิบาย(เรียน) , จาก อธิบาย (จาก) , ผู้ส่งเอกสาร , เลขรับ, สถานะการรับเอกสาร, หมายเหตุ, Folder ที่ค้นหา,แหล่งที่ค้นหา หรือหากไม่ต้องการกำหนดหัวข้อในการค้นหาให้กดสัญลักษณ์ 🗔 เพื่อเป็นการปิด หัวข้อที่ไม่ต้องการใช้ค้นหา

| 🖺 สิ่งที่ส่งมาด้วย :     | *                                                                                                    | ^ |
|--------------------------|----------------------------------------------------------------------------------------------------|---|
|                          |                                                                                                    |   |
| จาก :                    | C                                                                                                    |   |
| คำอธิบาย (จาก) :         |                                                                                                    |   |
| จำนวนหน้า :              |                                                                                                    |   |
| กรอบระยะเวลาดำเนินการ :  | ๏ ไม่ระบุระยะเวลาดำเนินการ<br>⊚ เริ่มวันที่ 10/10/2558 ถึง 9/11/2558 รวมระยะเวลา 30 ▾ วัน<br>IV อนุญาตให้ผู้รับทุกคน สามารถปรับสถานะการดำเนินการแล้วเสร็จ | H |
| อายุเอกสาร :             | วันที่เริ่มต้น 💿 ใช้วันเวลาปัจจุบัน 🔘 ใช้วันเวลาที่ระบุ 🛛<br>วันที่สิ้นสุด 💿 ไม่กำหนด 🔿 ใช้วันเวลาที่ระบุ 🗔 💌                                             |   |
| หมายเหตุ :               | *                                                                                                    |   |
| ความเป็นส่วนตัวของเอกสาร | <ul><li>๏ เอกสารส่วนตัว</li><li>© อนุญาตให้บุคคลหรือหน่วยงานต่างๆค้นหาได้เท่านั้น</li></ul>                                                               |   |
|                          | 🔘 แสดงในรายการเอกสารสาธารณะ และอนุญาตให้บุคคลหรือหน่วยงานต่างๆค้นหา                                                                                       | - |

- สิ่งที่ส่งมาด้วย (ทั้งนี้จะมีหรือไม่ก็ได้)
- จาก (ก็ใช้วิธีการเดียวกันกับ "เรียน" คือสามารถกรอกตัวอักษร หรือกดที่ปุ่ม 🛄 ก็ได้จะ ปรากฏสมุดรายชื่อ ) และหากต้องการลบก็ให้กดสัญลักษณ์
- อธิบาย (จาก) (ในส่วนของช่องนี้ผู้สร้างเอกสารสามารถพิมพ์ตัวอักษรต่างๆได้ โดยจะเป็น การขยายความเข้าใจ ในช่อง "จาก")
- จำนวนหน้า (สามารถกรอกจำนวนหน้า ได้ในกรณีที่เอกสารที่แนบมีจำนวนมากกว่าหนึ่ง)
- เวลาดำเนินการ (ผู้สร้างสามารถเลือกได้ทั้ง แบบกำหนดระยะเวลา และไม่กำหนด)
- อายุเอกสาร เริ่มใช้งานตั้งแต่ (โดยจะมีให้เลือกทั้งวันที่ปัจจุบัน หรือ สามารถกำหนดวันที่ ได้เอง)
- หมายเหตุ สามารถกรอกรายละเอียดเพิ่มเติมได้ตามต้องการ
- ความเป็นส่วนตัวของเอกสาร เลือกระดับความเป็นส่วนตัว หรือเผยแพร่ / อนุญาตให้
   หน่วยงานอื่นๆ ทำการค้นหาเอกสารนี้ได้ เช่น
  - O เอกสารส่วนตัว: เอกสารฉบับนี้จะเห็นเฉพาะหน่วยงานตนเองเท่านั้น
  - อนุญาตให้บุคคลหรือหน่วยงานต่างๆค้นหาได้เท่านั้น: หน่วยงานอื่นสามารถใช้
     เครื่องมือในการค้นหา ระบุหน่วยงานที่ต้องการค้นหาเพื่อค้นหาเอกสารฉบับนี้ได้
  - แสดงในรายการเอกสารสาธารณะ และอนุญาตให้บุคคลหรือหน่วยงานต่างๆ
     ค้นหา: หน่วยงานอื่นสามารถใช้เครื่องมือในการค้นหา ระบุหน่วยงานที่ต้องการ
     ค้นหาเพื่อค้นหาเอกสารฉบับนี้ได้ และเอกสารฉบับนี้จะปรากฏที่ "Public Box"

| General<br>Author<br>Comment<br>≰                                                                                                    | Property                     | Value                                         |                                         |
|----------------------------------------------------------------------------------------------------|------------------------------|-----------------------------------------------|-----------------------------------------|
| Author<br>Comment                                                                                                    | General                      |                                               |                                         |
| Comment                                                                                                    | Author                       |                                               |                                         |
| < <p>ร์ ในการแนบเอกสารเพิ่มเดิม ทินดสิทธิ์ในการแนบเอกสารสาธารณะของผู้รับเอกสาร โดย: อนุญาตให้ผู้รับทุกคน สามารถแนบเอกสารเพิ่มเติม อนุญาตให้บุ้คคลหรือหน่วยงานในรายการข้างล่าง สามารถแนบเอกสารได้เท่านั้น เพิ่ม   ฉบ</p>                  | Comment                      |                                               |                                         |
| < <p>ร์ ในการแนบเอกสารเพิ่มเติม ทันดสิทธิ์ในการแนบเอกสารสาธารณะของผู้รับเอกสาร โดย: อนุญาตให้ผู้รับทุกคน สามารถแนบเอกสารเพิ่มเติม อนุญาตให้บุคคลหรือหน่วยงานในรายการข้างล่าง สามารถแนบเอกสารได้เท่านั้น           เพิ่ม           ฉบ</p> |                              |                                               |                                         |
| ชี้ในการแนบเอกสารเพิ่มเติม<br>ทิทนดสิทธิ์ในการแนบเอกสารสาธารณะของผู้รับเอกสาร โดย:<br>อนุญาตให้ผู้รับทุกคน สามารถแนบเอกสารเพิ่มเติม<br>อนุญาตให้บุคคลหรือหน่วยงานในรายการข้างล่าง สามารถแนบเอกสารได้เท่านั้น                             |                              |                                               |                                         |
| 6                                                                                                    |                              |                                               |                                         |
| ธิ์ในการแนบเอกสารเพิ่มเดิม<br>ธิ์ในการแนบเอกสารเพิ่มเดิม<br>อนุญาตให้ผู้รับทุกคน สามารถแนบเอกสาร โดย:<br>อนุญาตให้มุ้คคลหรือหน่วยงานในรายการข้างล่าง สามารถแนบเอกสารได้เท่านั้น                                                          |                              |                                               |                                         |
| ชื่น                                                                                                    |                              |                                               |                                         |
| ชื่น แก่ เม่า เม่า เม่า เม่า เม่า เม่า เม่า เม่                                                                                                    |                              |                                               |                                         |
| ๕                                                                                                    |                              |                                               |                                         |
| ธิ์ <b>ในการแนบเอกสารเพิ่มเติม</b><br>าหนดสิทธิ์ในการแนบเอกสารสาธารณะของผู้รับเอกสาร โดย:<br>) อนุญาตให้ผู้รับทุกคน สามารถแนบเอกสารเพิ่มเติม<br>) อนุญาตให้บุคคลหรือหน่วยงานในรายการข้างล่าง สามารถแนบเอกสารได้เท่านั้น<br>              | •                            | III                                           |                                         |
| ธิในการแนบเอกสารเพิ่มเติม<br>เหนดสิทธิ์ในการแนบเอกสารสาธารณะของผู้รับเอกสาร โดย:<br>- อนุญาตให้ผู้รับทุกคน สามารถแนบเอกสารเพิ่มเติม<br>- อนุญาตให้บุคคลหรือหน่วยงานในรายการข้างล่าง สามารถแนบเอกสารได้เท่านั้น<br>(เพิ่ม<br>ลบ           |                              |                                               |                                         |
| เหนดสิทธิ์ในการแนบเอกสารสาธารณะของผู้รับเอกสาร โดย:<br>อนุญาตให้ผู้รับทุกคน สามารถแนบเอกสารเพิ่มเติม<br>อนุญาตให้บุคคลหรือหน่วยงานในรายการข้างล่าง สามารถแนบเอกสารได้เท่านั้น<br>เพิ่ม<br>ฉบ                                             | ธิในการแนบเอกสารเพิ่ม        | เดิม                                          |                                         |
| อนุญาตให้ผู้รับทุกคน สามารถแนบเอกสารเพิ่มเติม<br>อนุญาตให้บุคคลหรือหน่วยงานในรายการข้างล่าง สามารถแนบเอกสารได้เท่านั้น<br>เพิ่ม<br>ฉบ                                                                                                    | าหนดสิทธิ์ในการแนบเอกสารส    | สาธารณะของผู้รับเอกสาร โดย:                   |                                         |
| ) อนุญาตให้บุคคลหรือหน่วยงานในรายการข้างล่าง สามารถแนบเอกสารได้เท่านั้น<br>เพิ่ม<br>ลบ                                                                                                    | ) อนุญาตให้ผู้รับทุกคน สามาร | ถแนบเอกสารเพิ่มเติม                           |                                         |
| (เพิ่ม<br>ลบ                                                                                                    | ) อนุญาตให้บุคคลหรือหน่วยงา  | หนในรายการข้างล่าง สามารถแนบเอกสารได้เท่านั้น |                                         |
| ີລນ                                                                                                    |                              |                                               | เพื่อ                                   |
| ລນ                                                                                                    |                              |                                               |                                         |
|                                                                                                    |                              |                                               | [ [ [ [ ] ] ] ] [ ] [ ] [ ] [ ] [ ] [ ] |

- ข้อมูลเพิ่มเติมและดัชนีสืบค้น ผู้ใช้สามารถกรอกได้ตามต้องการ ตามแต่ละประเภทของ
   เอกสาร โดยสามารถกำหนดให้เอกสารแต่ละประเภทมีดัชนีและข้อมูลเพิ่มเติมได้ โดยต้อง
   ติดต่อ Admin ของระบบและเมื่อทำการเลื่อนเมาท์ลงมาด้านล่างสุดในส่วนของการกรอก
   รายละเอียดที่เป็นเนื้อหาจะเป็นส่วนของสิทธิ์ในการแนบเอกสารเพิ่มเติม
- สิทธิ์ในการแนบเอกสารเพิ่มเติม ผู้ใช้ต้องกำหนดสิทธิ์ในการแนบเอกสารสาธารณะของ ผู้รับเอกสาร โดยอนุญาตให้ผู้รับทุกคน แนบเอกสารเพิ่มเติมได้ หรือ จะอนุญาตบางบุคคล หรือหน่วยงานที่จะสามารถแนบเอกสารเพิ่มได้ โดยกด 
   เพิ่ม... จะเข้าสู่หน้า "สมุดรายชื่อ" เพื่อทำการเลือกรายชื่อที่ต้องการ

จากนั้นให้ทำการ กดที่ ปุ่ม 🔯 ที่มุมขวามือเพื่อปิดหน้าจอนี้ ระบบจะทำการบันทึกข้อมูลที่ กรอกไปแล้วข้างต้นโดยอัตโนมัติ และจะกลับเข้าสู่หน้าการสร้างเอกสาร

| Home Page                                                      | List - Document box New document - สร้างเอกสาฯ                                                                                             | 5 ( ) X                                                           |  |  |  |  |
|----------------------------------------------------------------|----------------------------------------------------------------------------------------------------|-------------------------------------------------------------------|--|--|--|--|
| 🔚 บันทึกแล้วปิด ประเภทการสร้าง สร้างเอกสาร 🔹 🎲 เมนูเพิ่มเติม 🔹 |                                                                                                    |                                                                   |  |  |  |  |
| ผู้พัฒน <mark>าระบบ1 Vision Net</mark>                         |                                                                                                    |                                                                   |  |  |  |  |
| 🚰 เรื่อง :                                                     | ขอเชิญประชุมงานวันโลกวิชาการ                                                                                                    | <ul> <li>เอกสารแนบจากต้นเรื่อง</li> </ul>                         |  |  |  |  |
| เนื้อก<br>(1.8)                                                | ประเภทเอกสาร : ทั่วไป ◊ ระดับความชั้นความเร็ว : ปกติ ◊ 🔥<br>ระดับชั้นความลับ : ปกติ ◊ กรอบระยะเวลาดำเนินการ : ไม่<br>ระบุระยะเวลาดำเนินการ |                                                                   |  |  |  |  |
| 🔄 บห. ออ / เนื้อเ                                              | หาเอกสาร                                                                                                    |                                                                   |  |  |  |  |
| ขอเซิญร่วมประชุ<br>เวลา 9.00 -12.0                             | มงานวันโลกวิชาการ วันที่ 13 ตุลาคม 2553 🛛 🖄<br>) น. ณ เอนกประสงค์ ชั้น 5 ห้อง <mark>501</mark>                                             |                                                                   |  |  |  |  |
|                                                                | 1.7                                                                                                    | เพิ่มเอกสารแนบ ฉบ<br>ระยะเวลาเก็บ:<br>01YR : 1 ปี<br>เข้ารหัสไฟล์ |  |  |  |  |
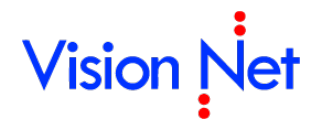

สามารถทำการแนบเอกสารเพิ่มเติมได้โดยกดที่ปุ่ม 
 แนบเอกสารตามความต้องการ ตัวอย่างดังภาพ

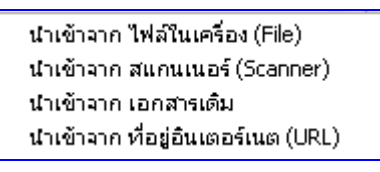

 เมื่อกรอกรายละเอียดต่างๆในเอกสารครบถ้วนแล้ว ให้กดที่ปุ่ม มินทักแล้วปิด ระบบจะทำ การสร้างเอกสาร แล้วเก็บเอกสารที่ถูกสร้างนั้นไว้ในกล่อง Document box เป็นอันจบ ขั้นตอนการสร้างเอกสาร

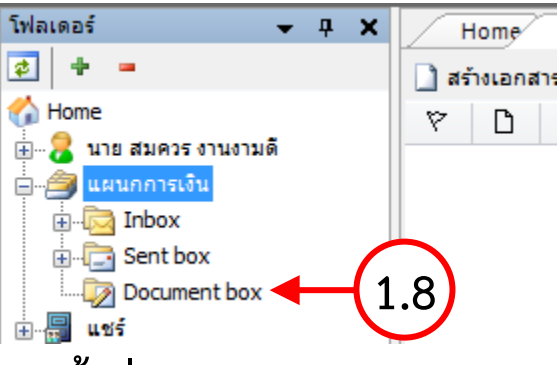

#### สร้างเอกสารแล้วส่งออก

 2.1 เลือกว่าต้องการสร้างเอกสารในนามของใคร (กรณีที่คุณได้รับมอบสิทธิ์จากบุคคลหรือ หน่วยงานใดๆ) โดยการกดเลือกที่รายชื่อในกรอบทางซ้าย

กรณีตัวอย่างดังภาพ จะเป็นการสร้างเอกสารจากกล่อง 🔯 Document box ในนามของบุคคล ชื่อ ผู้พัฒนาระบบ 1 Vision Net

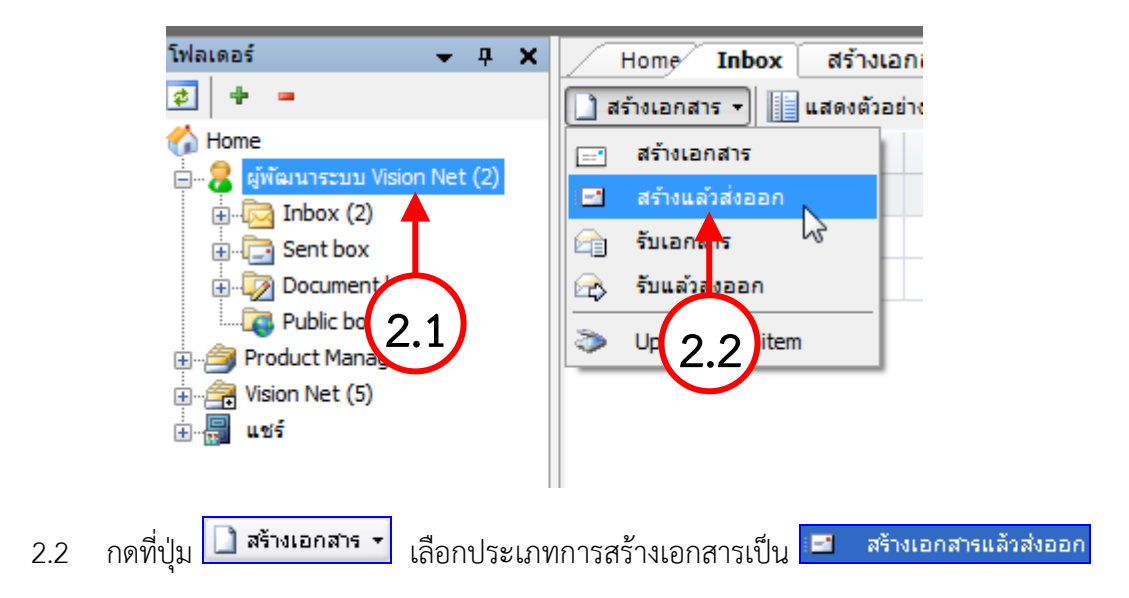

| 📦 eDocument Client - ผู้พัฒนาระ                                                                                                    | ະນນ1 Vision Net                                                                                                    | J X   |
|----------------------------------------------------------------------------------------------------|----------------------------------------------------------------------------------------------------|-------|
| ไฟล์ มุมมอง เครื่องมือ รายงาน                                                                                                    | น ช่วยเหลือ                                                                                                    |       |
| 🖶 🔯 Home » ผู้พัฒนาระบบ1 Visio                                                                                                    | on Net » Inbox (1) C Q                                                                                                    |       |
| Folders • 4 ×<br>Plotters • 4 ×<br>Folders • 4 ×<br>Folde | Home Page       List - Inbox       New document - สร้างแล้วส่งออก <ul> <li>บันทึกแล้วส่ง</li> <li>ประเภทการสร้าง</li> <li>สร้างแล้วส่งออก</li> <li> <li></li></li></ul>                                                                                                    | 4 Þ × |
| 2.6                                                                                                    | ส่งถึง<br>ออกเลขจาก ◊ ส่งแบบ: เวียนออก<br>• คณะวิทยาการจัดการ [วิทยาเขตสารสนเทศเพชรบุรี]<br>• คณะวิศวกรรมศาสตร์[วังห่าพระ-ตลิ่งชัน]<br>• คณะวิศวกรรมศาสตร์และเทคในโลยีอุตสาหกรรม [วิทยาเขต<br>ข้อความแนบท้าย/สั่งการ (ข้อความในกรอบข้างล่างนี้ จะส่งถึงผู้รับเอกสารตามรายชื่อที่ระบุเ<br>เพิ่มเอกสารแนบ<br>ระยะเวลาเก็บ:<br>01YR : 1 ป<br>— เข้ารหัสไฟล์ | ลบ    |

- 2.3 พิมพ์หัวเรื่องเอกสารที่ต้องการสร้าง ในช่องของ "หัวเรื่อง"
- กดที่ เนื้อหา... เพื่อระบุรายละเอียดปลีกย่อยเพิ่มเติม (ดังมีรายละเอียดที่ได้กล่าวไว้ใน ขั้นตอนการสร้างเอกสาร)
- กรอกข้อมูลรายละเอียดเนื้อหาเอกสารอย่างย่อลงในช่อง "บทคัดย่อ/เนื้อหาเอกสาร (Abstract)"
- 2.6 กดที่ปุ่ม ส่งถึง... เพื่อระบุปลายทางผู้รับเอกสาร ระบุจุดมุ่งหมายในการส่งเอกสาร รวมทั้งระบุรายละเอียดปลีกย่อยอื่นๆแยกตามรายบุคคล ระบบจะทำการเปิดหน้าต่างหน้าใหม่ ขึ้นมา ซึ่งสามารถทำเพิ่มเติมรายชื่อปลายทางผู้รับได้ในหน้านี้ โดยจะอธิบายในข้อ 2.9
- 2.7 กรอกรายละเอียดลงในช่องข้อความแนบท้าย (ถ้ามี)
- 2.8 แนบเอกสารสาธารณะ โดยกดที่ปุ่ม <sup>เพิ่มเอกสารแนบ...</sup> ผู้ที่ได้รับเอกสารฉบับนี้ทุกคน จะ สามารถมองเห็นไฟล์นี้ ไม่ว่าจะเกิดการส่งต่อไปอีกกี่ครั้ง ผู้รับทุกคนก็จะสามารถมองเห็นไฟล์ นี้ได้
- 2.9 ในหน้าส่งถึงจะเปิดเข้าสู่หน้าจอ 🖳 สมุทรายชื่อ เพื่อเพิ่มรายการปลายทางผู้รับ

| 📕 สมุตรายชื่อ         |                  |         |   |                                |
|-----------------------|------------------|---------|---|--------------------------------|
| สมุดรายชื่อของ V      | ision Net Co., I | .td. 💌  | ] | Q-                             |
| สมุดรายชื่อของ ♥<br>■ | ision Net Co., I | td. 🛛 🖌 |   |                                |
| (พื่ม                 |                  |         |   | ແດ້ໄປ ຫຄລາ ຍາເລັກ ປະະນຸກທີ່ໃຮ້ |

้โดยเลือกรายชื่อบุคคลหรือหน่วยงานที่ต้องการ แล้วกดแถบเมาท์ไปที่ชื่อนั้น เพื่อให้ช่องด้าน

ขวามือแสดงรายละเอียดดังภาพด้านล่าง แล้วจึงกด **ตุกลง** ซึ่งวิธีใช้งานหน้า "สมุด รายชื่อ" อย่างละเอียดจะอธิบายในภายหลัง

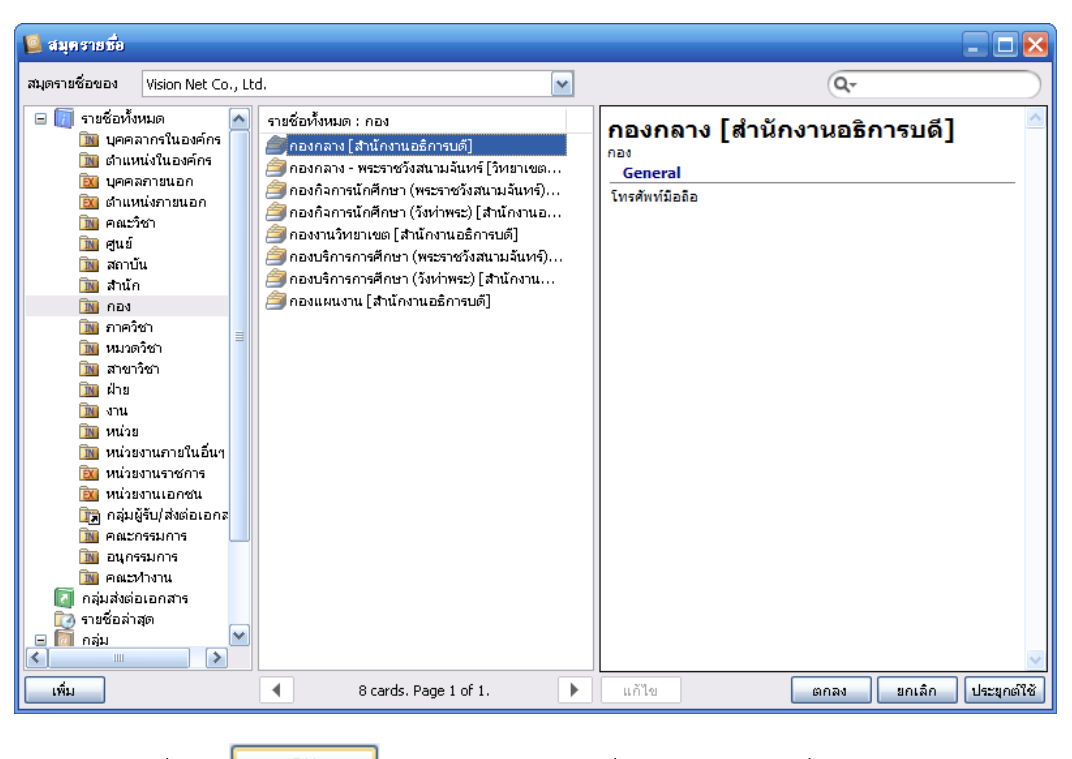

และเมื่อกด **CC** แล้วระบบจะบันทึกชื่อหรือหน่วยงานที่ผู้ใช้เลือกและออกมาสู่หน้า

Forward & Reply Document ตัวอย่างดังภาพประกอบ

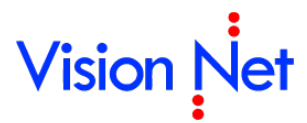

2.10 เลือกกำหนดเป้าหมายในการส่ง แยกตามรายบุคคลหรือหน่วยงาน

| 2.11 เลือกกำร<br>Forward & Reply Document                | หนดระดับกา<br>2.14                          | ารส่ง แยกต <sup>2</sup> | ามรายบุคคลเ               | <i>เ</i> รือหน่วยงาา<br> | Ll             | 2.18                    |
|----------------------------------------------------------|---------------------------------------------|-------------------------|---------------------------|--------------------------|----------------|-------------------------|
| รายชื่อบุคคลหรือหน่วยงา<br>🔍 ตอบกลับ   🤬 เพิ่มผู้รับเอง  | <b>เนตู อกสาร</b><br>กสาร 릧 ลบผู้รับเอกส    | ns 💱 🖈 🗣                | 👤 ต้นฉบับ 🛛 @ E-M         | ail                      |                |                         |
| สำดับ ส่งไปที่                                           | ต้นฉบับ ส                                   | จงนาม/สังการ            | ระดับควา                  | วันที่ควรเปิดอ่าน        | วันที่ควรรับ   | วันที่ควรส่งต่อ         |
| 1                                                        |                                             | 1                       | 1                         | Ľ                        |                |                         |
|                                                          |                                             | 2.10                    | 211                       |                          | $\dot{\frown}$ |                         |
| (2.9)                                                    |                                             | 2.10                    | 2.1                       |                          | 2.12           |                         |
|                                                          |                                             |                         |                           |                          | $\sim$         |                         |
|                                                          |                                             |                         |                           |                          |                |                         |
| •                                                        |                                             | m                       |                           |                          |                | 4                       |
|                                                          | 🔲 ส่งตามลำดับ                               |                         |                           |                          |                | $\overline{\mathbf{h}}$ |
| เลขส่ง:                                                  | ไม่ออกเลข                                   |                         |                           | ▼ ปรับเล                 | บ 🔶 🥻          | 2.16                    |
| รูปแบบการส่ง :                                           | 10 : ส่งออก                                 | •                       | 2.15                      |                          |                |                         |
| กสารแนบ                                                  |                                             |                         |                           |                          |                |                         |
| เอกสารหรือไฟล์ที่แนบในราย<br>รายชื่อจะไม่ได้รับเอกสารหรื | ยการนี้ จะส่งถึงผู้รับเ<br>อไฟล์ในรายการนี้ | อกสารตามรายชื่อเ        | ที่ระบุเท่านั้น บุคคลอื่เ | เที่ไม่ได้ส่งถึงหรือไม่  | ได้อยู่ใน      |                         |
|                                                          |                                             |                         |                           |                          |                |                         |
|                                                          |                                             |                         |                           |                          |                |                         |
|                                                          |                                             |                         |                           |                          |                |                         |
|                                                          |                                             |                         |                           |                          |                |                         |
| 2.17                                                     |                                             |                         |                           |                          |                |                         |
|                                                          |                                             |                         |                           |                          |                |                         |
| เพิ่มเอกสารแบบ                                           | ລາ                                          |                         |                           |                          |                |                         |
| CHARTELIN LARREN                                         | ып                                          |                         |                           |                          |                |                         |

- 2.12 เลือกกำหนดวันที่ต้องเปิดอ่าน, วันที่ต้องรับ, วันที่ต้องส่งต่อ แยกตามรายบุคคลหรือหน่วยงาน
- 2.13 สามารถปรับแต่งลำดับรายชื่อก่อนหลัง (ลำดับนี้จะมีผลต่อลำดับในการส่งเอกสารในกรณีที่
   เลือกประเภทวิธีการส่งออกเป็นแบบ "ตามขั้นตอน" หรือเลือกรูปแบบการส่งเอกสารเป็นแบบ "ตามลำดับ")
- 2.14 กรณีที่มีการเพิ่มปลายทางผู้รับผิดพลาด สามารถลบออกได้ โดยกดไปที่ปุ่มนี้

🥞 ลบผู้รับเอกสาร

- 2.15 กำหนดรูปแบบการส่งเอกสารออก ว่าต้องการส่งเอกสารแบบใด
- 2.16 กำหนด "การออกเลขส่ง"
- 2.17 เพิ่มเอกสารแนบ ซึ่งเอกสารที่แนบในส่วนนี้ ไม่ได้ถูกแนบติดไปกับต้นฉบับเอกสาร ผู้ที่ได้รับ ไฟล์แนบนี้มีเพียงผู้ที่มีรายชื่ออยู่ในรายการปลายทางผู้รับ ที่จะรับเอกสารเท่านั้น

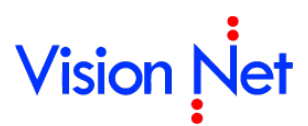

หากเกิดการส่งเอกสารฉบับนี้ออกไปอีก ผู้ที่รับต่อก็จะไม่เห็นไฟล์แนบนี้ ทำได้โดยการกดปุ่ม **เพิ่มเอกสารแนบ....** จากนั้นเลือก ประเภทการแนบไฟล์ แล้วทำตามขั้นตอนเลือกไฟล์ที่ ต้องการแนบ

- 2.18 เมื่อระบุรายละเอียดครบถ้วนตามต้องการแล้วจึง กดปิดหน้าจอนี้ 🗵
- 2.19 เมื่อตรวจสอบจนแน่ใจว่าได้ระบุรายละเอียดครบถ้วน พร้อมส่งแล้ว จึงกดที่ปุ่ม
   บันทึกแล้วส่ง

#### รับเอกสาร

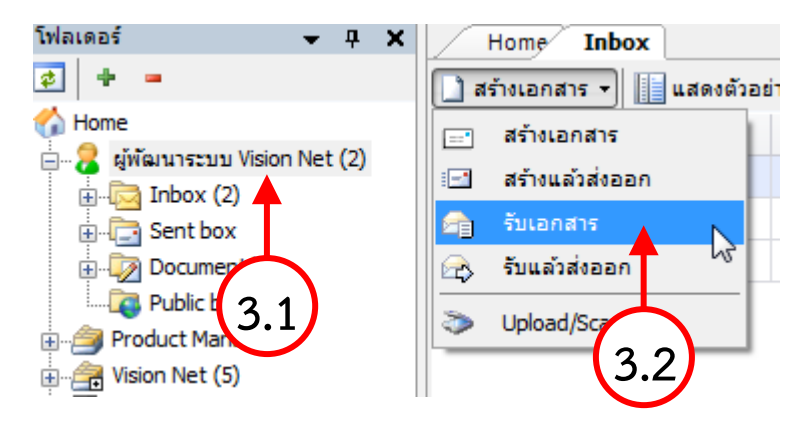

- 3.1 เลือกว่าต้องการสร้างเอกสารในนามของใคร (กรณีที่คุณได้รับมอบสิทธิ์จากบุคคลหรือ
   หน่วยงานใดๆ) โดยการกดเลือกที่รายชื่อในกรอบทางซ้าย
- 3.2 กดที่ปุ่ม 🗋 สร้างเอกสาร 🔹 เลือกประเภทการสร้างเอกสารเป็น 🕋 รับเอกสาร

| Home Inb            | ญ รับเอกสาร                                                | 4 ▷ ×                           |
|---------------------|------------------------------------------------------------|---------------------------------|
| 3.9 มันทึกแล้วปิด   | ประเภทการสร้าง รับเอกสาร 🔹 🏶 เมนูเพิ่มเติม 🔹               |                                 |
| แผนกการเงิน         |                                                            |                                 |
| 3.3 เลขรับ          | : ไม่ออกเลข 🔹 ปรับเลข                                      | เอกสารแนบจากต้นเรื่อง           |
| หมายเหตุ            | :                                                          |                                 |
| การปฏิบัติ          |                                                            |                                 |
| ลงนาม/สั่งการ       | : เพื่อทราบ 🔹 🛶 (3.4)                                      |                                 |
| 3.5 isav            | :                                                          |                                 |
| 3.6 เนื้อหา         | ประเภทเอกสาร : ทั่วไป                                      |                                 |
| 🛅 บทคัดย่อ / เนื่   | ้อหาเอกสาร :                                               |                                 |
| 3.1                 | 3.8-                                                       | Scan Now!<br>เพิ่มเอกสารแนบ โลบ |
| 3.3 เลือ            | กระบุประเภทการออกเลขรับ ว่าจะออกหมายเลขรับหรือไ            | ม่ โดยถ้าเลือกออก               |
| หมายเล              | ลขรับสามารถทำการปรับเลขได้ โดยทำการกดที่ปุ่ม 💵             | ลข                              |
| 3.4 เลือ            | กระบุเป้าหมาย ตามจริงของเอกสาร โดยกดที่ปุ่ม 🔽 เพื่อ        | เลือก                           |
| 3.5 sei             | ู<br>มหัวเรื่องเอกสารที่ต้องการรับ                         |                                 |
| 3.6 กด <sup>ะ</sup> | ที่ปุ่ม <b>โน้อหา</b> เพื่อระบุรายละเอียดปลีกย่อยเพิ่มเติม | (ดังมีรายละเอียดที่ได้กล่าว     |
| ไว้ในขั้เ           | เตอนการสร้างเอกสาร)                                        |                                 |
| 3.7 กระ             | อกเนื้อความโดยสังเขปของเอกสารที่ต้องการ ลงในช่อง "บ        | ทคัดย่อ"                        |
| 3.8 แน              | บเอกสารเพิ่มเติม ได้โดยการกดที่ปุ่ม <b>เพิ่มเอกสารแนบ</b>  |                                 |

 3.9 เมื่อตรวจสอบว่าได้กรอกข้อมูลจนครบถ้วนแล้ว จึงกดปุ่ม III บันทึกแล้วปิด ระบบจะทำ การบันทึกข้อมูลการรับเอกสาร

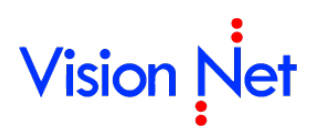

### รับเอกสารแล้วส่งออก

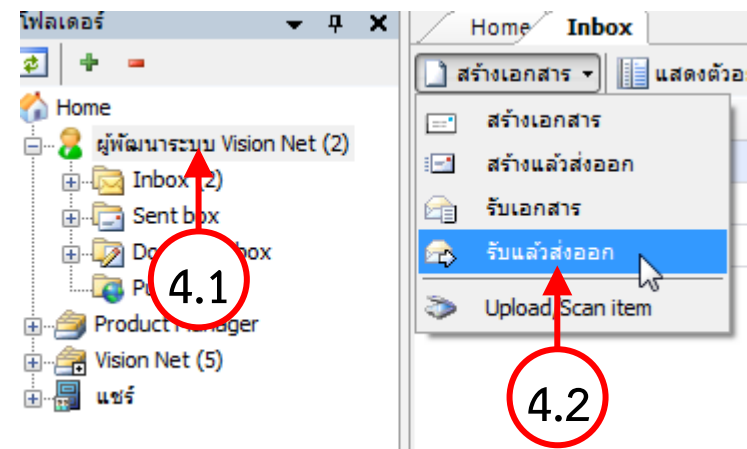

- 4.1 เลือกว่าต้องการสร้างเอกสารในนามของใคร (กรณีที่คุณได้รับมอบสิทธิ์จากบุคคลหรือ หน่วยงานใดๆ) โดยการกดเลือกที่รายชื่อในกรอบทางซ้าย
- 4.2 กดที่ปุ่ม 🗋 สร้างเอกสาร 🔻 เลือกประเภทการสร้างเอกสารเป็น 🙈 รับแล้วส่งออก

| $\frown$              | Home Inboy          | รับแล้วส่งออก                                                                                                    |       | 4 ۵                   | x |
|-----------------------|---------------------|----------------------------------------------------------------------------------------------------|-------|-----------------------|---|
| 4.11                  | 🚼 บันทึกแล้วส่ง ประ | นกทการสร้าง รับแล้วส่งออก 🔹 🏶 เมนูเพิ่มเติม 🛪                                                                                                 |       |                       |   |
| $\boldsymbol{\times}$ | แผนกการเงิน         |                                                                                                    |       |                       |   |
| 4.3                   | เลขรับ :            | "ใม่ออกเลข ◄ ปรับเลข                                                                                                    |       | เอกสารแนบจากต้นเรื่อง | 귀 |
| $\bigcirc$            | หมายเหตุ :          |                                                                                                    |       |                       |   |
| $\frown$              | การปฏิบัติ :        |                                                                                                    |       |                       |   |
| 4.4                   | 🗕 ลงนาม/สั้งการ :   | เพื่อทราบ                                                                                                    |       |                       |   |
| $\mathbf{\nabla}$     | 💾 เรื่อง :          | <b>←</b> (4.5)                                                                                                    |       |                       |   |
| 4.6                   | 🕨 เนื้อหา           | ประเภทเอกสาร : ทั่วไป < ระดับชั้นความเร็ว : ปกติ < ระดับชั้นความลับ :<br>ปกติ < วันที่เอกสาร : 7/10/2558 < กรอบระยะแวลาด่านนินกร : ไม่ระบระยะ | •     |                       |   |
| $\bigcirc$            |                     |                                                                                                    | -     |                       |   |
| $\bigcirc$            | 📋 บทคัดย่อ / เนื้อห | าเอกสาร :                                                                                                    |       |                       | - |
| 4.7                   |                     |                                                                                                    |       |                       |   |
|                       |                     |                                                                                                    |       |                       |   |
|                       |                     |                                                                                                    | -     |                       |   |
| 18                    | ส่งถึง              | รปแบบการส่ง : ส่งออก                                                                                                    |       |                       |   |
| 4.0                   |                     |                                                                                                    |       |                       |   |
|                       | - <u>v</u> v        | رغ                                                                                                    | Ŧ     |                       |   |
| $\frown$              | ขอความแนบทาย        | / ดงการ (ขอความ ณกรอบขางดางน จะดงถงผูรบเอกสารตามรายชอทระบุเทานน                                                                               | 100 C |                       |   |
| 4.9                   |                     | 4 10                                                                                                    |       | Scan Now!             |   |
| $\mathbf{\vee}$       |                     |                                                                                                    | -     | เพมเอกสารแนบ ลบ       |   |

4.3 เลือกระบุประเภทการออกเลขรับ ว่าจะออกหมายเลขรับหรือไม่ โดยถ้าเลือกออก

หมายเลขรับสามารถทำการปรับเลขได้ โดยทำการกดที่ปุ่ม ปรับเลข

4.4 เลือกระบุเป้าหมาย ตามจริงของเอกสาร โดยกดที่ปุ่ม 🔽 เพื่อเลือก

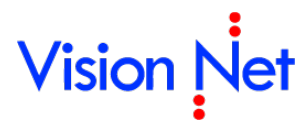

- 4.5 ระบุหัวเรื่องเอกสารที่ต้องการรับ
- 4.6 กดที่ปุ่ม น้องการแล้ว เพื่อระบุรายละเอียดปลีกย่อยเพิ่มเติม (ดังมีรายละเอียดที่ได้กล่าว ไว้ในขั้นตอนการสร้างเอกสาร)
- 4.7 กรอกเนื้อความโดยสังเขปของเอกสารที่ต้องการ ลงในช่อง "บทคัดย่อ"
- 4.8 กดที่ปุ่ม ส่งถึง... เพื่อระบุปลายทางผู้รับเอกสาร ระบุจุดมุ่งหมายในการส่งเอกสาร รวมทั้งระบุรายละเอียดปลีกย่อยอื่นๆแยกตามรายบุคคล ระบบจะทำการเปิดหน้าต่างใหม่ ขึ้นมา ซึ่งสามารถทำการเพิ่มเติมรายชื่อปลายทางผู้รับได้ในหน้านี้ วิธีการใช้งานดังที่ได้กล่าว ไว้ในข้อ สร้างเอกสารแล้วส่งออก
- 4.9 กรอกรายละเอียดลงในช่องข้อความแนบท้าย (ถ้ามี)
- 4.10 แนบเอกสารสาธารณะ ผู้ที่ได้รับเอกสารฉบับนี้ทุกคน จะสามารถมองเห็นไฟล์นี้ ไม่ว่าจะ เกิดการส่งต่อไปอีกกี่ครั้ง ผู้รับทุกคนก็จะสามารถมองเห็นไฟล์นี้ได้ โดยการกดปุ่ม

เพิ่มเอกสารแนบ...

4.11 เมื่อตรวจสอบว่ากรอกข้อมูลจนครบถ้วนแล้ว จึงกดปุ่ม มีขั้นทักแล้วส่ง ระบบจะทำการ บันทึกการสร้างเอกสารรับแล้วส่งออกก็จะเสร็จสมบูรณ์

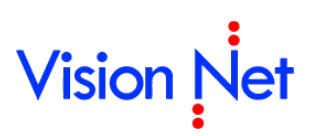

### กล่องเอกสารเข้า (Inbox)

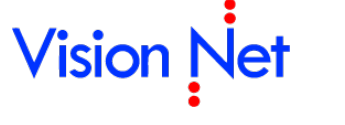

#### กล่องเอกสารเข้า

1. เข้าสู่กล่องเอกสารเข้าโดยการ คลิกที่ 🖾

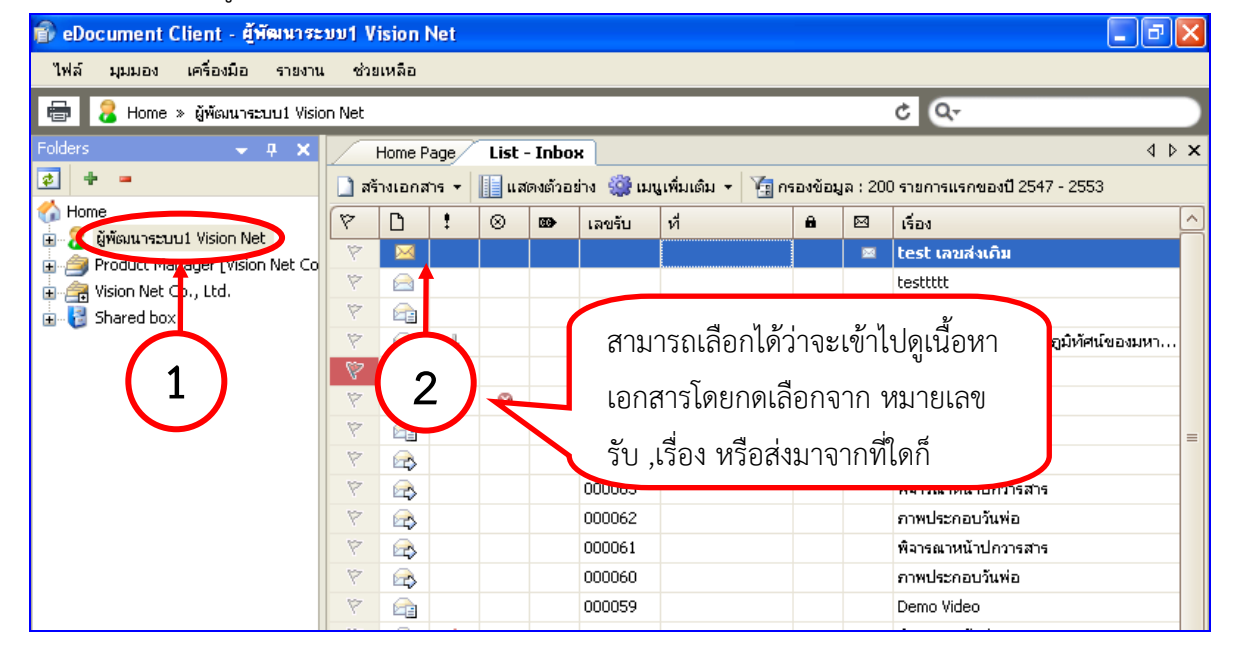

Inbox

2. เมื่อต้องการเข้าไปดูเนื้อหาเอกสารอย่างครบถ้วน ให้ดับเบิ้ลคลิกที่รายการเอกสาร

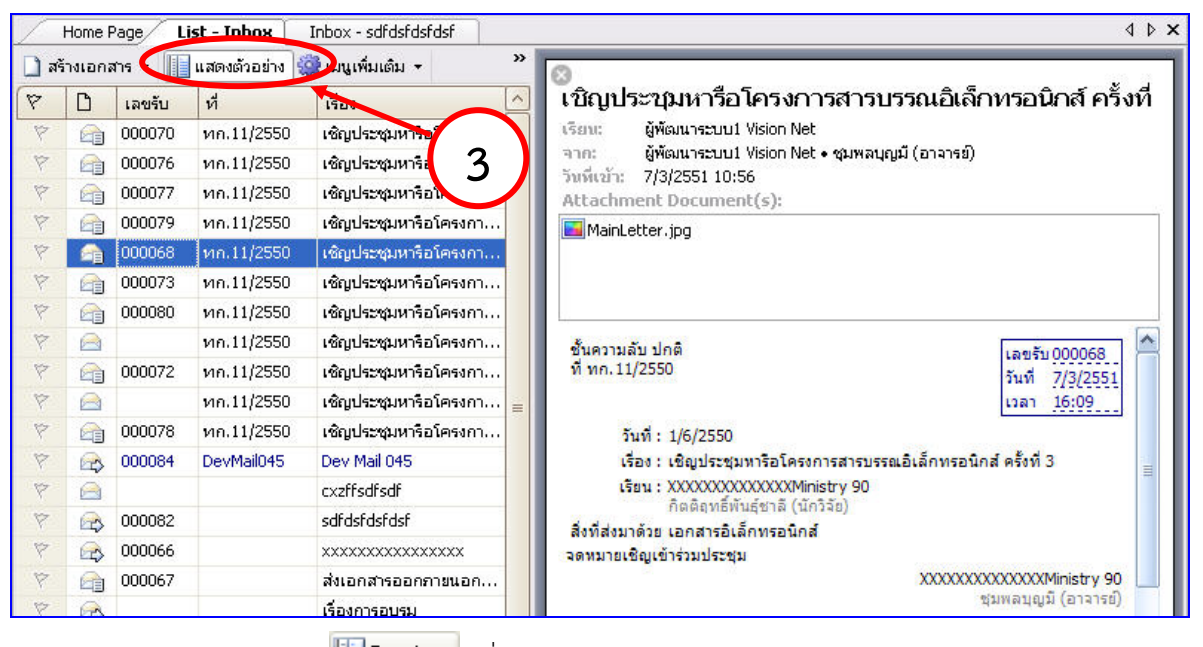

สามารถกดปุ่ม IPreview เพื่อทำการซ่อนแสดงหน้าจอรายละเอียด เอกสารอย่างย่อ

โดยในหน้ารายละเอียดเอกสารจะเห็นรายละเอียดต่างๆ ดังภาพตัวอย่าง

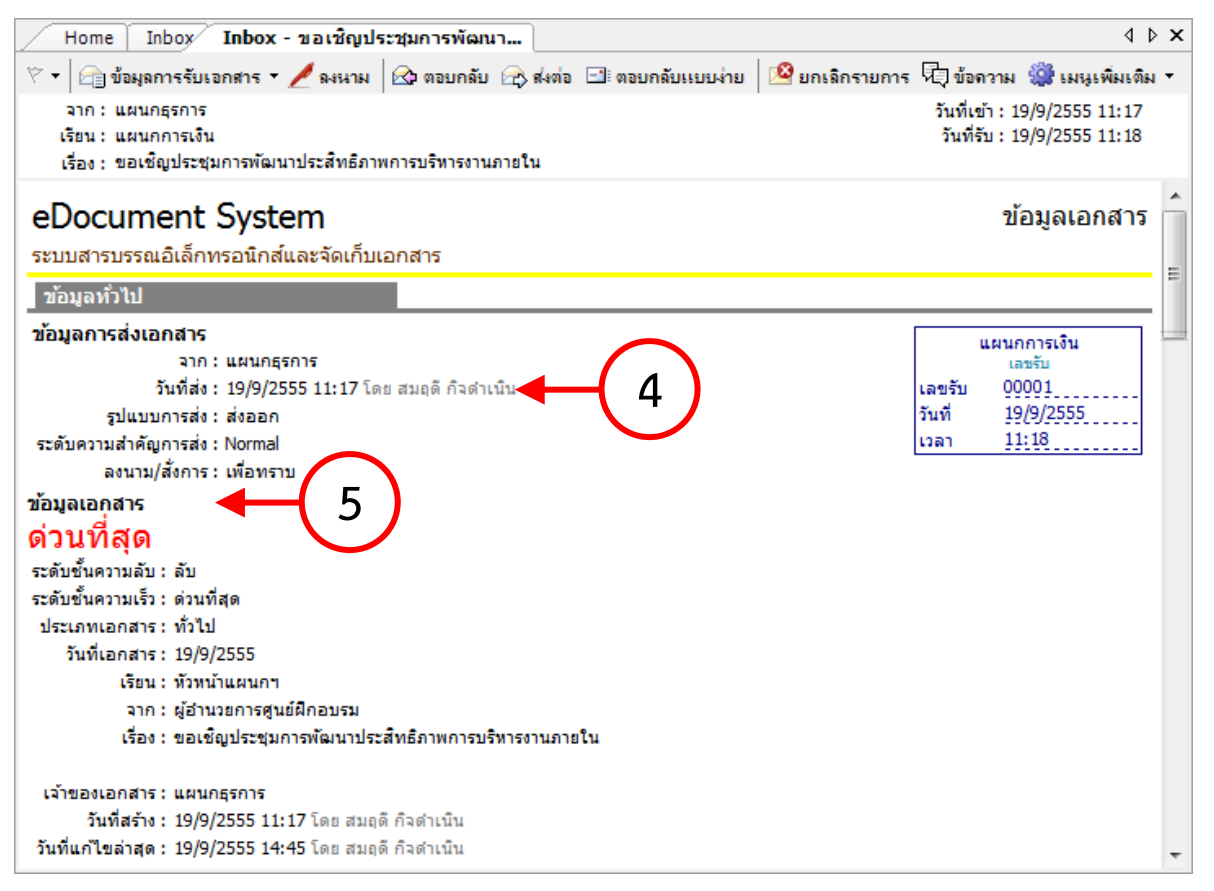

- ข้อมูลของผู้ส่ง โดยระบบจะแสดงเลขที่ส่ง ส่งจาก วันที่ส่ง ระดับการส่ง และวัตถุประสงค์ลง นาม/สั่งการของการส่งเอกสารฉบับนั้น
- ข้อมูลเอกสาร ระบบจะแสดง เลขเอกสาร ระดับชั้นความเร็ว ระดับชั้นความลับ ประเภท เอกสาร วันที่ที่ระบุในเอกสาร เรียนถึง อ้างถึง สิ่งที่ส่งมาด้วย จำนวนหน้า (ถ้ามี) เจ้าของ เอกสาร (บุคคลหรือหน่วยงาน) วันที่สร้างเอกสารฉบับนั้น

| บทคัดย่อ                                                                                                    | * |
|----------------------------------------------------------------------------------------------------|---|
| วันที่ 15 ธ.ค. 25xx เวลา 9:30 - 16:30 ณ ห้องอบรม 3 ศึก 11                                                          |   |
| ข้อมูลเพิ่มเดิมและดัชนีสึบค้น 🗲 🛛 🛛                                                                                |   |
| ข้อมูล กำหนด                                                                                                    |   |
| General                                                                                                    |   |
| Author                                                                                                    | _ |
| Comment                                                                                                    | = |
| สถานะเอกสาร                                                                                                    | _ |
| สถานะลาสุด : <u>อยู่ระหวางตาเนนการ</u> [2/3]<br>อันซี้มอก็เรื่อร่อสุด : 10/0/2555 12:45                            |   |
| านพแก่ เขตรงลาสุด : 15/5/2000 10.40                                                                                |   |
| แปรมสถานะเทย แผนกการเงิน<br>แปรมสถานะ : บาย สนุคาร งานงานคื                                                        |   |
| ฐานแล้นอานุธรณี และ และ และ และ เมต์                                                                               |   |
| สถานะการดำเนินการแล้วเสร็จ<br>เริ่มดำเนินการวันที่ : 19/9/2555<br>ควรดำเนินการแล้วเสร็จภายใน : 19/10/2555 (30 วัน) |   |
| สถานะ : ระหว่างดำเนินการ/พ้นกำหนดเวลา (เกิน 1,083 วัน)                                                             |   |
| ผู้ปรับสถานะ : แผนกธุรการ โดย สมฤดี กิจดำเนิน                                                                      |   |
| ประวัติการแก้ไข<br><u>■ คลิกที่นี่เพื่อแสดงข้อมูลเพิ่มเติม</u> 10                                                  |   |
| <ol> <li>บทคัดย่อ หรือ เนื้อหาเอกสาร</li> </ol>                                                                    |   |

- 7. หมายเหตุ (ถ้ามี)
- 8. ข้อมูลเพิ่มเติมและดัชนีสืบค้น
- 9. สถานะการดำเนินการแล้วเสร็จ จะแสดงสถานะและรายละเอียดของการดำเนินงาน
- ประวัติการแก้ไข จะมี Link แถบสัญลักษณ์ เพื่อแสดงข้อมูล หากกดแล้วไม่มีการแก้ไขเอกสาร ระบบจะแจ้งว่า "ไม่มีรายการ / No record"

E-Document for Windows User Manual

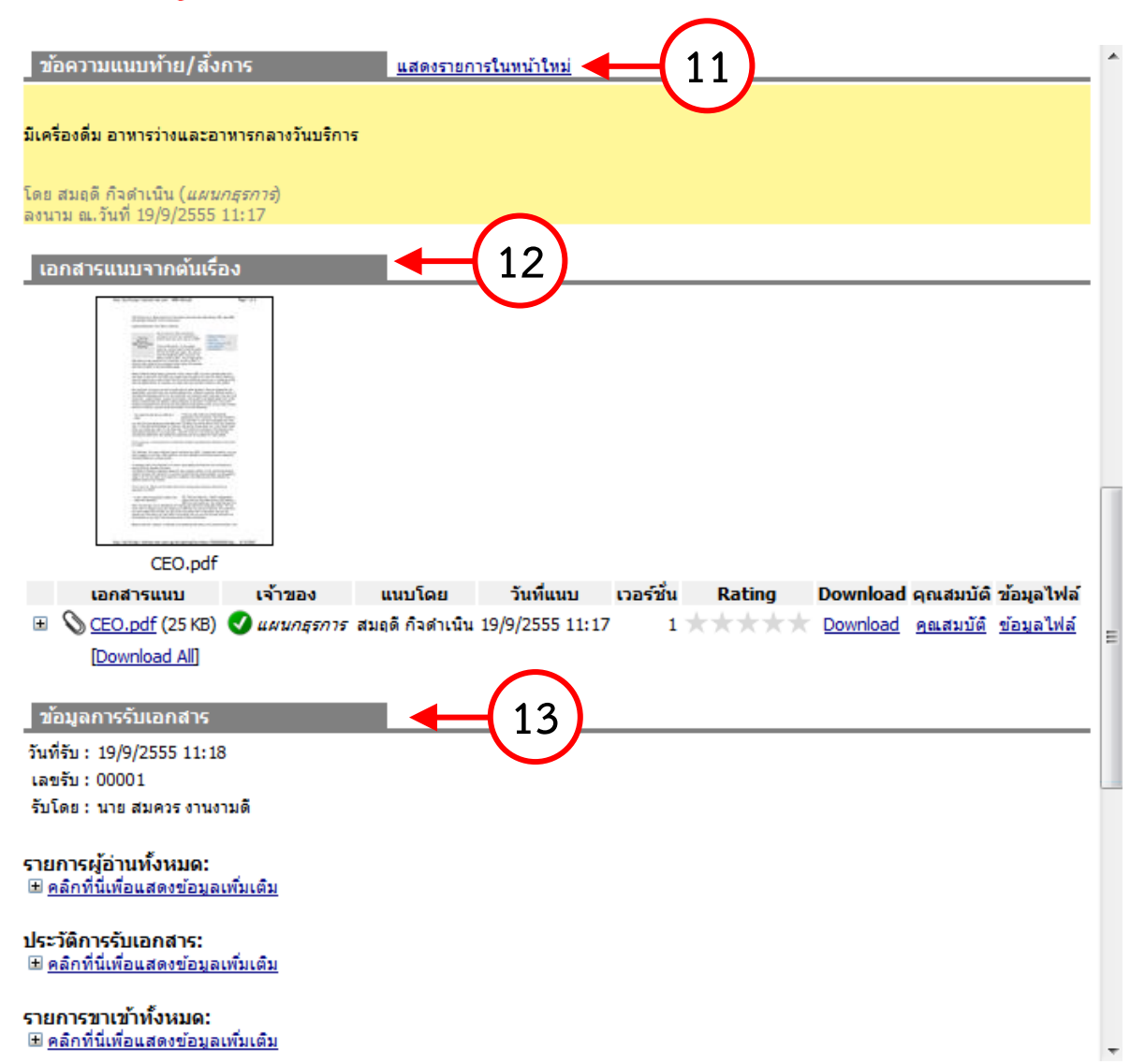

- 11. ข้อความแนบท้าย แสดงข้อความที่ผู้ส่งส่งมา สามารถกด Link แถบสัญลักษณ์ให้กดเพื่อแสดง รายการในหน้าใหม่
- 12. เอกสารแนบจากต้นเรื่อง ผู้รับสามารถกดที่ Link เพื่อแสดงข้อมูลที่ต้นเรื่องแนบมากับเอกสาร ฉบับนี้ได้คุณสามารถเรียกดู ไฟล์ต่างๆที่ถูกแนบมากับเอกสารโดยกดที่รายชื่อไฟล์ที่แนบมา กรณีไฟล์ที่แนบมาเป็นภาพ จะเปิดหน้าต่างการแสดงภาพขึ้นมา และสามารถพิมพ์ออกสู่ เครื่องพิมพ์ได้ กรณีไฟล์ที่แนบเป็นไฟล์ประเภทเอกสารเช่น Word, PowerPoint, Excel ฯลฯ โปรแกรมจะเปลี่ยนจากการเปิดหน้าต่างแสดงภาพเอกสาร เป็นการให้คุณบันทึก (Save) เอกสารสู่คอมพิวเตอร์ของคุณ เพื่อให้คุณสามารถเปิดดูในภายหลัง
- 13. ข้อมูลการรับเอกสาร ระบบจะแสดงข้อมูลวันที่และบุคคลที่เกี่ยวกับการรับเอกสาร
  - รายการผู้อ่านทั้งหมด ที่เข้าอ่านเอกสารฉบับนี้
  - ประวัติการรับเอกสาร ที่ได้เคยรับในเอกสารเรื่องนี้
  - รายการขาเข้าทั้งหมด ที่ได้เข้ามายังหน่วยงานนี้

| ผลการลงนาม/สังการ                           |                      |
|---------------------------------------------|----------------------|
| ลงนามเพื่อ : <u>เพื่อทราบ</u>               | <b>4</b> (14)        |
| ความคิดเห็น:                                | $\mathbf{O}$         |
| ลงนามโดย: (ยงไมโดลงนาม)                     | $\frown$             |
| การปฏิบัติ                                  | <b>←</b> (15)        |
| [ <u>แก้ไข การปฏิบัติ</u> ]                 |                      |
| างมารแนะค                                   | <b>↓ ↓ ↓ ↓</b>       |
| [แก้ไข หมายเหตุ]                            |                      |
|                                             | $\frown$             |
| ข้อมูลการส่งเอกสาร                          | L (17)               |
| วันที่ส่งครั้งสุดท้าย : 19/9/2555 11:19     |                      |
| รายชื่อบุคคลหรือหน่วยงานที่ได้รับเอกสาร     | และประวัติการรับส่ง: |
| ± <u>คลิกที่นี่เพื่อแสดงข้อมูลเพิ่มเติม</u> |                      |
| รายงานความคืบหน้างาน (Task assign)          |                      |
| <u> </u>                                    | $\sim$               |
|                                             |                      |
| ทางเดนเอกสาร                                |                      |
| манициецановорациися                        |                      |
| สรุปการลงนาม                                |                      |
| <u> </u>                                    |                      |

- ผลการลงนาม/สั่งการ ทั้งนี้ผู้ส่งจะเป็นผู้ระบุเป้าหมายเพื่อให้ผู้รับลงนาม หากผู้ส่งไม่ได้ระบุ
   เป้าหมายระบบจะ แจ้งเป็น เพื่อทราบ
- 15. หมายเหตุ หากผู้ส่งมีการหมายเหตุ ข้อความจะแสดงที่ส่วนนี้
- 16. การปฏิบัติ
- 17. ข้อมูลการส่งเอกสาร หากมีการตั้งแสดง
- 18. ทางเดินเอกสาร ผู้รับและผู้ส่งสามารถกด Link เพื่อแสดงข้อมูลทางเดินเอกสารได้ ว่าได้มีการ ส่งเอกสารต่อไปยังบุคคลหรือหน่วยงานอื่นๆหรือไม่อย่างไร โดยระบบจะแสดงเป็นกราฟ และ สามารถตรวจดูสถานะเอกสารในแต่ละเส้นทางได้ด้วยการกดที่รายการทางเดินเอกสารที่คุณ สนใจ จะแสดงหน้า "Route Information" ขึ้นมา

-

| มูลเส้นทาง                                            | X   |
|-------------------------------------------------------|-----|
| วัวไป                                                 |     |
| ข้อมูลทั่วไป                                          | ~   |
| สถานะ: รับ                                            |     |
| จาก : ผู้พัฒนาระบบ1 Vision Net • ชุมพลบุญมี (อาจารย์) |     |
| โดย ผู้พัฒนาระบบ1 Vision Net                          |     |
| เรียน : ผู้พัฒนาระบบ1 Vision Net                      |     |
| โดย ผู้พัฒนาระบบ1 Vision Net                          |     |
| วัน/เวลา                                              | -   |
| วันที่ส่ง : 7/3/2551 10:56                            |     |
| วันที่เข้า : 7/3/2551 10:56                           |     |
| วันที่อ่าน : 7/3/2551 16:08                           |     |
| วันที่รับ : 7/3/2551 16:09                            |     |
| วันที่ผู้รับส่งต่อ: -                                 |     |
| หมายเลข                                               | -   |
| เลขส่ง :                                              |     |
| เลขส่งที่แสดง :                                       |     |
| เลขรับ:68                                             |     |
| เลขรับที่แสดง : 000068                                |     |
| ลงนาม/สิ่งการ                                         | -   |
| ลงนามเพื่อ : เพื่อทราบ                                |     |
| ความคิดเห็น: -                                        |     |
| ลงนามโดย : (ยังไม่ได้ลงนาม)                           |     |
| <b>ข้อความแนบท้าย</b><br>ไม่มีข้อความ                 |     |
| ตกลง ยกเร                                             | ลิก |

รายละเอียดที่จะแสดงในหน้านี้ จะประกอบไปด้วย

- ข้อมูลทั่วไป (เอกสารจากใคร ถึง ใคร)
- Date/Time (วันที่ เวลา ของทางเดินเอกสาร)
- หมายเลข (หมายเลขส่ง หมายเลขรับเอกสาร)
- เป้าหมาย ( เพื่อ , ลงนามโดย )
- ข้อความแนบท้าย

#### การรับเอกสาร

 ในหน้าแสดงรายการเอกสารใน Inbox วิธีรับเอกสามารถทำได้โดย กดเลือกที่รายการเอกสาร ที่ต้องการรับ ดับเบิ้ลคลิ๊กเข้าสู่หน้าเนื้อหาเอกสาร ดังภาพ

|                                    | 🗌 🖬 แลยสมายาน 👘 🔚 แลยสมายาน 🧱 เมนูเพมแลม 🖌 🔛 แลยสมายุส : 200 รายการแรกของป 2577 - 2555 |         |   |           |           |        |            |   |   |                                      |   |
|------------------------------------|----------------------------------------------------------------------------------------|---------|---|-----------|-----------|--------|------------|---|---|--------------------------------------|---|
| Mome Contraction                   | 8                                                                                      | ß       | 1 | $\otimes$ | <b>60</b> | เลขรับ | ที่        | 8 |   | เรื่อง                               |   |
| 🚍 🔏 ผู้พัฒนาระบบ1 Vision Net       | 2                                                                                      |         |   |           |           |        |            |   |   | test เอนซีมเอิม                      |   |
| 🗊 🔂 Inbox (1)                      | 1                                                                                      |         |   |           |           |        |            |   | - |                                      |   |
| - 🧔 Public box                     | 8                                                                                      |         |   |           |           |        | <b>—</b>   |   |   | testtttt                             |   |
| 🗈 🛅 Sent box                       | 8                                                                                      | æ       |   |           |           | 00875  |            |   |   | test confirm                         |   |
| 🗈 🔯 Document box                   | 8                                                                                      | >       | 4 |           |           | 000068 |            |   |   | เชิญประชุมการปรับปรุงภูมิทัศน์ของมหา |   |
| 💼 🎒 Product Manager [Vision Net Co | 8                                                                                      | >       | 4 |           |           | 000067 |            |   |   | Test new send                        |   |
| 🛓 🚔 Vision Net Co., Ltd.           | 8                                                                                      |         |   | •         |           | 000066 |            |   |   | ภาพประกอบวันพ่อ                      |   |
| 🗄 🛃 Shared box                     | 7                                                                                      |         |   |           |           | 000065 | $\smile$   |   |   | พิจารณาหน้าปกวารสาร                  | = |
|                                    | 8                                                                                      | $\cong$ |   |           |           | 000064 | DevMail045 |   |   | Dev Mail 045                         |   |
|                                    | 7                                                                                      | ₽\$     |   |           |           | 000063 |            |   |   | พิจารณาหน้าปกวารสาร                  |   |

| <ol> <li>กดที่ปุ่ม</li> <li>คลิกที่นี่เพื่อรับเอกสาร</li> <li>จะเปิดหน้าการรับเอกสารขึ้นมา</li> </ol> |                                                 |
|----------------------------------------------------------------------------------------------------|-------------------------------------------------|
| ข้อมูลทั่วไป                                                                                          |                                                 |
| ข้อมูลผู้ส่ง<br>เลขส่ง:                                                                               | ุ ตลิกที่นี่เพื่อรับเอกสาร                      |
| วันที่ส่ง : 20/10/2551 10:30 โดย ผู้พัฒนาระบบ1 Vision Net<br>ระดับความสำคัญการส่ง : Normal            | ช่อน/แสดง<br>ผู้พัฒนาระบบ1 Vision               |
| ลงนาม/สังการ : เพื่อทราบ<br>ข้อมูลเอกสาร<br>ที่ :                                                     | เลขรับ 000066<br>วันที่ 28/2/2551<br>เวลา 15:37 |
| ุ ล , ๆ ะ อ้ล่า โบเอกสาร                                                                              | ا م<br>م                                        |

3. เลือกประเภทในการรับเอกสาร จากนั้นกดที่ปุ่ม **เว็บเอกสาร** เป็นอันเสร็จสิ้นการรับ

เอกสาร

| รับเอกสาร |                        | ×                                                     |  |
|-----------|------------------------|-------------------------------------------------------|--|
|           | ออกเลขจาก<br>ไม่ออกเลข | <ul> <li>ปรับเลข</li> <li>รับเอกสาร ยกเลิก</li> </ul> |  |

 4. ดังภาพจะเห็นว่าเมื่อทำการลงรับ ตรงที่เป็นปุ่มคลิกที่นี่เพื่อรับเอกสาร จะเปลี่ยนเป็นเลข หนังสือรับที่ตัวบุคคลหรือหน่วยงานได้ดำเนินการรับเอกสาร

| ข้อมูลทั่วไป                                              |                          |  |  |  |
|-----------------------------------------------------------|--------------------------|--|--|--|
| ข้อมูลผู้ส่ง                                              | ผู้พัฒนาระบบ1 Vision 🗏   |  |  |  |
| เลขส่ง :                                                  | Net                      |  |  |  |
| จาก : Vision Net Co., Ltd.                                | เลขรับ 000087            |  |  |  |
| วันที่ส่ง : 20/10/2551 10:30 โดย ผู้พัฒนาระบบ1 Vision Net | วันที่ <u>12/12/2551</u> |  |  |  |
| ระดับความสำคัญการส่ง : Normal                             | เวลา 16:20               |  |  |  |
| ลงนาม/สังการ : เพื่อทราบ                                  | ปอน/แสดง                 |  |  |  |
|                                                           | ผู้พัฒนาระบบ1 Vision     |  |  |  |
| ข้อมูลเอกสาร                                              | 000066                   |  |  |  |
| ที่:                                                      | 20/0/0000<br>20/2/0000   |  |  |  |
| ระดับชั้นความลับ : ปกติ                                   | 1000 15:27               |  |  |  |
| ระดับความชั้นความเร็ว : ปกติ                              | 1001 10:07               |  |  |  |

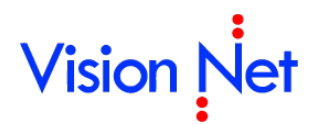

### การตอบกลับเอกสาร

 ในหน้าเนื้อหาเอกสารในหน้า Inbox กดที่ปุ่ม ชะเปิดหน้าต่างโต้ตอบสำหรับ การตอบกลับ

| Home Page List                                                         | t - Inbox Inbox - xxxxxxxx                   | XXX 4 b                                                       |
|------------------------------------------------------------------------|----------------------------------------------|---------------------------------------------------------------|
| 🕅 🔹 🕞 รับเอกสาร 🔏                                                      | ลงนาม 😥 ตอบกลับ 🛃 ส่งต่น 1                   | กลับแบบง่าย 🛛 🔷 ยกเลิกรายการ 🎲 เมนูเพิ่มเติม 👻                |
| จาก : Vision Net Co.<br>เรียน : ผู้พัฒนาระบบ1<br>เรื่อง : xxxxxxxxxxxx | , Ltd.<br>Vision Net <u>ตอบกลับ</u><br>xxxxx | วันที่เข้า : 20/10/2551 10:30<br>วันที่รับ : 12/12/2551 16:20 |

 ในรายการชื่อปลายทางผู้รับจะปรากฏชื่อของผู้ที่ส่งเอกสารมาหาคุณให้โดยอัตโนมัติ ในช่อง ส่งไปที่

| ล่าดับ | ส่งไปที่   | ຕໍ່ນລນັ້ນ | ลงนาม/สั่งการ | ระดับควา | วันที่ควรเปิดอ่าน | วันที่ควรรับ                                    | วันที่ควรส่งต่อ |
|--------|------------|-----------|---------------|----------|-------------------|-------------------------------------------------|-----------------|
| 1      | Vision Net |           | เพื่อทราบ     | Normal   |                   |                                                 |                 |
|        |            |           |               |          |                   |                                                 |                 |
|        |            | T         |               | T        |                   |                                                 |                 |
|        |            |           |               |          |                   | Y                                               |                 |
|        | $\frown$   | $\frown$  |               | $\frown$ |                   | $\frown$                                        |                 |
|        | (2)        | 3         |               | (5)      |                   | $\left( \begin{array}{c} 6 \end{array} \right)$ |                 |
|        |            |           |               |          |                   |                                                 |                 |
|        | $\sim$     | $\smile$  | $\sim$        | $\smile$ |                   | $\smile$                                        |                 |
|        |            |           |               |          |                   |                                                 |                 |
|        |            |           |               |          |                   |                                                 |                 |
| •      |            |           |               |          |                   |                                                 | F               |

 ในกรณีที่หน่วยงานนี้เป็นหน่วยงานที่รับเอกสารต้นฉบับให้กดปุ่มต้นฉบับ จะเปิดหน้าจอเพื่อระบุข้อมูลต้นฉบับ

| Original Document        |                   |             |
|--------------------------|-------------------|-------------|
|                          |                   |             |
| ผู้รับเอกสารต้นฉบับ :    | Vision Net        |             |
| วันที่รับเอกสารต้นฉบับ : | 26/08/ 2556 16:42 |             |
|                          |                   |             |
|                          |                   |             |
|                          |                   | ตกลง ยกเลิก |

4. เลือกประเภทการส่งเป้าหมายในการส่งเอกสาร

| ลงนาม/สั่งการ   |  |
|-----------------|--|
| เพื่อทราบ       |  |
| เพื่ออนุมัติ    |  |
| เพื่อพิจารณา    |  |
| ເพื่อถือปฏิบัติ |  |

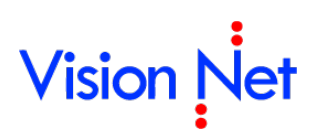

 ระดับความสำคัญการส่ง เป็นการบอกแก่ผู้รับเอกสารแต่ละรายปลายทาง ว่ามีความสำคัญการ ส่งระดับได้ โดยจะปรากฏเป็นสัญลักษณ์ที่รายการเอกสารขาเข้า

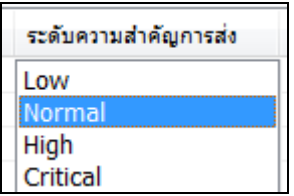

- วันที่ควรเปิดอ่าน วันที่ควรรับ และวันที่ควรส่งต่อ เมื่อกำหนดวันที่จะปรากฏยังตาราง "รายชื่อบุคคลหรือหน่วยงานที่ได้รับเอกสาร และประวัติการรับส่ง" ในหน้ารายละเอียด เอกสารขาเข้า และสามารถทำการคำนวณหาวันที่ใช้ไปของแต่ละกิจกรรมเมื่อเปลี่ยบเทียบกับ วันที่กำหนด
- 7. การกำหนดงานให้แต่ละปลายทาง สามารถกำหนดโดย

| ห้วข้องาน | รายละเอียดงาน | วันที่งานควรเสร็จสิ้น |
|-----------|---------------|-----------------------|
|           |               |                       |
|           |               |                       |
|           |               |                       |
|           |               |                       |

- กรอกหัวข้องาน ที่ต้องการสั่งงาน ถ้าต้องการสั่งงานช่องนี้จำเป็นต้องกรอก
- กรอกรายละเอียดงาน โดยช่องนี้ไม่จำเป็นต้องกรอก
- ระบุวันที่งานควรเสร็จสิ้น โดยช่องนี้ไม่จำเป็นต้องกรอก

รายละเอียดงานสามารถแก้ไขหลังจากส่ง ได้ที่รายละเอียดเอกสารขาออก (Sent box)

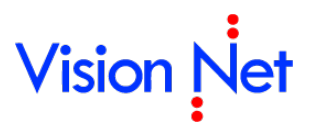

| Forward & Reply Document                                                                                                    |   |   |
|----------------------------------------------------------------------------------------------------|---|---|
| 🕞 บันทึกแล้วส่ง 🛇 ยกเลิก                                                                                                    |   |   |
| 🗌 ส่งตามลำดับ 🔶 8                                                                                                    |   | * |
| เลขส่ง: ไม่ออกเลข                                                                                                    |   |   |
| รูปแบบการส่ง : 10 : ส่งออก 🗾 🚽 (10)                                                                                                    |   |   |
| ข้อความแนบท้าย/ สั่งการ 11 ข้อที่ระบุเท่านั้น บุคคลอื่นที่ไม่ได้ส่งถึงหรือไม่ได้อยู่ในรายชื่อจะไม่ได้รับข้อความในกรอบข้างล่าง                                         |   |   |
|                                                                                                    | ^ |   |
|                                                                                                    |   |   |
|                                                                                                    | - |   |
| 📝 ส่งเอกสารและข้อความแนบท้ายเดิมของบุคคลก่อนหน้าไปยังผู้รับ                                                                                                    |   |   |
| เอกสารแนบ                                                                                                    |   |   |
| เอกสารหรือไฟล์ที่แนบในรายการนี้ จะส่งถึงผู้รับเอกสารตามรายชื่อที่ระบุเท่านั้น บุคคลอื่นที่ไม่ได้ส่งถึงหรือไม่ได้อยู่ใน<br>รายชื่อจะไม่ได้รับเอกสารหรือไฟล์ในรายการนี้ |   |   |
|                                                                                                    |   | 1 |
|                                                                                                    |   | = |
|                                                                                                    |   |   |
|                                                                                                    |   |   |
|                                                                                                    |   |   |
|                                                                                                    |   |   |
|                                                                                                    |   |   |
| เพิ่มเอกสารแนบ ลบ 🗆 เข้ารหัสไฟล์                                                                                                    |   | - |

- 8. สิงตามสำคับ การส่งตามลำดับ คือ วิธีการส่งที่ ระบบจะส่งหาบุคคลหรือหน่วยงานแรกใน รายการผู้รับเอกสาร และจะบังคับว่าบุคคลแรกในรายการผู้รับเอกสารต้องเป็นผู้ส่งเอกสาร ต่อไปยังบุคคลที่สองในรายการผู้รับเอกสาร และจะบังคับให้ส่งต่อไปเรื่อยๆจนครบทุกรายชื่อ ในรายการ บุคคลสุดท้ายในรายการผู้รับเอกสารนั้นจึงสามารถที่จะส่งต่อให้บุคคลอื่นได้ แต่ หากผู้ส่งต้องการให้ผู้รับได้รับเอกสารพร้อมกันทุกคน ให้นำเครื่องหมายถูกออกจากช่อง
- 9. การออกหมายเลขส่ง
  - O ไม่ออกเลข
  - ใช้หมายเลขรับ
  - O ออกเลขจาก [ชุดเลขเอกสารที่เราสร้างขึ้นมา โดยสามารถแก้ไขปรับเลขได้]
- 10. รูปแบบการส่งเอกสารมีให้เลือก 2 แบบ โดยจะมีรูปแบบ ส่งออก และ รูปแบบ เวียนออก
- กรอกข้อความแนบท้าย ที่ต้องการส่งให้แก่ผู้รับหรือหน่วยงานที่รับ (ถ้ามี)
   และหากทำเครื่องหมายถูกที่ช่อง ส่งเอกสารและข้อความแนบห้ายเดิมของบุคคลก่อนหน้าไปยังผู้รับ
   ระบบจะทำการแนบไฟล์เอกสารและข้อความแนบท้าย(ถ้ามี) ของบุคคลหรือหน่วยงานก่อน
  - ระบบจะทำการแนบเพลเอกลารและชอครารแนบทาอ(ถาม) ของบุคคลหร่อหนรองานกอน หน้าไปยังผู้รับหรือหน่วยงานรับที่ได้รับเอกสารต่อจากเรา แต่หากไม่ได้ทำเครื่องหมายใดๆผู้รับ หรือหน่วยงานรับจะเห็นเพียงข้อความแนบท้ายจากบุคคลหรือหน่วยงานที่ส่งมาเท่านั้น ตามปกติ โดยผู้รับหรือหน่วยงานรับจะไม่เห็นข้อความแนบท้ายที่มีการแนบมาจากต้นเรื่อง

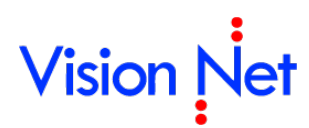

ถ้าคุณไม่ต้องการให้บุคคลหรือหน่วยงานที่รับเอกสารต่อจากคุณ เห็นข้อความแนบท้ายที่ บุคคลหรือหน่วยงานส่งให้คุณ ทำได้โดยการนำเครื่องหมายถูกออกจากช่อง

 12. เอกสารแนบ โดยเอกสารจะส่งถึงผู้รับตามรายชื่อที่ระบุเท่านั้น บุคคลที่ไม่อยู่ในรายชื่อหรือส่ง ถึงจะไม่ได้รับเอกสารหรือไฟล์นี้

วิธีการแนบไฟล์ กดปุ่ม **เพิ่มเอกสารแนบ** จะปรากฏ ลิงค์ ให้เลือกวิธีการแนบไฟล์ ดังภาพ

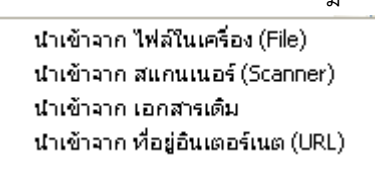

โดยวิธีการนำเข้าให้เลือกไฟล์ที่ต้องการแนบและทำตามวิธีการ เช่น เมื่อนำเข้าจากไฟล์ใน เครื่องระบบก็จะแสดงลิงค์ ให้เลือกไฟล์ที่ต้องการดังภาพ ให้ผู้ใช้เลือกไฟล์ที่ต้องการแล้วกด

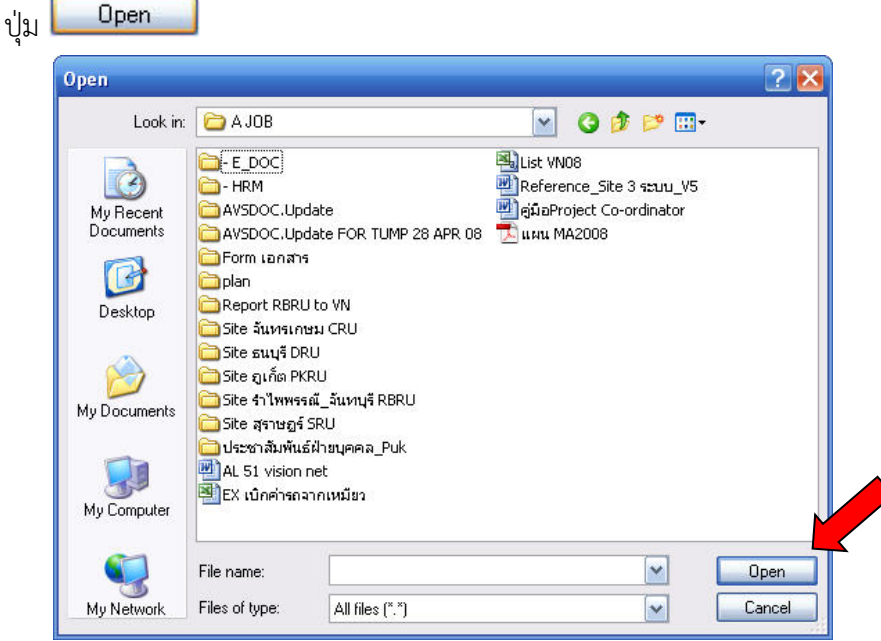

หรือเมื่อเลือกนำเข้าจาก สแกนเนอร์ (Scanner) จะปรากฎหน้าจอดังภาพ หากเราได้ทำการ ต่อเครื่องสแกนเนอร์ ไว้เรียบร้อยแล้ว

|                                        | ตั้งค่า คุณภาพ                                                                                                    |
|----------------------------------------|----------------------------------------------------------------------------------------------------|
| -ผลลัพ                                 | ย์การสแกนเอกสาร                                                                                                    |
| ······································ | Image file JPG : Full color, flexible quality                                                                                            |
| PDF                                    | หนึ่งไฟล์หนึ่งหน้า ไฟล์ขนาดใหญ่ สีและความคมชัดขึ้นอยู่กับการปรับแต่ง<br>เหมาะกับรูปสี เอกสารสี                                           |
|                                        | <ul> <li>Adobe Acrobat Document (PDF)</li> </ul>                                                                                         |
|                                        | หนึ่งไฟล์หลายหน้า ไฟล์ขนาดใหญ่ สีและความคมชัดขึ้นอยู่กับการปรับแต่ง<br>เหมาะกับเอกสารที่มีภาพสีหรือต้องการความคมชัด                      |
|                                        | Multi-Page Fax Document (TIFF)                                                                                                    |
|                                        | หนึ่งไฟล์หลายหน้า ไฟล์ขนาดเล็ก (ประมาณ 10% ของ PDF) ภาพขาวดำ ความ<br>คมชัดปานกลาง เหมาะกับเอกสารที่มีตัวอักษรเป็นส่วนใหญ่หรือเอกสารขาวดำ |
|                                        | ุลตใบบตสาทรบเลกสารขาวดำ                                                                                                    |
| - ชื่อไฟส                              | <u>เอตโนมตสาหรบเอกสารขาวดำ</u><br>ล์<br>I INTUsแกรมกำหนดไฟล์ชื่ออัตโนมัติ (โดยใช้ วันที่และเวลา)                                         |
| ชื่อไฟส<br>อ                           | <u>อดในมตสาหรบเอกสารขาวดำ</u><br>ล์<br>Image: โหโปรแกรมกำหนดไฟล์ชื่ออัตโนมัติ (โดยใช้ วันที่และเวลา)<br>Image: กำหนดไฟล์ชื่อเอง          |
| -ชื่อไฟส<br>- อี<br>- สแกน             | เอตโนมตสาหรบเอกสารขาวดำ<br>ล์<br>                                                                                                    |
| - ชื่อไฟส<br>                          | เอตโนมตสาหรบเอกสารขาวดำ<br>ถึ<br>● ให้โปรแกรมกำหนดไฟล์ชื่ออัตโนมัติ (โดยใช้ วันที่และเวลา)<br>● กำหนดไฟล์ชื่อเอง<br>เอกสารและการแปลงไฟล์ |

โดยเราต้องทำการตั้งค่า เลือกเครื่องให้เหมาะกับคุณสมบัติของเครื่องสแกน เพียงครั้งแรกใน การใช้งาน ครั้งเดียว จากนั้นให้กดที่ ปุ่ม **สแกน** โปรแกรมจะทำการส่งคำสั่งไปยังเครื่อง สแกนเนอร์ เพื่อทำการสแกนและจัดเก็บเอกสารเข้าในระบบ จากนั้น เลือกไปที่ปุ่ม **โมบันทึกแล้วส่ง** เป็นอัน เสร็จสิ้นกระบวนการตอบกลับ จากนั้นระบบจะแสดงลิงค์แจ้งขึ้นมาว่าระบบส่งเอกสารเสร็จสิ้น ดังภาพ ให้ กด ปุ่ม

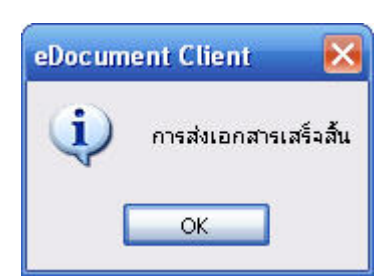

#### การส่งต่อ

1. ในหน้าเนื้อหาเอกสารในหน้า Inbox กดที่ปุ่ม 🗠 ส่งต่อ

| Home Page                                                   | List - Inbox                           | Inbox - x | ******         | KX  |                                 | 4                                 | Þ×       |
|-------------------------------------------------------------|----------------------------------------|-----------|----------------|-----|---------------------------------|-----------------------------------|----------|
| 🕅 🕶 🖓 รับเอกสาร                                             | 🔏 ลงนาม                                | 🚱 ตอบกลับ | 🙈 ಸುಣಿಶ 🧲 ಣಾಗಿ | 1 1 | 🤷 ยกเลิกรายการ                  | 🎡 เมนูเพิ่มเติ                    | ม •      |
| จาก : Vision Net<br>เรียน : ผู้พัฒนาระ<br>เรื่อง : xxxxxxxx | Co., Ltd.<br>uu1 Vision Ne<br>xxxxxxxx | et        | ส่งต่อ         | U   | วันที่เข้า : 2<br>วันที่รับ : 1 | 20/10/2551 10::<br>2/12/2551 16:: | 30<br>20 |

 จะเปิดหน้า "สมุดรายชื่อ" ขึ้นมาให้เลือกรายชื่อที่จะกำหนดเป็นปลายทางผู้รับ ซึ่งจะอธิบาย การใช้งานหน้า "สมุดรายชื่อ" ในภายหลัง

| 일 สมุครายชื่อ                                                                                                    |                                                                                                    | 🛛                                                                                                   |
|----------------------------------------------------------------------------------------------------|----------------------------------------------------------------------------------------------------|----------------------------------------------------------------------------------------------------|
| สมุดรายชื่อของ ผู้พัฒนาระบบ1 V                                                                                                    | ision Net 💽                                                                                                    | Q                                                                                                   |
| <ul> <li> </li> <li> </li> <li> </li> <li> </li> <li> </li> <li> </li> <li> </li> <li> </li> <li> </li> <li> <li> <li> <li> <li> <li> <li> <li> <li> <li> <li> <li> <li> <li> <li> <li> <li> <li> <li> <li> <li> </li> <li> </li> <li> </li> <li> </li> <li></li></li></li></li></li></li></li></li></li></li></li></li></li></li></li></li></li></li></li></li></li></ul> | รายชื่อหั้งหมด KEUN HYE SHIN KEUN HYE SHIN Cocument and information solution [Visio Product Manager [Vision Net Co., Ltd.] Vision Net Co., Ltd. Cocument and information solution [Visio Cocument and information Net Co., Ltd.] Cocument and information Net Co., Ltd. Cocument and information Net Co., Ltd. Cocument and information Net Co., Ltd. Cocument and information Net Co., Ltd. Cocument And Stream Stream | Vision Net Co., Ltd.<br>หน่วยงานเอกช่น<br>หน่วยงานเปิดเผยข้อมูล<br><u>General</u><br>โทรศัพท์มือถือ |
| เห็ม                                                                                                    | ◀ 2559 cards. Page 1 of 52. Jess.                                                                                                    | แก้ไข                                                                                               |

 เมื่อเลือกปลายทางผู้รับเสร็จแล้ว จะเปิดเข้าสู่หน้า "Forward & Reply Document" เพื่อให้ ระบุรายละเอียดที่ต้องการเช่นเงื่อนไขการส่งเอกสาร รายชื่อบุคคลหรือหน่วยงานผู้รับเอกสาร , ข้อความแนบท้าย

| vard & Re                       | ply Document                                            |                               |                        |                       |                       |                        |                     |    |
|---------------------------------|---------------------------------------------------------|-------------------------------|------------------------|-----------------------|-----------------------|------------------------|---------------------|----|
| บันทึกแล้วเ                     | 🗤 🚫 ยกเลิก                                              |                               |                        |                       |                       |                        |                     |    |
| อนไขก                           | ารส่งเอกสาร<br>ไม่ระบุเงื่อนไขการส่<br>คุคลหรือหน่วยงาน | งเอกสาร คุณสา<br>ผู้รับเอกสาร | มารถส่งไปยังบุคคลห     | รือแหน่วยงานต่างๆไ    | ด้อย่างอิสระ โดยไม่   | มีเงื่อนไขควบคุม       |                     |    |
| 🙈 ตอบ                           | กลับ 🎝 เพิ่มผู้รับเอกส                                  | าร 🍔 ฉบผู้รับเอก              | ians 🏤 🖢 🔹 🚦           | 🕻 ต้นฉบับ 🛛 @ E-M     | ail 🛅 TH-e-GIF        |                        | <b>vv</b>           |    |
| สาดบ                            | สงไปท                                                   | ตนฉบบ                         | ลงนาม/สงการ            | ระดบควา               | วนทควรเปตอาน          | วนทดวรรบ               | วนทควรสงตอ          |    |
|                                 |                                                         |                               |                        |                       |                       |                        |                     |    |
|                                 |                                                         |                               |                        |                       |                       |                        |                     | _  |
|                                 |                                                         |                               |                        |                       |                       |                        |                     |    |
|                                 |                                                         |                               |                        |                       |                       |                        |                     |    |
|                                 |                                                         |                               |                        |                       |                       |                        |                     |    |
|                                 |                                                         |                               |                        |                       |                       |                        |                     | _  |
|                                 |                                                         |                               |                        |                       |                       |                        |                     |    |
| •                               |                                                         |                               |                        |                       |                       |                        |                     | Þ. |
|                                 |                                                         | ส่งตามลำดับ                   |                        |                       |                       |                        |                     |    |
|                                 | เลขส่ง: 🎽                                               | ไม่ออกเลข                     |                        |                       | ▼ ปรับเล              | าย                     |                     |    |
|                                 | รูปแบบการส่ง : 👔                                        | เ0 : ส่งออก                   | •                      |                       |                       |                        |                     |    |
| อ <mark>ความเ</mark><br>ข้อความ | <b>เนบท้าย/สั่งการ</b><br>มในกรอบข้างล่างนี้ จะส่       | งถึงผู้รับเอกสาร              | ตามรายชื่อที่ระบเท่าน้ | ั้น บคคลอื่นที่ไม่ได้ | ส่งถึงหรือไม่ได้อย่ใน | เรายชื่อจะไม่ได้รับข้อ | อความในกรอบข้างล่าง |    |

ซึ่งเมื่อเลื่อนเม้าท์ล่างมาด้านล่างจะมีให้เลือก ในส่วนที่ผู้ใช้สามารถกำหนดผู้รับข้อความแนบ

ท้าย, บันทึกการเตือน, เลขส่งและเอกสารแนบ ได้เหมือนวิธีการ ตอบกลับ

#### การตอบกลับแบบง่าย

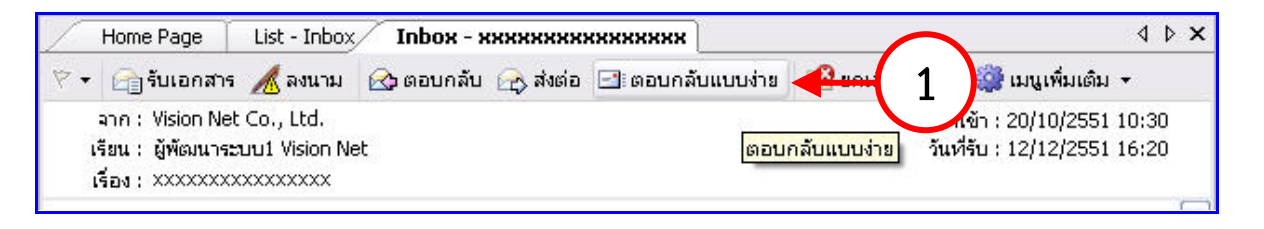

 การตอบกลับเอกสารแบบง่าย ให้ผู้ใช้กดที่ปุ่ม <sup>(1)</sup> ตอบกลับแบบง่าย</sup> ระบบจะให้ผู้ใช้เลือก ดังภาพประกอบ

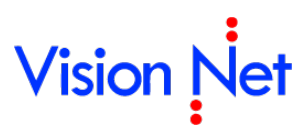

| Dialog Window            |                                                             |
|--------------------------|-------------------------------------------------------------|
| ตอบกลับไปยัง :           | ผู้พัฒนาระบบ1 Vision Net                                    |
| ลงนาม/สั่งการ :          | เพื่อหราบ                                                   |
| ระดับความสำคัญการส่ง :   | Normal                                                      |
| ข้อความแนบท้าย/สั่งการ : |                                                             |
|                          | 🗹 ส่งเอกสารและข้อความแนบท้ายเดิมของบุคคลก่อนหน้าไปยังผู้รับ |
|                          | บันทึกแล้วส่ง ยกเลิก                                        |

โดยระบบจะขึ้นรายชื่อบุคคลหรือหน่วยงานที่ส่งเอกสารมา โดยที่ผู้ใช้ไม่ต้องเลือก แต่อย่างใด ซึ่งผู้ใช้สามารถ เลือก ลงนาม/สั่งการ และ เลือกระดับความสำคัญของการส่งเอกสารฉบับนี้ได้ ซึ่งจะต้อง

พิมพ์ข้อความแนบท้ายด้วย จากนั้นกดที่ปุ่ม **บันทึกแล้วส่ง** จากนั้นระบบจะแจ้งขึ้นมาว่าระบบส่ง เอกสารเสร็จสิ้น ดังภาพ

| eDocum | ent Client 🛛 🔀        |
|--------|-----------------------|
| į      | การส่งเอกสารเสร็จสิ้น |
| [      | ок                    |

#### ยกเลิกรายการ

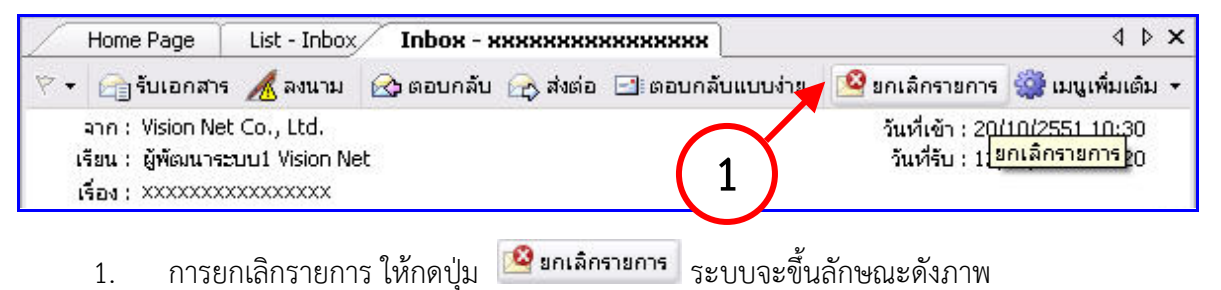

ยืนยัน

# Vision Net

| Dialog Window |                                                 | × |
|---------------|-------------------------------------------------|---|
|               | ตุณแน่ใจหรือ ที่ตุณจะ "ยกเลิกรายการ".<br>เพตนอ: |   |
|               | 2                                               |   |
|               | ยืนยัน ยกเลิก                                   |   |

- 2. โดยให้ผู้ใช้ใส่เหตุผลที่ต้องการยกเลิกรายการเอกสารนี้ และให้กดที่ปุ่ม 🛄
- 3. ระบบจะทำการยกเลิกเอกสารฉบับนั้น และ กลับเข้าสู่หน้าเนื้อหาเอกสารโดยจะแสดง

สัญลักษณ์การยกเลิกเอกสารให้เห็นดังภาพ

| Home Page List - Inbox Inbox - xxxxxxxxxxxxxxxx                                                                                                    | 4 Þ ×                                                                                                    |
|----------------------------------------------------------------------------------------------------|----------------------------------------------------------------------------------------------------|
| 🕅 🕶 🕞 รับเอกสาร 🔏 ลงนาม 🛛 🚱 ตอบกลับ 🕞 ส่งต่อ 🖃 ตอบกลับแบบง่าย                                                                                                    | 🤷 ยกเลิกรายการ 🎡 เมนูเพิ่มเติม 👻                                                                                  |
| จาก : Vision Net Co., Ltd.<br>เรียน : ผู้พัฒนาระบบ1 Vision Net<br>เรื่อง : xxxxxxxxxxxxxx                                                                                        | วันที่เข้า : 20/10/2551 10:30<br>วันที่รับ : 12/12/2551 16:20<br>                                                 |
| Vision Net<br>ระบบสารบรรณอิเลคทรอนิคส์และระบบจัดเก็บเอกสาร                                                                                                    | ข้อมูลเอกสาร 🌥                                                                                                    |
| ยกเลิกเอกสาร                                                                                                    |                                                                                                    |
| ยกเลิกโดย : ผู้พัฒนาระบบ1 Vision Net<br>วันที่ยกเลิก : 16/12/2551 11:01<br>เหตุผล : เอกสารผิดพลาด<br>ดุณไม่สามารถ : • ตอบกลับหรือส่งต่อเอกสาร<br>ว้อมูลทั่วไป                    | E                                                                                                    |
| ข้อมูลผู้ส่ง<br>เลขส่ง :<br>จาก : Vision Net Co., Ltd.<br>วันที่ส่ง : 20/10/2551 10:30 โดย ผู้พัฒนาระบบ1 Vision Net<br>ระดับความสำคัญการส่ง : Normal<br>ลงนาม/สังการ : เพื่อทราบ | ผู้พัฒนาระบบ1 Vision<br>Net<br>เลขรับ 000087<br>วันที่ <u>12/12/2551</u><br>เวลา <u>16:20</u><br><u>ช่อน/แสดง</u> |

 การยกเลิกเอกสารที่ทำการรายการยกเลิกไปแล้ว เมื่อผู้ใช้ได้ทำการยกเลิกเอกสารและต้องการ นำเอกสารกลับมาใช้ใหม่ ให้เปิดที่หน้าเอกสารที่ทำการยกเลิกจะเห็นสัญลักษณ์การยกเลิก เอกสาร ดังภาพ กดปุ่ม <sup>29 มกเฉิกรายการ</sup> จะมีลักษณะ เหมือนถูกกดสวิทซ์ ลงไป

| Home Page List - Inbox Inbox - xxxxxxxxxxxxxxx                                                                                                    | 4 Þ 🗙                                                                                                    |
|----------------------------------------------------------------------------------------------------|----------------------------------------------------------------------------------------------------|
| 🕅 🕈 🕞 รับเอกสาร 🔏 ลงนาม                                                                                                    | 🤷 ยกเลิกรายการ 🎡 เมนูเพิ่มเติม 🔹                                                                                  |
| ann : Vision Net Co., Ltd.<br>เรียน : ผู้พัฒนาระบบ1 Vision Net<br>เรื่อง : XXXXXXXXXXXXXXXXXXXXXXXXXXXXXXXXXXX                                                                                                    | วันที่เข้า : 20/10/2551 10:30<br>วันที่รับ : 12/12/2551 16:20                                                     |
| Vision Net                                                                                                    | ข้อมูลเอกสาร 🦱                                                                                                    |
| ยกเฉ็กเอกสาร                                                                                                    |                                                                                                    |
| ยกเลิกโดย : ผู้พัฒนาระบบ1 Vision Net<br>วันที่ยกเลิก : 16/12/2551 11:01<br>เหตุผล : เอกสารผิดพลาด<br>คณไม่สามารถ : • ตอบกลับหรือส่งต่อเอกสาร                                                                                                    |                                                                                                    |
| ข้อนอน้ำไป                                                                                                    |                                                                                                    |
| ข้อมูลผู้ส่ง<br>เลขส่ง :<br>จาก : Vision Net Co., Ltd.<br>วันที่ส่ง : 20/10/2551 10:30 โดย ผู้พัฒนาระบบ1 Vision Net<br>ระดับความสำคัญการส่ง : Normal<br>ลงนาม/สังการ : เพื่อทราบ                                                                                                    | ผู้พัฒนาระบบ1 Vision<br>Net<br>เลขรับ 000087<br>วันที่ <u>12/12/2551</u><br>เวลา <u>16:20</u><br><u>ช่อน/แสดง</u> |
| เหนูเขาเหก่อม<br>สัญลักษณ์การยกเลิกจากเอกสารนี้ ดังภาพ ให้กดปุ่ม 🏼 Y                                                                                                    | es สัญลักษณ์การยกเลิกจะ                                                                                           |
| Home Page List - Inbox Inbox - xxxxxxxxxxxxxxxx                                                                                                    | 4 Þ ×                                                                                                    |
| <ul> <li>Temperature</li> <li>พ. พ. พ. พ. พ. พ. พ. พ. พ. พ. พ. พ. พ. พ</li></ul>                                                                                                    | เขการ 🎯 เมนูเพิ่มเติม ▾<br>วันที่เข้า : 20/10/2551 10:30<br>วันที่รับ : 12/12/2551 16:20                          |
| Vision Net<br>ระบบสารบรรณอิเลอทรอนิดส์และระบบจัดเก็บเอกสาร                                                                                                    | ข้อมูลเอกสาร 🔷                                                                                                    |
| ยกเล็กเอกสาร มาเล็กโดย : ผู้พัฒนาระบบ1 Vision Net วันที่ยกเลิก : 16/12/2551 11:18 เทตผล : เอกสารผิดพลาด คุณไม่สามารถ : • ตอบกลับหรือส่งต่อเอกสาร วัอมูลทั่ว eDocument Client ข้อมูลผู้สัง ข้อมูลผู้สัง คุณแน่ใจหรือ ที่จะสน "สัญลักษณ์การยกเลิก" จากเอกสารนี้ Are you sure? You want to unmark "cancel flag" from this document. | ผู้พัฒนาระบบ1 Vision<br>Net<br>เลขรับ 000087<br>วันที่ 12/12/2551                                                 |
| ระดับความ<br>ส่วน เม/สงการ : เพยพราบ                                                                                                    | เวลา 16:20<br>ช่อน/แสดง                                                                                           |

### ເນນູເพ<mark>ີ່</mark>ນເตີນ

ในหน้าเนื้อหาเอกสาร กดที่ปุ่ม "เมนูเพิ่มเติม" จะมีส่วนเพิ่มเติมให้เลือกดังภาพตัวอย่าง

| 🖓 ข้อความ | 🎯 เมนุเพิ่มเติม 🔻 |                                               |   |          |  |  |  |  |
|-----------|-------------------|-----------------------------------------------|---|----------|--|--|--|--|
|           | <b>@</b>          | ตึกลับ                                        |   |          |  |  |  |  |
|           | đ                 | แนบเอกสารเพิ่มเติม                            |   |          |  |  |  |  |
|           | ÷                 | แนบเอกสารต้นเรื่อง                            |   |          |  |  |  |  |
|           | ==                | เปิดเอกสาร                                    |   |          |  |  |  |  |
|           |                   | แก้ไขเนื้อหา                                  |   | ⊢        |  |  |  |  |
|           |                   | สร้างเอกสารใหม่โดยเชื่อมโยงสู่รายการขาเข้านี้ | • | $\vdash$ |  |  |  |  |

- ข้อความ โดยสามารถเขียนข้อความเพิ่มเติมได้ สามารถกระทำได้ในส่วนของ Document box, Sentbox และ Inbox การฝากข้อความลักษณะนี้เปรียบได้กับการปิดประกาศบน บอร์ด ทุกคนที่รับเอกสารจะสามารถมองเห็นข้อความได้ทุกคน
- ตึกลับ ส่งเอกสารกลับไปยังผู้ส่ง เพื่อให้ผู้ส่งแก้ไขเอกสาร หรือ เอกสารฉบับนั้นไม่เกี่ยวข้อง กับผู้ใช้ ลักษณะเหมือนการ ตอบกลับเอกสาร เพียงแต่เอกสารที่ถูกตีกลับอาจเป็นเอกสารที่ มีข้อมูลไม่สมบูรณ์จึงถูกตีกลับเพื่อให้ผู้ส่งนำกลับไปแก้ไข
- แนบเอกสารเพิ่มเติม แนบไฟล์เพิ่มเติมในตัวเอกสารฉบับที่ได้รับต่อมาได้หากผู้ส่งได้ทำการ เปิดสิทธิ์ไว้
- แนบเอกสารต้นเรื่อง แนบไฟล์เอกสารซึ่งเป็นเป็นการแนบเอกสารจากหน่วยงานต้นเรื่อง
- เปิดเอกสาร เปิดหน้าไฟล์เนื้อหาเอกสารได้จากหน้านี้เช่นกัน
- แก้ไขเนื้อหา แก้ไขเนื้อหาเอกสารได้ โดยจะต้องมีสิทธิ์ในการแก้ไขเอกสารนั้นๆ

### สร้างเอกสารใหม่โดยเชื่อมโยงสู่รายการขาเข้านี้

1. เลือกเมนู "สร้างเอกสารใหม่โดยเชื่อมโยงสู่รายการขาเข้านี้" และเลือกหน่วยงานที่เป็นผู้สร้าง/

| เจ้าของเอกสาร                     |                  |                                       |
|-----------------------------------|------------------|---------------------------------------|
| 💷 แกเขเนอหา                       |                  | 1                                     |
| สร้างเอกสารใหม่โดยเชื่อมโยงสุ่ราย | การขาเข้านี้ 🕨 🕨 | ผู้พัฒนาระบบ Vision Net               |
|                                   |                  | IT Department                         |
|                                   |                  | Product Manager                       |
|                                   |                  | Vision Net                            |
|                                   |                  | อาหารรินามอสาสาร์ ได้แปรแสร คริ้มกันไ |

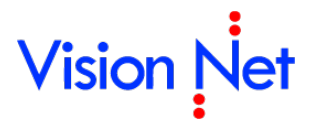

 โปรแกรมจะเปิดหน้าใหม่พร้อมข้อความแสดงว่าการสร้างครั้งนี้เป็นการเชื่อมโยง ทำการออก เลขหนังสือ นำเข้าข้อมูล และบันทึกตามปกติ

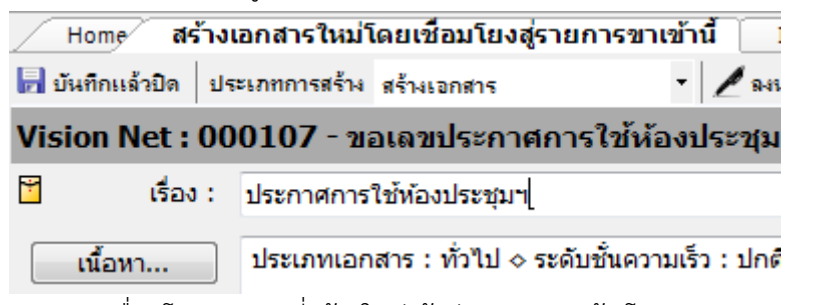

 ระบบจะเชื่อมโยงเอกสารที่สร้างใหม่เข้าสู่รายการขาเข้า โดยสามารถตรวจสอบได้จาก "ทางเดินเอกสาร" ของรายการเอกสารขาเข้านั้นๆ

| ทางเดินเอกสาร                                                                  |     |
|--------------------------------------------------------------------------------|-----|
| 😑 📺 ผู้พัฒนาระบบ Vision Net [Document detail] วันที่สร้าง:26/2/2558 11:03      |     |
| 🚊 🚓 <b>ผู้พัฒนาระบบ2</b> [Sent item] ເข້າ:26/2/58 15:37 • รับ:26/2/58 15:42    | 4   |
| 🗒 🚖 <mark>ผู้พัฒนาระบบ Vision Net</mark> เข้า:26/2/58 15:42 • รับ:6/3/58 12:03 |     |
| 🔤 ประกาศการใช้ห้องประชุมฯ (Vision Net) [Document detail]                       | ວ້າ |
| 2                                                                              |     |

#### การรับเอกสารเป็นชุด

อำนวยความสะดวกในการรับเอกสาร ในกรณีที่หนึ่งวันมีเอกสารเข้ามาที่ "Inbox" ของคุณมากมาย ทำได้ โดยเลือกที่กรอบรายการเอกสาร คุณสามารถเลือกได้มากกว่า 1 รายการโดย

- ใช้ปุ่ม Shift หรือ Ctrl บนแป้นพิมพ์ช่วยในการเลือกรายการเอกสารที่ต้องการรับ
- กดที่เมนูเพิ่มเติม > [รับเป็นชุด...]

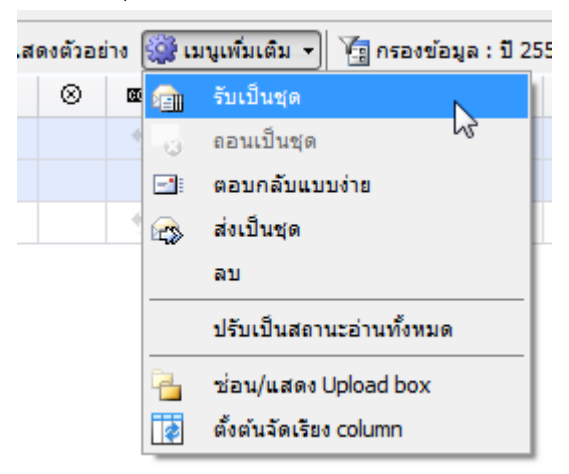

- จะเข้าสู่หน้ารับเอกสาร "Dialog Window" เพื่อทำการรับเอกสาร ให้เลือกรูปแบบในการรับ เอกสาร ซึ่งมีด้วยกัน 3 วิธี คือ
  - 1. ไม่ออกเลขรับ ในกรณีที่ผู้รับไม่มีหมายเลขรับ หรือไม่จำเป็นต้องออกเลขรับ
  - 2. ใช้หมายเลขรับเดิม จากบุคคลหรือหน่วยงานก่อนหน้า

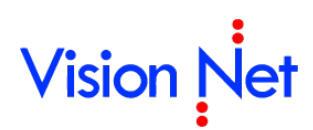

3. ออกเลขรับ โดยเลือกจากเลขรับที่ต้องการใช้ คุณสามารถปรับเลขตราประทับที่เลือกโดย

กดปุ่ม ปรับเลข จะปรากฎหน้าต่างให้คุณกรอกเลขใหม่ที่ต้องการปรับ

| รับเป็นชุด    |                        |                   |              |             | ×               |
|---------------|------------------------|-------------------|--------------|-------------|-----------------|
|               | ออกเลขจาก<br>ใม่ออกเลข |                   | •            | ปรับเลข     |                 |
|               |                        |                   | รับเอกสาร    | ยกเลื       | in              |
| จากนั้นกดปุ่ม | รับเอกสาร              | เป็นอันเสร็จสิ้นก | เระบวนการรับ | มเอกสารเป็น | <br>เชุดโดยการเ |
| เลข           |                        |                   |              |             |                 |

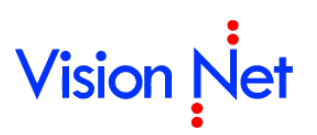

E-Document for Windows User Manual

### กล่องเอกสารออก (Sent box)

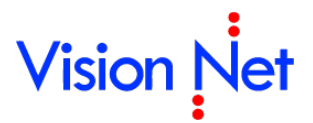

#### กล่องเอกสารออก

| 🝘 eDocument Client - ผู้พัฒนาระ                                                                                                    | ນນ1 Vision Net                                                                                                    |                   |               |                                             | P   | × |  |  |  |
|----------------------------------------------------------------------------------------------------|----------------------------------------------------------------------------------------------------|-------------------|---------------|---------------------------------------------|-----|---|--|--|--|
| ไฟล์ มุมมอง เครื่องมือ รายงาน ช่วยเหลือ                                                                                                    |                                                                                                    |                   |               |                                             |     |   |  |  |  |
| 🖶 🕞 Home » អ៉ូพัฒนาระบบ1 Vision Net » Sent box                                                                                                    |                                                                                                    |                   |               |                                             |     |   |  |  |  |
| Folders                                                                                                    | Home Page                                                                                                    | ent hoy           |               |                                             | 4 Þ | × |  |  |  |
| 2 + -                                                                                                    |                                                                                                    | věne box          |               | 25 M 264 - 200 CONSCILLAND 10 2547 - 2552   | • • | ~ |  |  |  |
| A Home                                                                                                    |                                                                                                    |                   | าสณายายาร 📰 เ | เรียงชอยู่ผ : 200 จายการแจกซองป 2547 - 2555 |     |   |  |  |  |
| 🛓 🔒 ผู้พัฒนาระบบ1 Vision Net                                                                                                    |                                                                                                    | £9≱ ເລ⊍ສ√.        | и             |                                             | U U | 4 |  |  |  |
| 🖬 🔄 Inbox (1)                                                                                                    |                                                                                                    | 00349             |               | test 3                                      |     | = |  |  |  |
| Public box                                                                                                    |                                                                                                    | 00343             |               | test t                                      |     | _ |  |  |  |
|                                                                                                    |                                                                                                    |                   |               | test confirm                                |     |   |  |  |  |
|                                                                                                    |                                                                                                    |                   |               | test confirm                                |     |   |  |  |  |
| 🗉 🚔 Product Manager [Vision Net Co                                                                                                    |                                                                                                    | $\frown$          |               | test document                               |     |   |  |  |  |
| 🕀 🚔 Vision Net To., Ltd.                                                                                                    |                                                                                                    | 2                 |               | เชิญประชุมการปรับปรุงภูมิทัศน์ของมหา        |     |   |  |  |  |
| 🗟 🖓 🚼 Shar                                                                                                    |                                                                                                    |                   | DevMail045    | Dev Mail 045                                | Θ   |   |  |  |  |
|                                                                                                    | 7 📾                                                                                                    | $\checkmark$      |               | เชิญประชุมการปรับปรุงภูมิทัศน์ของมหา        |     |   |  |  |  |
|                                                                                                    | ¥ 🕰                                                                                                    |                   |               | Test new send                               |     |   |  |  |  |
|                                                                                                    | ۲ 🝙 ۲                                                                                                    | 00348             | DevMail045    | Dev Mail 045                                | Ŀ   |   |  |  |  |
|                                                                                                    | P 📾                                                                                                    |                   |               | ภาพประกอบวันพ่อ                             | Ŀ   |   |  |  |  |
|                                                                                                    | P 🚘                                                                                                    |                   |               | พิจารณาหน้าปกวารสาร                         |     |   |  |  |  |
|                                                                                                    | 7 📾                                                                                                    |                   |               | ภาพประกอบวันพ่อ                             | €   |   |  |  |  |
|                                                                                                    | 🖻 🖻                                                                                                    |                   |               | พิจารณาหน้าปกวารสาร                         |     |   |  |  |  |
|                                                                                                    | r 🖌                                                                                                    |                   |               | ภาพประกอบงาน                                |     |   |  |  |  |
|                                                                                                    | Y 🚘                                                                                                    |                   |               | ขอใช้ห้องประชุม                             |     |   |  |  |  |
|                                                                                                    | 🕅 🔂 🔁                                                                                                    |                   |               | พิจารณาหน้าปกวารสาร                         |     |   |  |  |  |
|                                                                                                    | P 🝙                                                                                                    | 00347             |               | Demo Video                                  | _   | _ |  |  |  |
|                                                                                                    |                                                                                                    |                   | DevMail045    | Dev Mail 045                                | E   | ~ |  |  |  |
| < >                                                                                                    |                                                                                                    |                   |               |                                             | >   |   |  |  |  |
| Home     Home     Hom | ອ<br>ອັງກັສນນາຈະນນ1 Vision Net<br>ອີ Inbox<br>ອີ Public box<br>ອີ Sentbox<br>ອີ Document box<br>Product Manager [Vision<br>Pision Net Co., Ltd.<br>ihared box | t<br>n Net Co., L | td.]          |                                             |     |   |  |  |  |

- สามารถเซ็ครายการส่งเอกสาร สถานะของเอกสาร แยกตามรายบุคคล ได้จาก Sent box โดย การ กดที่ 🗄 🕞 Sentbox
- 2. ตรวจดูสถานะของเอกสาร จากสัญลักษณ์หน้ารายการที่แสดงขึ้นมา

| สัญลักษณ์ | กิจกรรมของผู้รับ |  |  |  |
|-----------|------------------|--|--|--|
| $\bowtie$ | ยังไม่เปิดอ่าน   |  |  |  |
|           | เปิดอ่านแล้ว     |  |  |  |
| <b>a</b>  | ลงรับแล้ว        |  |  |  |
|           | ส่งต่อแล้ว       |  |  |  |

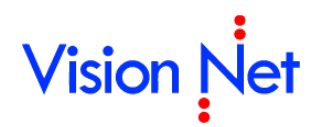

3. ดับเบิ้ลคลิกที่รายการเอกสารที่สนใจ หรือ เรื่อง เพื่อเข้าสู่หน้าเนื้อหาเอกสารที่ได้ส่งออก

#### การยกเลิกการส่งเอกสาร

สามารถทำได้ที่กล่องเอกสารออก 🛅 Sentbox ในกรณีที่คุณเป็นผู้ส่งเอกสารออก และผู้รับนั้นยังไม่ได้ทำ การเปิดดูเอกสารเท่านั้นจึงทำการยกเลิกได้ (โดยยกเลิกได้ แยกตามรายบุคคล)

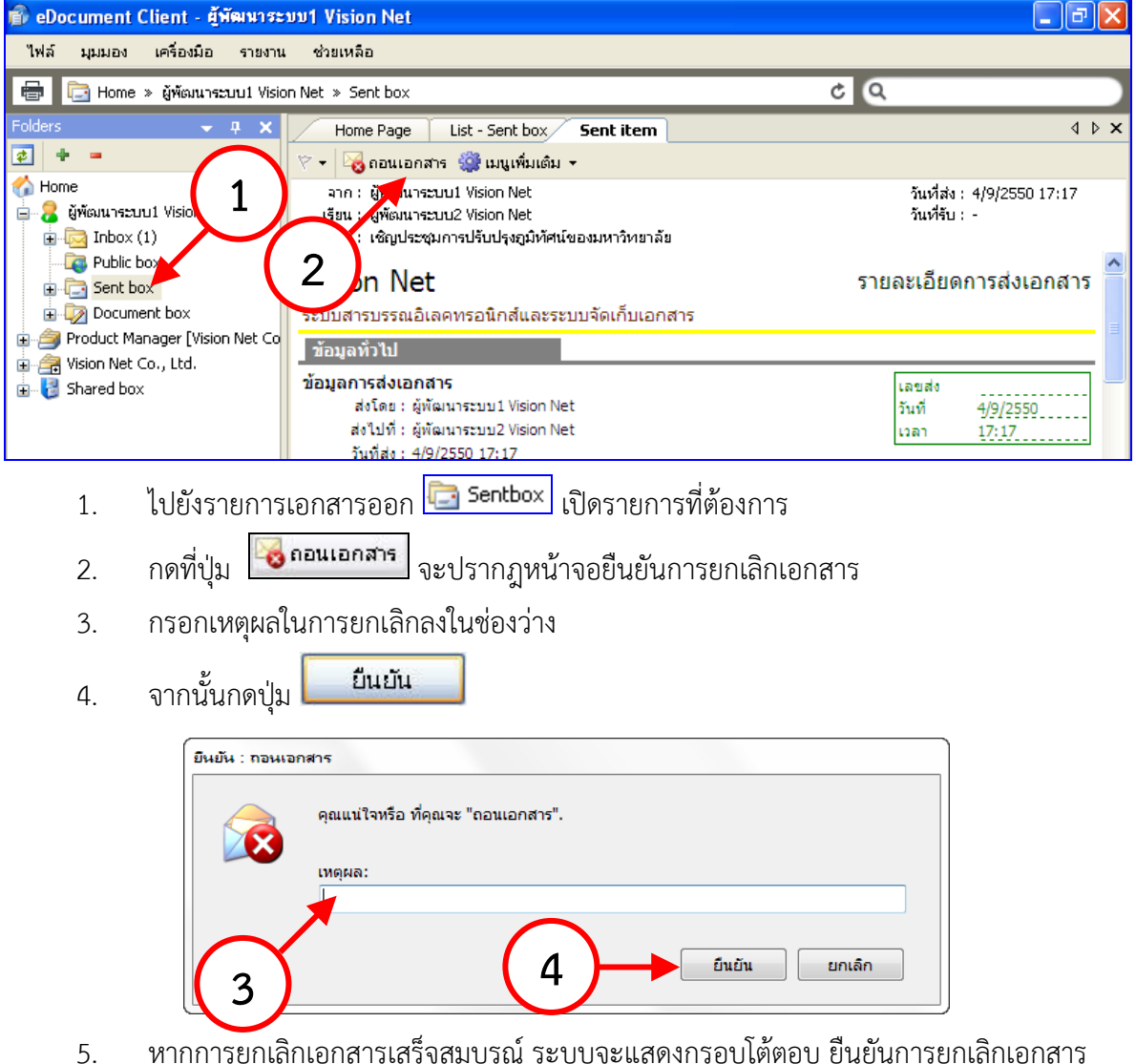

 หากการยุกเลิกเอกสารเสร็จสมบูรณ์ ระบบจะแสดงกรอบโต้ตอบ ยืนยันการยกเลิกเอกสาร เสร็จสิ้น

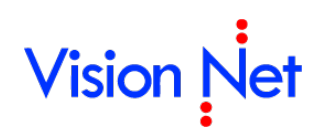

### กล่องเอกสารสาธารณะ (Public box)

| โฟลเดอร์ 👻 🕂 🗙                  | Н        | lome   | Pub  | ic box         |       |           |        |              |
|---------------------------------|----------|--------|------|----------------|-------|-----------|--------|--------------|
| 2 + -                           | 📄 สร้    | างเอกส | 15 + | 📕 แสดงตัวอย่าง | - 🍪 I | เมนูเพิ่ม | เติม 👻 | 🧑 กรองข้อ    |
| 🏠 Home                          | 8        | D      | 0    | ที             | â     |           | •      | เรื่อง       |
| 🖮 💈 ผู้พัฒนาระบบ Vision Net (2) | 8        | _      |      | ~~~            |       |           | •      | 10000/       |
| 🗄 🖳 Inbox (2)                   | <u> </u> |        |      | ~~~            |       |           | •      | ****         |
| 🗄 🔁 Sent box                    | 8        |        | U    |                |       |           | e 🔒    | ขอน่าเสนอ    |
| 😥 😡 Document box                | 7        | ==*    | Ø    |                |       |           | G      | ทดสอบเอเ     |
| Public box                      | 7        | ==*    |      | VN 203.0       |       | 2         |        | Test Rese    |
| 🗄 🧀 Product Manager             | 7        | ==*    | Ø    | VN 244/2       |       |           |        | ทดสอบกา      |
| in the vision Net (5)           | 7        | ==*    | Û    |                | â     |           |        | ผลการคัดเ    |
|                                 | 7        |        | Ø    |                |       |           |        | เชิญเข้าให่  |
| Index (2)                       | 7        |        | Û    |                |       |           |        | ทดสอบกา      |
|                                 | 7        |        | 0    |                |       |           |        | ทดสอบกา      |
| + <mark></mark> แชร์            | 7        | *      | 0    |                |       |           |        | ทดสอบกา      |
|                                 | 7        | ==*    |      | VN 203.0       |       |           |        | แจ้งการทด    |
|                                 |          |        |      | J.             |       | D. Lt.    | L      | . <u>د ا</u> |

จะสังเกตุจากด้านซ้ายมือในส่วนที่เป็นกล่องเอกสาร จะเห็นกล่อง Public box ซึ่งเป็นกล่อง เอกสารสาธารณะ สำหรับให้บุคคลหรือหน่วยงานที่สามารถเข้าใช้งานระบบงานสารบรรณอิเล็กทรอนิกส์ เข้าดูเอกสารที่ผู้ใช้ หรือหน่วยงานแต่ละหน่วยงานยินยอมเผยแพร่เอกสารให้ผู้อื่นได้ทราบเพียงอย่างเดียว โดยจะไม่สามารถทำการแก้ไขใดๆ กับตัวเอกสารได้ ซึ่งส่วนมากมักจะใช้กับคำสั่งหรือประกาศ ลักษณะการ เผยแพร่นี้ จะ คล้ายกับ แผ่นบอร์ดติดประกาศ ให้ผู้ใช้งานได้ทราบ เช่นหากผู้ใช้หรือหน่วยงานใดต้องการ ทราบข่าวทราบสารหรือเอกสารประกาศ หรือคำสั่ง ที่มิได้เป็นความลับแต่อย่างใด ก็สามารถที่จะค้นหา เอกสารได้จากกล่องนี้ แต่ทั้งนี้ต้องขึ้นอยู่กับผู้สร้างเอกสารฉบับนั้น ว่ายินยอมเผยแพร่เอกสารดังกล่าวให้ เป็นเอกสารสาธารณะหรือไม่

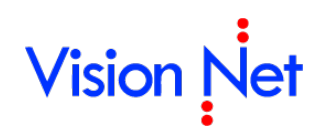

### กล่องไฟล์เอกสารเผยแพร่ (Shared box)

ให้ผู้ใช้หรือหน่วยงานที่เป็นเลือกกล่อง "Shared box" ที่จะนำเข้าเอกสาร แล้วเลือกที่ตัวเอกสาร ดังภาพตัวอย่าง ด้านล่าง

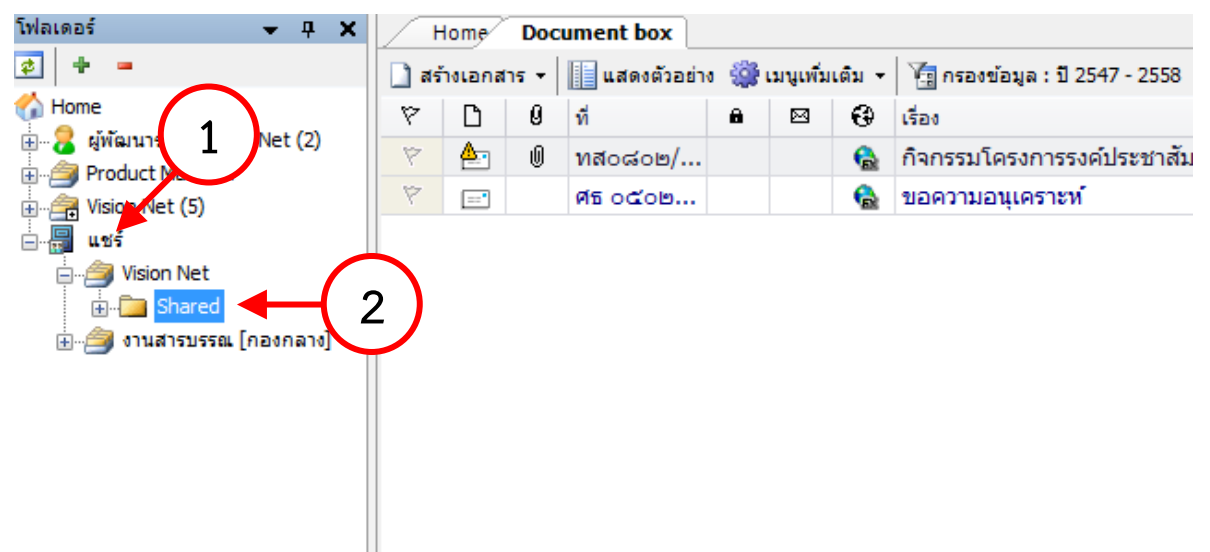

#### การเผยแพร่ (Share)

การเผยแพร่เอกสารเป็นการอนุญาตให้บุคคลอื่นนอกเหนือบุคคลที่ได้รับสิทธิ์เข้าถึงหน่วยงาน เข้าถึง เอกสารของหน่วยงาน สามารถระบุถึงโฟลเดอร์ของเอกสารที่ต้องการเผยแพร่ จัดกลุ่มบุคคลที่ต้องการให้ เข้าถึง และมอบสิทธิ์การเข้าถึง โดยผู้ที่สามารถเผยแพร่ต้องได้รับสิทธิ์ในการเผนแพร่เอกสารของหน่วยงาน กระบวนการเผยแพร่จะมีอยู่ 2 ขั้นตอนใหญ่คือ จัดกลุ่มผู้มีสิทธิ์เข้าถึงข้อมูล และมอบสิทธิ์การเข้าถึง

### จัดกลุ่มผู้มีสิทธิ์เข้าถึงข้อมูล

การมอบสิทธิ์การเข้าถึงของการเผยแพร่เอกสาร เพื่อความสะดวกในการมอบสิทธิ์บุคคลจำนวนมาก เพื่อความยืดหยุ่นในการมอบสิทธิ์ จึงเลือกใช้วิธีการจัดกลุ่มบุคคล โดยสามารถสร้างได้มากกว่า 1 กลุ่ม และ บุคคลสามารถอยู่ได้มากกว่า 1 กลุ่ม

การใช้งานโดยเลือกที่ เครื่องมือ > กลุ่มผู้มีสิทธิ์เข้าถึงข้อมูล
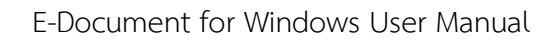

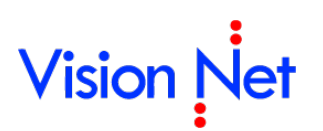

### การเพิ่มกลุ่มผู้มีสิทธิ์เข้าถึงข้อมูล

| กลุ่มผู้มีสิทธิ์เข้าถึงข้อมูล                                    | ×                                                        |
|------------------------------------------------------------------|----------------------------------------------------------|
| เจ้าของรายการ :<br>ผู้พัฒนาระบบ Vision Net<br>กลุ่ม:<br>สิ่งบ่อย | สมาขิกกลุ่ม:<br>ผู้พัฒนาระบบ Vision Net<br>ผู้พัฒนาระบบ2 |
| 2 4<br>เพิ่ม เปลี่ยนชื่อ ลบ                                      | <u>5</u><br>ເพັ່ມ ລມ                                     |

- เลือกหน่วยงานในช่อง "เจ้าของรายการ" เหตุที่ต้องเลือกเนื่องจากโปรแกรมจะกำหนดว่ากลุ่มผู้มี สิทธิ์เข้าถึงข้อมูลสร้างขึ้นมาในหน่วยงานใดจะต้องใช้งานที่หน่วยงานนั้น ดังนั้นถ้าสร้างไม่ตรงกับ หน่วยงานที่ต้องการจะไม่สามารถนำกลุ่มไปใช้ในหน่วยงานนั้นได้
- 2. กดปุ่ม "เพิ่ม" ที่มุมซ้ายล่าง โปรแกรมจะเปิดหน้าจอเพื่อให้กำหนดชื่อกลุ่ม

| Enter name  |                                    |
|-------------|------------------------------------|
| กรุณากรอกขึ | <sup>1</sup> ่อใหม่ที่ต้องการสร้าง |
|             |                                    |
| ชื่อ :      |                                    |
|             |                                    |
|             | ตกลง ยกเลิก                        |
|             |                                    |

กรอกชื่อที่ต้องการในช่อง "ชื่อ" และกดปุ่ม "ตกลง"

- 3. ปรากฏกลุ่มที่สร้างขึ้นในกรอบ "กลุ่ม" ด้านซ้าย
- ถ้าต้องการเปลี่ยนชื่อกลุ่มให้เลือกรายการกลุ่มที่กรอบ "กลุ่ม" ด้านซ้าย และกดปุ่ม "เปลี่ยนชื่อ" ที่มุมซ้ายล่าง
- 5. ถ้าต้องการลบกลุ่มให้เลือกรายการกลุ่มที่กรอบ "กลุ่ม" ด้านซ้าย และกดปุ่ม "ลบ" ที่มุมซ้ายล่าง

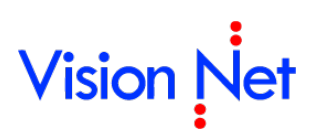

การเพิ่มสมาชิกกลุ่มผู้มีสิทธิ์เข้าถึงข้อมูล

| าลุ่มผู้มีสิทธิ์เข้าถึงข้อมูล | ×                                                        |
|-------------------------------|----------------------------------------------------------|
| เจ้าของรายการ :               |                                                          |
| ผู้พัฒนาระบบ Vision Net       | <b>_</b>                                                 |
| naju:<br>disular              | สมาชิกกลุ่ม:<br>ผู้พัฒนาระบบ Vision Net<br>ผู้พัฒนาระบบ2 |
| เพิ่ม [เปลี่ยนชื่อ] ลบ        | 3 4<br>เพิ่ม ลบ                                          |

- 1. เลือกกลุ่มที่ต้องการเพิ่มสมาชิกจากรายการกลุ่มที่กรอบ "กลุ่ม" ด้านซ้าย
- 2. กดปุ่ม "เพิ่ม" ที่มุมขวาล่าง โปรแกรมจะเปิดหน้าจอเพื่อเลือกบุคคล
- 3. เมื่อเพิ่มบุคคลเสร็จสิ้น รายชื่อจะปรากฏที่กรอบ "สมาชิกกลุ่ม" ด้านขวา
- ถ้าต้องการลบสมาชิกออกจากกลุ่มให้เลือกรายการสมาชิกกลุ่มที่กรอบ "สมาชิกกลุ่ม" ด้านขวา และกดปุ่ม "ลบ" ที่มุมขวาล่าง

### มอบสิทธิ์การเข้าถึง

- 1. ไปยังแถบโฟลเดอร์ของหน้าจอ
- คลิกขวาที่โฟลเดอร์ที่ต้องการเผยแพร่ ถ้าโฟลเดอร์นั้นสามารถแผยแพร่ได้จะปรากฏเมนู "แชร์" โฟลเดอร์ที่สามารถแผยแพร่คือโฟลเดอร์ที่หน่วยงานนั้นเป็นเจ้าของรายการเอง หรือผู้ทำการเป็นผู้ มีสิทธิ์ในการเผยแพร่

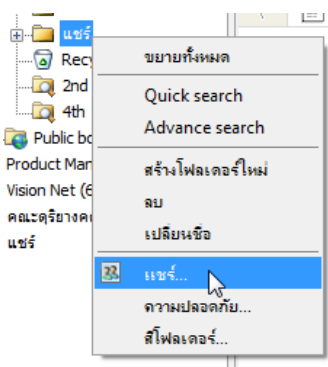

3. โปรแกรมจะเปิดหน้าจอ "แชร์"

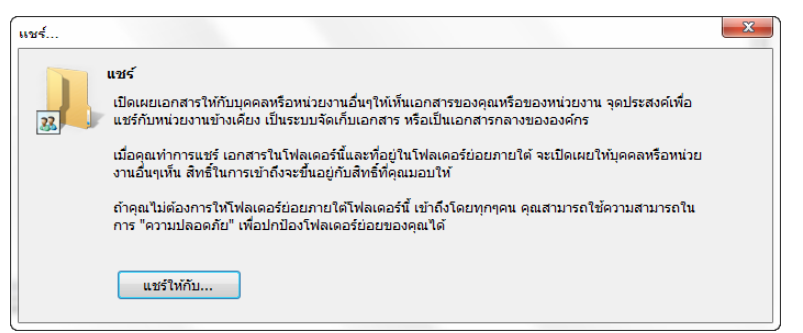

4. กดปุ่ม "แชร์ให้กับ" โปรแกรมจะเปิดหน้าจอ "Choose group" เพื่อให้มอบสิทธิ์การเข้าถึงให้กับ กลุ่มผู้มีสิทธิ์เข้าถึงข้อมูล

| 1 | มันทึกแล้วปิด 🄇 | 🛇 ຍຄເລີຄ | จัดการราย | ชื่อกลุ่ม      |                     |                  |
|---|-----------------|----------|-----------|----------------|---------------------|------------------|
|   | กลุ่ม           | เข้าถึ   | 0         | เพิ่มทุกรายการ | แก้ไขรายการที่เพิ่ม | ลบรายการที่เพิ่ม |
| • | ทุกคน           |          |           |                |                     |                  |
|   | Π               |          |           |                |                     |                  |
|   | ส่งบ่อย         |          |           |                |                     |                  |

- มอบสิทธิ์โดยการทำเครื่องหมายถูกในรายการกลุ่มผู้มีสิทธิ์เข้าถึงข้อมูล โดยสิทธิ์ที่ให้จะแสดงในหัว คอลัมพ์ โดยจะมีกลุ่มผู้มีสิทธิ์เข้าถึงข้อมูลแรกชื่อว่า "ทุกคน" คือทุกคนที่เข้าใช้งานระบบฯ
- 6. ในกรณีที่ต้องการเพิ่ม แก้ไข กลุ่มหรือสมาชิกกลุ่ม สามารถทำได้โดยกดปุ่ม "จัดการรายชื่อกลุ่ม"
- 7. กดปุ่ม "บันทึกแล้วปิด"
- 8. มอบสิทธิ์เสร็จสิ้น

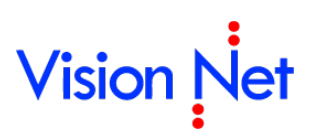

E-Document for Windows User Manual

### การแก้ไขเอกสาร

### การแก้ไขเนื้อหา

จะสามารถทำได้ในกรณีที่คุณเป็นผู้สร้างเอกสารฉบับนั้น (เอกสารที่จะทำการแก้ไขได้จะต้องอยู่ใน

Document box )

- 1. กดเลือกที่ "Document box"
- 2. ดับเบิ้ลคลิกที่รายการเอกสารที่ต้องการแก้ไข

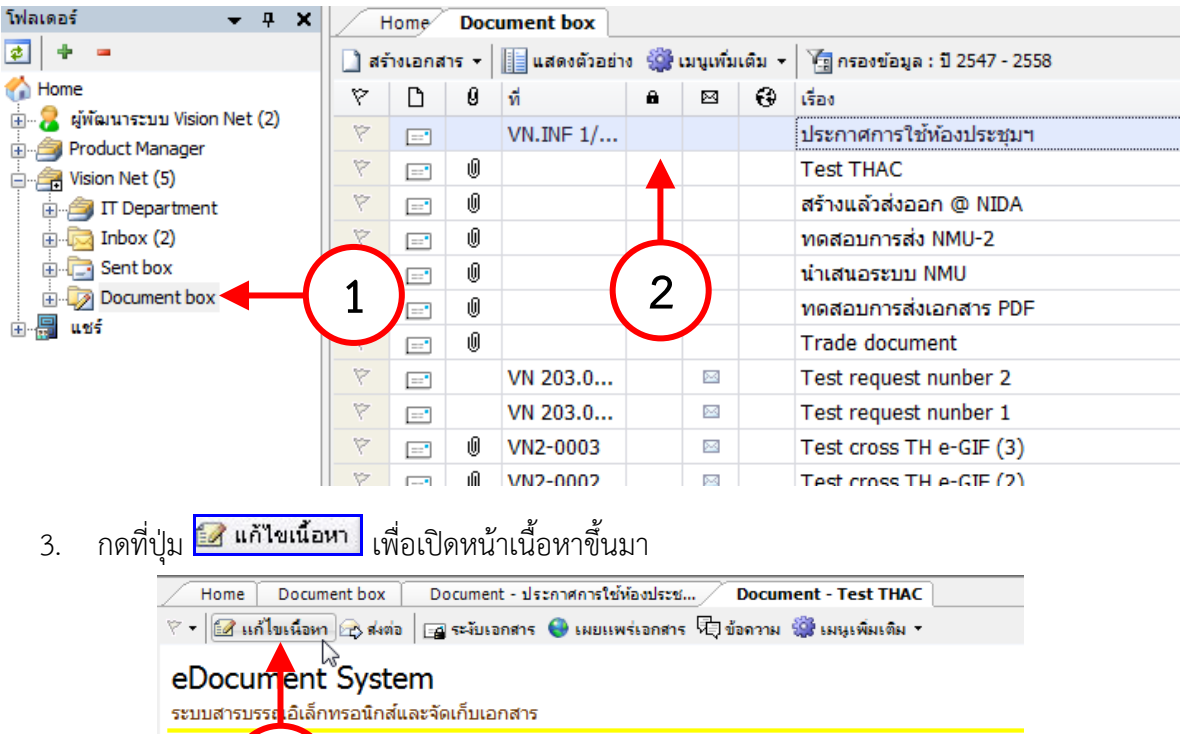

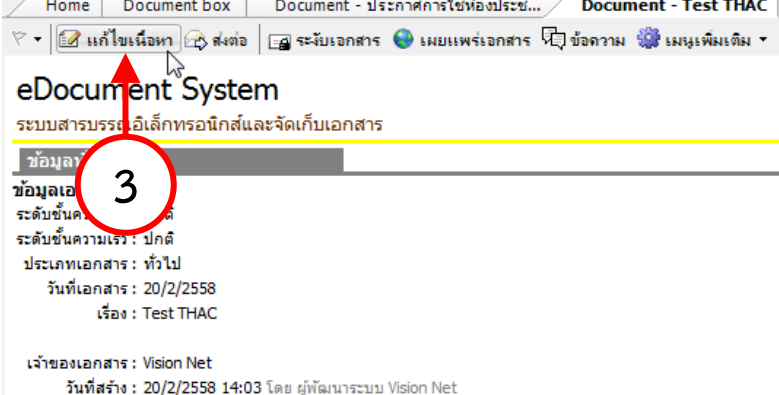

- บทคัดย่อ
- 4. ทำการแก้ไขรายละเอียดต่างๆ ภายในเอกสาร ให้ครบถ้วนเรียบร้อย จากนั้นจึงกดปุ่ม

🔚 บันทึกแล้วปิด

| Document Content            |                                                               | × |   |
|-----------------------------|---------------------------------------------------------------|---|---|
| 🚽 บันทึกแล้วปิด             |                                                               |   |   |
| ข้อมู <mark>ล อ</mark> กสาร |                                                               | ſ | * |
| วันที่เข้า :                | 20/2/2558 กรอกวันที่ในรูปแบบ "d/M/yyyy" ตัวอย่าง "10/10/2558" |   | E |
| รหัสแฟ้ม :                  | None                                                          | L | f |
| 4 ะเภทเอกสาร :              | (ทั่วไป                                                       |   |   |
| สถานะเอกสาร :               | 110 : อยู่ระหว่างดำเนินการ 👻                                  |   |   |
| 🗎 เลขหนังสือ :              | หมายเลขที่มีอยู่ หมายเลขใหม่                                  |   |   |
| 🖾 ระดับชั่นความเร็ว :       | 1 : ปกติ 🔹                                                    |   |   |
| 🖺 ระดับชั้นความลับ :        | 1:ปกติ 🔻                                                      |   |   |
| 🎽 วันที่เอกสาร :            | 20/2/2558 กรอกวันที่ในรูปแบบ "d/M/yyyy" ด้วอย่าง "10/10/2558" |   |   |
| 🎽 เรื่อง:                   | Test THAC                                                     |   |   |
| เรียน :                     |                                                               | C |   |
| คำอธิบาย (เรียน) :          |                                                               |   |   |
| อ้างถึง (ข้อความ) :         |                                                               | * | Ŧ |

### แนบเอกสารต้นเรื่อง

#### การแนบเอกสารเพิ่มเติมเข้าสู่ต้นฉบับกรณีแก้ไขเอกสาร

| Н                   | Document - Test THAC                                                                |
|---------------------|-------------------------------------------------------------------------------------|
| 🕅 🕶 🛛 🕯             | 🕜 แก้ไขเนื้อหา 🚓 ส่งต่อ 🛛 🝙 ระงับเอกสาร 🌒 เมยแพร่เอกสาร 🕫 ข้อดวาม 🎯 เมนูเพิ่มเติม 🗸 |
| eDo<br>ຈະນນສ        | ocument System<br>สถานะการดำเนินการแล้วเสร็จ                                        |
| ข้อมู               | ลทั่วไป [1]                                                                         |
| ข้อมูลเ<br>ระดับชั้ | อกสาร<br>นความลับ : ปกติ                                                            |
| 1                   | ให้กดที่ปุ่ม 🗱 เมนูเพิ่มเต้ม 🕇 เลือก 💷 แนบเอกสารต้นเรือง                            |
| 2                   | จะปรากฎหน้าต่างเพื่อใช้เลือกไฟล์ที่จะแนบเอกสาร                                      |
| 3                   | เลือกไฟล์ที่ต้องการ                                                                 |
| 4                   | จากนั้นกดปุ่ม <b>แน่ง</b> า เพื่อเป็นการยืนยันการนำเอกสารเข้าสู่ระบบ                |

| 🕮 แนบเอกสารต้นเรื่อง                                      | × |
|-----------------------------------------------------------|---|
|                                                           |   |
| 1. เลือกเอกสารแนบสูรายการ                                 |   |
|                                                           |   |
|                                                           |   |
|                                                           |   |
|                                                           |   |
|                                                           |   |
|                                                           |   |
| เพิ่มเอกสารแนบ ลบ 🔲 เข้ารหัสไฟล์                          |   |
| 3 ม "นำเข้า" เพื่อนำเข้าเอกสารแนบที่เอี้าง่เครื่องแม่ข่าย |   |
| น่าเข้า 4                                                 |   |

### การส่งต่อเอกสาร

ด้วยการกดที่ปุ่ม 🖾 🕬 จะปรากฏ หน้าสมุดรายชื่อ ให้ดำเนินวิธีการเดียวกันกับ "การส่งต่อเอกสาร"

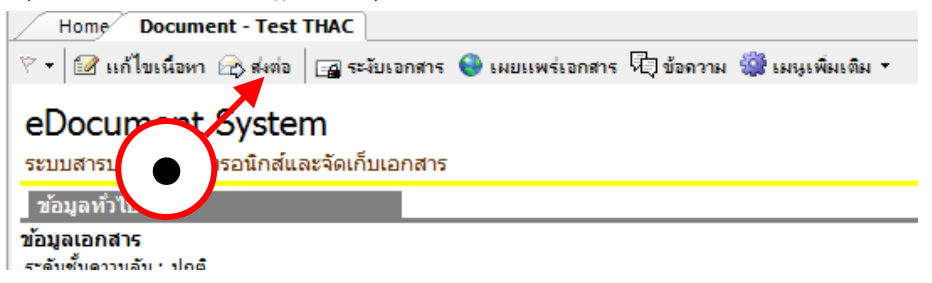

#### การระงับเอกสาร

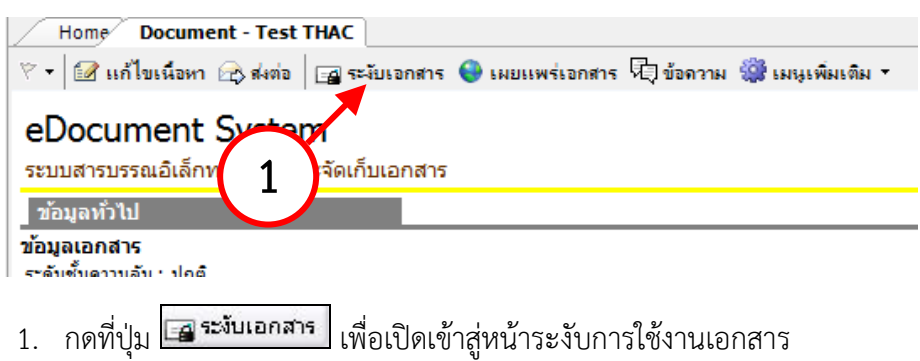

| ยืนยัน : ร | ะงับเอกสาร                                                                   |    |
|------------|------------------------------------------------------------------------------|----|
| 6          | คุณแน่ใจหรือ ที่คุณจะ "ระงับเอกสาร".                                         |    |
| _          | เหตุผล:                                                                      |    |
|            |                                                                              |    |
|            |                                                                              |    |
|            | 2 มีมยับ ยอเลือ                                                              |    |
|            |                                                                              |    |
|            |                                                                              |    |
| 2. ก       | รอกเหตุผลที่ระงับการใช้งานเอกสาร                                             |    |
|            |                                                                              |    |
| <u> </u>   | ากขั้บกดป่น 💶 ยืนยืน เพื่อเป็นการยืบยับการระงับการใช้งาบเอกส                 | าร |
| 5. 0       |                                                                              | 10 |
|            | Vision Net ข้อมลเอกสาร 🔒                                                     |    |
|            | ระบบสารบรรณอิเลคทรอนิคส์และระบบจัดเก็บเอกสาร                                 |    |
|            | ข้อนอน้ำไป                                                                   |    |
|            | ระงับการใช้งานเอกสารโดยต้นเรื่อง                                             |    |
|            | ผู้ระงับ : ผู้พัฒนาระบบ1 Vision Net                                          |    |
|            | วันที่ระงับเอกสาร : 16/12/2551 18:20                                         |    |
|            | เหตุผลที่ระงับ : เอกสารผิด                                                   |    |
|            | เจ้าของเอกสารไม่สามารถ: ● ส่งต่อเอกสาร<br>● เพิ่มข้อความสาธารณะ              |    |
|            | ผู้รับเอกสารไม่สามารถ: • รับเอกสาร                                           |    |
|            | • ลงนามเอกสาร                                                                |    |
|            | <ul> <li>ตอบกลับหรือสงต่อเอกสาร</li> <li>ฉัดการเอกสารแบบเพิ่มเต็ม</li> </ul> |    |
|            | <ul> <li>เพิ่มข้อความสาธารณะ</li> </ul>                                      |    |
|            |                                                                              |    |

- ระบบจะทำการระงับเอกสารฉบับนั้น และ กลับเข้าสู่หน้าเนื้อหาเอกสารโดยจะแสดง สัญลักษณ์การระงับเอกสารให้เห็นดังภาพ
- 5. การยกเลิกเอกสารที่ทำการระงับไปแล้ว เมื่อผู้ใช้ได้ทำการระงับเอกสารและต้องการนำ เอกสารกลับมาใช้ใหม่ ให้เปิดที่หน้าเอกสารที่ทำการระงับจะเห็นปุ่ม ระงับเอกสาร มี ลักษณะเหมือนถูกกดสวิทซ์ ลงไป ให้ผู้ใช้ทำการกดที่ปุ่ม ระงับเอกสาร อีกครั้งหนึ่ง ระบบจะถามผู้ใช้ว่าแน่ใจหรือไม่ที่จะลบ สัญลักษณ์การระงับเอกสาร ดังภาพ
- 6. ให้กดปุ่ม <sup>Yes</sup> สัญลักษณ์การระงับเอกสารจะหายไป

ก 🚓 ส่งต่อ 🔚 ระวับเอกสาร 🕒 เผยแพร่เอกสาร 🕫 ข้อความ 🎲 เผนูเพิ่มเติม 🔻

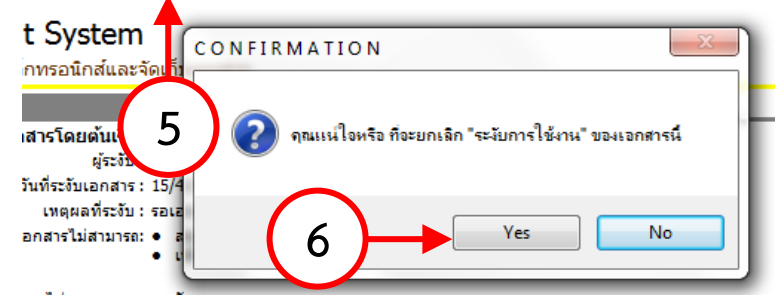

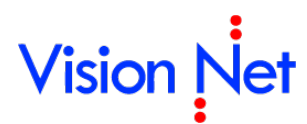

| Vision Net<br>ระบบสารบรรณอิเลคทรอนิคส์และระบบจัดเก็บเอก | ข้อมูลเอกสาร |
|---------------------------------------------------------|--------------|
| ข้อมูลทั่วไป                                            |              |
| ข้อมูลเอกสาร                                            |              |
| ที่: VN 203.04.415                                      |              |
| ระดับชั้นความลับ : ปกติ                                 |              |
| ระดับความชั้นความเร็ว : ปกติ                            | =            |
| ประเภทเอกสาร : ทั่วไป                                   |              |
| วันที่เอกสาร : 25/9/2551                                |              |
| เรียน :                                                 |              |
| ארג :                                                   |              |
| เรื่อง : ขอเชิญประชุมสัมนา                              |              |
| อ้างถึง :                                               |              |
| สิ่งที่ส่งมาด้วย :                                      |              |
| สามวนหน้า :                                             |              |

แล้วจึงสามารถทำการใดๆกับเอกสารฉบับนั้นได้อย่างเดิม

#### การเผยแพร่เอกสาร

เป็นการเผยแพร่เอกสารรายฉบับให้ปรากฏในรายการเอกสารสาธารณะ (Public Box)

1. กดที่ปุ่ม "เผยแพร่เอกสาร"

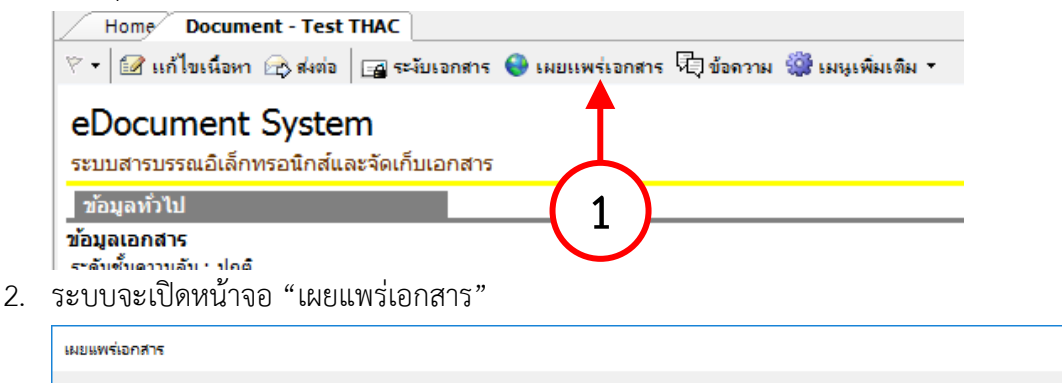

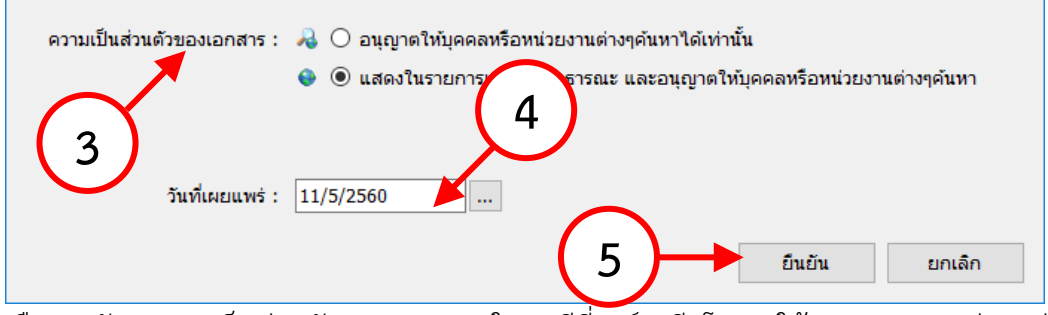

- เลือกระดับ "ความเป็นส่วนตัวของเอกสาร" ในกรณีที่องค์กรมีนโยบายให้อนุญาตเผยแพร่ออกสู่ บุคคลภายนอกองค์กรจะมีตัวเลือกเพิ่มขึ้น ซึ่งประเภทของเอกสารนั้นจะต้องเป็นประเภทที่องค์กร อนุญาตเผยแพร่ออกสู่บุคคลภายนอกด้วย
  - 💫 🔘 อนุญาตให้บุคคลหรือหน่วยงานต่างๆค้นหาได้เท่านั้น
  - 🔮 🔘 แสดงในรายการเอกสารสาธารณะ และอนุญาตให้บุคคลหรือหน่วยงานต่างๆค้นหา
  - 🍖 💿 แสดงในรายการเอกสารสาธารณะ และเผยแพร่สู่บุคคลภายนอก
  - EX 🔿 เผยแพร่สู่บุคคลภายนอกเท่านั้น
- 4. กำหนด "วันเผยแพร่" สำหรับการเรียงลำดับรายการ
- 5. กดปุ่ม "ยืนยัน" เพื่อยืนยันการเผยแพร่

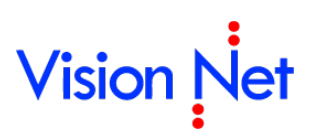

## Template Document แม่แบบเอกสาร

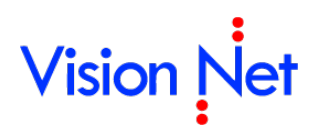

 หน้าการสร้างเอกสาร ยังมีฟังก์ชั่นการทำงานเพื่ออำนวยความสะดวกอื่นๆอีก นั่นคือ แม่แบบ เอกสารและเอกสารสำคัญ โดยนำมาใช้ในกรณีที่จำเป็นต้องมีการส่งเอกสารที่มีรูปแบบตายตัว หรือ แบบฟอร์มต่างๆ สามารถใช้งานได้โดยกดไปที่เมนู แล้วเลือกไปที่ มุมมอง แล้วทำการเลือกไปที่ แม่แบบเอกสารและเอกสารสำคัญดังภาพ

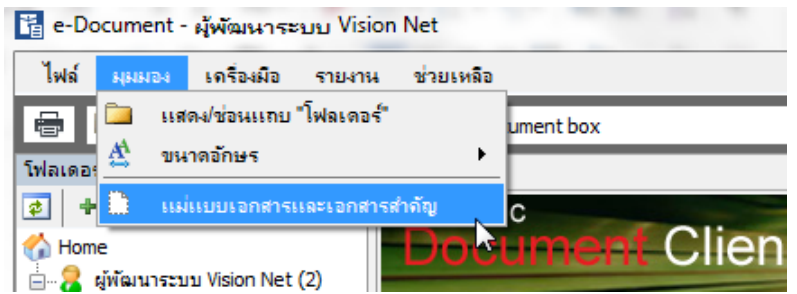

2. จะปรากฎหน้าต่างดังภาพ หากเราต้องการใช้แบบฟอร์มใดที่มีอยู่ในไฟล์ที่ปรากฏให้กดเลือกที่ รายการ "ฟอร์มเอกสาร" ที่ต้องการ

| Document Template & Archives<br>ดับแบบนอกสารและเอกสารสำคัญ         Documents       Search         Comparison       Search document:         Search document:       Search         Image: Search       Search document:         Image: Search       Search document:         Image: Search       Image: Search         Image: Search       Image: Search         Image:                                                                                                    | 🔢 แม่แบบเอกสารและเอกสารสำคัญ                                                                                                    | ×        |
|----------------------------------------------------------------------------------------------------|----------------------------------------------------------------------------------------------------|----------|
| Documents Search<br>Search document: Search<br>□ □ □ การจัดจ้างที่ปรึกษา<br>□ □ 1001 - Term of reference.doc<br>□ □ 1002 - การจัดจ้างที่ปรึกษา กรรมการ.doc<br>□ □ □ การเงิน<br>□ □ □ การเงิน<br>□ □ □ ↑ ↓ ↓ ↓ ↓ ↓ ↓ ↓ ↓ ↓ ↓ ↓ ↓ ↓ ↓ ↓ ↓                                                                                                    | <b>Document Template &amp; Archives</b><br>ดันแบบเอกสารและเอกสารสำคัญ                                                                                                    | <b>*</b> |
| Search document: Search                                                                                                    | Documents Search                                                                                                    |          |
| <ul> <li>□</li> <li>□</li></ul> | Search document:                                                                                                    | Search   |
|                                                                                                    | <ul> <li>□- □ การจัดจ้างที่ปรีกษา</li> <li>□- 1 rerm of reference.doc</li> <li>□- 1 การจัดจ้างที่ปรีกษา กรรมการ.doc</li> <li>1 1002 - การจัดจ้างที่ปรีกษา กรรมการ.doc</li> <li>1 1 1 1 1 1 1 1 1 1 1 1 1 1 1 1 1 1 1</li></ul> | ~        |

 จะปรากฎหน้าต่างไฟล์ให้กดเลือก หากต้องการใช้ไฟล์นั้นกดปุ่ม Save เพื่อทำการบันทึก เอกสารเอาไว้ หลังจากนั้นจึงไปเปิดเอกสาร เพื่อแก้ไขเนื้อหาภายใน แล้วนำไปแนบกับเอกสาร อิเล็กทรอนิกส์ที่ต้องการต่อไป

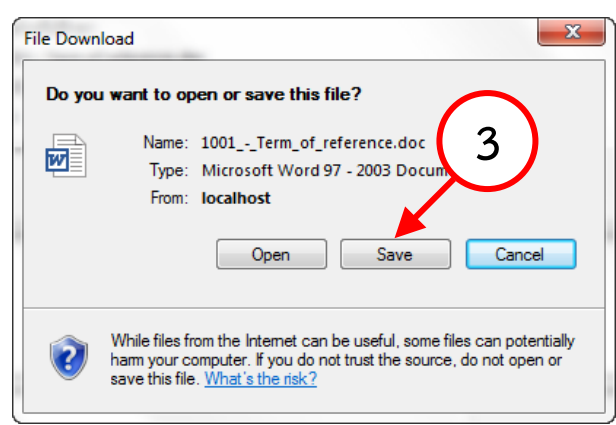

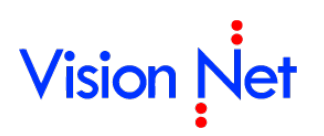

## การสแกนเอกสารโดยไม่เข้าสู่งานสารบรรณ

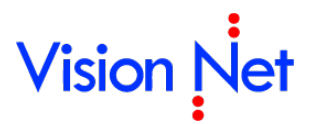

เป็นการนำเข้าไฟล์เอกสารโดยไม่เป็นการสร้างเอกสารในงานสารบรรณ ทำได้ไดย

- 1. ให้ผู้ใช้เลือกกล่องที่จะนำเข้าเอกสาร
- 2. แล้วเลือกที่ปุ่ม 🗋 สร้างเอกสาร 🔻 ตัวอย่างเป็นการเลือก เพิ่มรายการสแกนในกล่อง หนังสือเข้า ภายใน ดังภาพตัวอย่าง ด้านล่าง

| 📦 eDocument Client - ผู้พัฒนาระ   | บบ1 V       | ision    | Net            |         |          |                             |       |             |            |              | 2 🗙      |
|-----------------------------------|-------------|----------|----------------|---------|----------|-----------------------------|-------|-------------|------------|--------------|----------|
| ไฟล์ มุมมอง เครื่องมือ รายงาน     | . ช่วะ      | ยเหลือ   |                |         |          |                             |       |             |            |              |          |
| 🖶 🔯 Home » ผู้พัฒนาระบบ1 Visio    | n Net :     | » Docu   | ment box       |         |          |                             |       | ୯ ସ୍-       |            |              |          |
| Folders 🚽 🗸                       |             | Home F   | age List - Do  | cum     | ent b    | ох                          |       |             |            | 4            | Þ×       |
| 2 + -                             | <u>ੇ</u> ਕੰ | ร้างเอกส | กร 🗸 📗 แสดงต้  | ้วอย่าง | <b>:</b> | เมนูเพิ่มเติม 👻 🏹 กรองข้อมู | ລ:200 | ) รายการแรก | ของปี 254: | 7 - 2553     |          |
| 🏠 Home                            |             | สร้างเอ  | มกสาร          |         | 6        | เรื่อง                      | Θ     | ระดับ       | sะตั       | วันที่เอกสาร | ^        |
| 📄 🔏 ผู้พัฒนาระบบ1 Vision Net      |             | สร้างแ   | ล้วส่งออก      |         |          | test เลขส่งเดิม             |       | ปกติ        | ปกติ       |              |          |
|                                   |             | รับเอก   | สาร            |         |          | ขอเชิญเข้าร่วมการอบรม       |       |             |            | 19/3/2553    |          |
| Sent box                          |             | ຈັບແລ້ວ  | ส่งออก         |         |          | ขอเชิญเข้าร่วมการอบรม       |       | ปกติ        | ปกติ       | 20/3/2553    | _        |
| Document box                      |             |          | 11 <del></del> |         |          | testtttt                    |       | ปกติ        | ปกติ       |              |          |
| 🗊 🎒 Produc Manager [Vision Net Co | ~           | Upload   | 1/Scan item    |         |          | test confirm                |       | ปกติ        | ปกติ       | 19/3/2553    | =        |
| 🗄 🚎 Vision Let Co., Ltd.          | 7           | ==*      | 101/2010       |         |          | test                        |       | ปกติ        | ปกติ       | 18/3/2553    |          |
| 🖻 🐻 Shared box                    | 7           | *        | vi 400/2010    |         |          | ขอเชิญร่วมฟังบรรยาย         |       | ปกติ        | ปกติ       | 20/3/2553    |          |
| ษ                                 | 7           |          | vr 399/2010    |         |          | ขอเชิญอบรม                  |       | ปกติ        | ปกติ       | 2/3/2553     |          |
| (1)                               | 7           | F        | 2010           |         |          | ขอเชิญประชุม                |       | ปกติ        | ปกติ       | 3/3/2553     |          |
|                                   | 7           | 1        | 3              |         |          | test confirm                |       | ปกติ        | ปกติ       |              |          |
|                                   | 7           |          |                |         |          | test document               |       | ปกติ        | ปกติ       |              |          |
|                                   | 7           | 1        | TSTUP          |         |          | Test upload                 | Ŀ     | ปกติ        | ปกติ       |              |          |
|                                   | 7           | =-*      | VN 203.04      |         |          | ขอใช้ห้อง                   |       | ปกติ        | ปกติ       |              |          |
|                                   | 8           | *        |                |         |          | sdfdsfd                     |       | ปกติ        | ปกติ       |              |          |
|                                   | 8           | ==*      | VN 203.04      |         |          | fsdfdsfdf                   |       | ปกติ        | ปกติ       |              |          |
|                                   | 8           |          | กก 52004/3     |         |          | ส่งประกาศเทศบาลนครถูเกิด    |       | ปกติ        | ปกติ       | 20/5/2551    |          |
|                                   | 8           | =-*      | VN 22-1525     |         |          | Test TH-e-GIF               |       | ปกติ        | ปกติ       | 22/11/2550   |          |
|                                   | Y           |          | VN 22-1525     |         |          | Test TH-e-GIF               |       | ปกตั        | ปกตั       | 22/11/2550   |          |
|                                   | ¥           | =        |                |         |          | Test document receive (F    |       | บกต<br>-!¢  | ปกต        | 4.4.10.10550 |          |
|                                   |             | =        |                |         |          | test web send               |       | บกต         | ปกต        | 16/8/2550    |          |
|                                   | بالكار      |          |                |         |          |                             |       |             |            |              | <u> </u> |

3. เลือกไปที่ 🍛 Upload/Scan item จะปรากฎหน้าจอ ดังภาพ

| 🗅 New upload docu | iment - Inbox | ×           |
|-------------------|---------------|-------------|
| หมายเลข :         | เอกสารแ       | นบ          |
| เรื่อง :          |               |             |
| คำอธิบาย :        | A             |             |
|                   |               |             |
|                   |               |             |
|                   |               |             |
|                   |               |             |
|                   |               |             |
|                   |               |             |
|                   |               |             |
|                   |               |             |
|                   |               |             |
|                   |               | Scan Now!   |
|                   | - เพิ่มเอก    | สารแนบ] ิลบ |
| โฟลเดอร์ :        | Inbox         | สไฟล่       |
|                   |               | ง ยกเลิก    |
|                   |               |             |

- 4. เพื่อให้ผู้ใช้เลือกรายการเพิ่มเอกสารแนบ ใส่รายละเอียด, รหัส, เรื่องหรือคำอธิบาย เพื่อสะดวกใน การค้นหาไฟล์
- 5. เมื่อกรอกข้อมูลครบถ้วนให้กดปุ่ม "ตกลง"

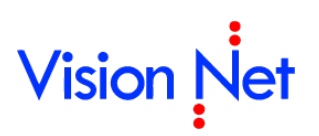

E-Document for Windows User Manual

### การจองและขอเลขเอกสาร

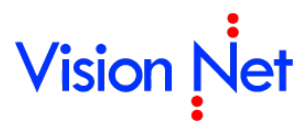

สำหรับการออกเลขหนังสือส่งออกภายนอก นั้นสามารถใช้งานจากส่วนของเครื่องมือขอ/จองเลขเอกสารได้ โดยคลิกที่เมนู **[เครื่องมือ]** แล้วเลือกรายการ 🕞 ขอ/จองเลขเอกสาร ดังรูป

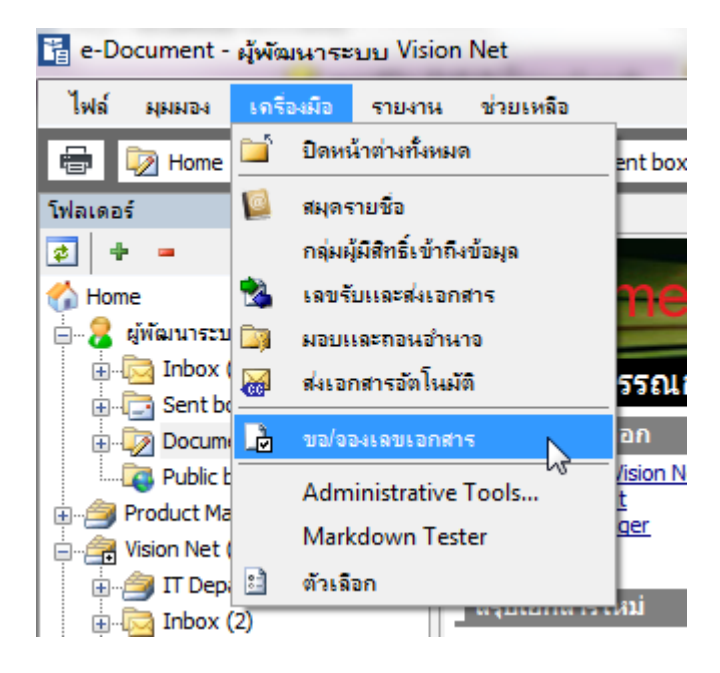

สำหรับหน้าการขอ/จองเลขเอกสารนี้ จะเป็นหน้าการจัดการเลขเอกสาร ที่ทางผู้ใช้งานได้รับมอบอำนาจ ในการดูแลและใช้งานนั้น ดังรูป

|      | Home/ aaslaazianats 4 b ×                                                                                                    |   |   |                 |      |                              |            |               |          |              |                    |                    |   |
|------|----------------------------------------------------------------------------------------------------|---|---|-----------------|------|------------------------------|------------|---------------|----------|--------------|--------------------|--------------------|---|
| เลา  | ลยหนังสือ ผู้พัฒนาระบบ Vision Net • หนังสือกายนอก • เข้าของ 🔷 🕲 📑 ปรับเธย 🗋 ออง/ขอเธย 👌 ได้ราการเลยเอกสาร + 🏹 กรองข้อมุล 🥸 เมนูเห็นเลิม • |   |   |                 |      |                              |            |               |          |              |                    |                    |   |
| แสด  | แสดงผล 31 รายการ ภายได้เรื่อนไข : สถาน: "ทั้งหมด", วันที่เอกสาร ระหว่าง 10/8/2554 ดัง 10/11/2558                                          |   |   |                 |      |                              |            |               |          |              |                    |                    |   |
| 8    | L)                                                                                                    | 0 | ¢ | เลขหนังสือ      | 1    | เรื่อง                       | เรียน      | จาก           | หมายเหตุ | วันที่เอกสาร | ผู้จอง             | จองให้กับ          | * |
| 19   | Þ                                                                                                    | 0 |   | VN 203.04.2     | 2557 | Test request nunber 2        |            |               |          | 16/1/2557    | ผู้พัฒนาระบบ Visio | Vision Net         |   |
| 8    | è                                                                                                    | 0 |   | VN 203.04.1     | 2557 | Test request nunber 1        |            |               |          | 16/1/2557    | ผู้พัฒนาระบบ Visio | Vision Net         |   |
| 8    | Þ                                                                                                    |   |   | VN 203.04.437   | 2555 | Test new and send            |            |               |          | 16/11/2555   | ผู้พัฒนาระบบ Visio | ผู้พัฒนาระบบ Visio |   |
| - 19 | Þ                                                                                                    | 0 |   | VN 203.04.436   | 2555 | Test send via web            |            |               |          | 18/10/2555   | ผู้พัฒนาระบบ Visio | ผู้พัฒนาระบบ Visio |   |
| 8    | è                                                                                                    | 0 |   | VN 203.04.434   | 2555 | Test Send 2012-04-07 5th - 3 |            |               |          | 7/4/2555     | ผู้พัฒนาระบบ Visio | ผู้พัฒนาระบบ Visio |   |
| 1    |                                                                                                    |   |   | VN 203.04.433.1 | 2555 | test inset to other person   | XXXX       | ผู้พัฒนาระบบ3 |          | 3/9/2555     | ผู้พัฒนาระบบ3      | ผู้พัฒนาระบบ3      |   |
| 1    | è                                                                                                    | 0 |   | VN 203.04.433   | 2555 | Test Send 2012-04-07 5th - 2 |            |               |          | 7/4/2555     | ผู้พัฒนาระบบ Visio | ผู้พัฒนาระบบ Visio |   |
| 19   | L D                                                                                                    |   |   | VN 203.04.432.1 | 2555 | Test insert 2nd              | CCCCC      | ผู้พัฒนาระบบ3 |          | 3/9/2555     | ผู้พัฒนาระบบ3      | ผู้พัฒนาระบบ3      |   |
| 19   | è                                                                                                    | 0 |   | VN 203.04.432   | 2555 | Test Send 2012-04-07 4th - 4 | Vision Net |               |          | 7/4/2555     | ผู้พัฒนาระบบ Visio | ผู้พัฒนาระบบ Visio | - |
| 4.0  |                                                                                                    |   |   |                 |      |                              |            |               |          |              |                    |                    |   |

โดยจะแบ่งการทำงานได้ดังนี้คือ

#### จองเลขหนังสือ

ในกรณีที่เป็นหน่วยงานเจ้าของเลขหนังสือส่งออก จะสามารถทำการออกเลขหนังสือเองได้โดยการจองเลข เอกสาร สำหรับเลขหนังสือที่บุคคลหรือหน่วยงานเป็นเจ้าของนั้น จะแสดงสถานะความเป็นเจ้าของโดยมี รูปแบบการแสดงเป็น

| ູ່ສູປແບບ | ชื่อบุคคลหรือหน่วยงาน (ชื่อเล่มของเลขหนังสือ) – สถานะเจ้าของ |
|----------|--------------------------------------------------------------|
| ตัวอย่าง | Vision Net (เลขหนังสือส่งภายนอก) – เจ้าของ                   |

1. เข้าสู่หน้าการจองเอกสารโดย เมนู เครื่องมือ > ขอ/จองเลขเอกสาร

| Home จองเลขเอกสาร                                                           |                                                                     |      |  |  |  |  |  |  |  |
|-----------------------------------------------------------------------------|---------------------------------------------------------------------|------|--|--|--|--|--|--|--|
| <mark>เลขหนังสือ</mark> ผู้พัฒ <mark>นาร</mark> ะบบ Vision Net • หนังสือภาย | มนอก 🔹 เจ้าของ 🚽 🕞 🛋 ปรับเลข 👌                                      | ใช้เ |  |  |  |  |  |  |  |
| แสดงผล 21 งานการบรรณ [กองกลาง] 🔹 เลขดำสั่ง 🔹                                | แสดงแล 21 งานรารบรรณ [กองกลาง] • เลขกำสั่ง • ขอเลขให้กับ Vision Net |      |  |  |  |  |  |  |  |
| 👳 🛛 🖏 มหาระบบ Vision Net 🔹 หนังสือภาย                                       | หลก•เจ้าของ                                                         |      |  |  |  |  |  |  |  |
|                                                                             | 2557 Test request put 2                                             |      |  |  |  |  |  |  |  |
| VN 203.04.2                                                                 |                                                                     |      |  |  |  |  |  |  |  |

2. สามารถจองเลข โดยกดปุ่ม

| แล้วระบบจะแสดงหน้าจอขึ้นมาให้ผู้ใช้งานเลือก เพื่อ

#### ใส่รายละเอียดการจอง

| Dialog Window  |                           |                                                                            | Ð |  |  |  |  |
|----------------|---------------------------|----------------------------------------------------------------------------|---|--|--|--|--|
| จองเลขเอกสาร   |                           |                                                                            |   |  |  |  |  |
| รูปแบบ :       | เลขหนังสื                 | อส่งภายนอก - รูปแบบที่1 [VN 6541/0007]                                     |   |  |  |  |  |
| เรื่อง :       | นอเชิญตัว                 | เอเซิญตัวแ <i>ท</i> นทุกหน่วยงานประชุมประจำปี                              |   |  |  |  |  |
| วันที่เอกสาร : | 26/8/2                    | 552 💽                                                                      |   |  |  |  |  |
| เรียน :        | หัวหน้าหน่                | ้วยงานทุกหน่วยงาน                                                          |   |  |  |  |  |
| จาก :          | หน่วยงาน                  | ตัวอย่าง1                                                                  |   |  |  |  |  |
| หมายเหตุ :     |                           |                                                                            |   |  |  |  |  |
| จองให้กับ :    | 0 บุคคลห                  | รือหน่วยงานปัจจบัน (Vision Net)                                            |   |  |  |  |  |
|                | <ol> <li>อื่นๆ</li> </ol> | หน่วยงานตัวอย่าง1                                                          |   |  |  |  |  |
| ประเภทการแทรก  | () แหรกด<br>ตัวอย่        | ก่อห้าน<br>าง กำเลขปัจจุบัน VN 202.44/381.1 จะได้เลขใหม่ VN 202.44/381.2   |   |  |  |  |  |
|                | แพรกะ<br>ตัวอย่าง         | ]อย<br>วง อ้าเลขที่เอาชัย VN 202 44/291 1 อะ″ได้เลขทินท์ VN 202 44/391 1 1 |   |  |  |  |  |
|                | 0100                      | IN THIRD REAL THE COUNTY OF THE WIND WIN YOU COUNTY OF THE                 |   |  |  |  |  |
|                |                           | (2.2) ທຸກລູງ ຍຸກເລັກ                                                       | 1 |  |  |  |  |

2.2 แล้วกดที่ปุ่ม ระบบจะกลับมาสู่หน้าเดิม ดังภาพด้านล่าง แต่จะมีรายการเลข เรื่องที่ทำการ จองเอาไว้

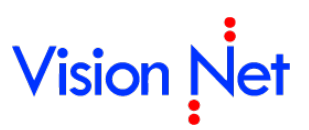

|                                                                 |                | Contraction of the second |
|-----------------------------------------------------------------|----------------|---------------------------|
| างท่าน 203.04.416 การบระชุม อธิการบด (คณะนาทศศาสตร์ (23)12)2551 | ัฒนาระบบ1 Vis  | ae na                     |
| พระบระบ4.418 การประชุม อธการปด คณะนเทศศาสตร 23/12/2551          | เธมนาระบบ1 Vis | •                         |

#### ขอเลขหนังสือ

ในกรณีที่ได้รับสิทธิ์การขอเลขหนังสือจากเจ้าของเลขหนังสือนั้น ผู้ใช้งานสามารถขอเลขหนังสือผ่านระบบ เองได้ สำหรับเลขหนังสือที่บุคคลหรือหน่วยงานได้รับสิทธิ์ในการขอเลขจากเจ้าของเลขนั้น จะแสดงสถานะ ความเป็นการได้รับสิทธิ์โดยมีรูปแบบการแสดงเป็น

| ູ່ສູປແບບ | ชื่อบุคคลหรือหน่วยงานเจ้าของเลข (ชื่อเล่มของเลขหนังสือ) – ผู้ได้รับสิทธิ์ใช้เลข |
|----------|---------------------------------------------------------------------------------|
| ตัวอย่าง | หน่วยงานตัวอย่าง2 (เลขส่งหนังสือภายนอก) – ขอให้กับ Vision Net                   |

#### 1. เข้าสู่หน้าการจองเอกสารโดย เมนู เครื่องมือ > ขอ/จองเลขเอกสาร

| Home       | จองเลขเอกสาร                               |                                                  |                 |                   |             |       |
|------------|--------------------------------------------|--------------------------------------------------|-----------------|-------------------|-------------|-------|
| เลขหนังสือ | ผู้พัฒนาระบบ Vision Net 🔸                  | • หนังสือภายนอก • เจ้า                           | 110a4 🔻 🔽 🖾     | 1 ปรับเลข         | 👌 จอง/ขอเลข | 👌 ใช้ |
| แสดงผล 31  | ราชบรรณ [กองกลาง] •<br>เวรรมน Vision Net • | เลขดำสั่ง • ขอเลขให้กับ<br>เหน้าสือกายแอก • เจ้า | ับ Vision Net   | $\sim$            |             |       |
| 8          |                                            | MANNET I DIGITI SU                               |                 | $\left( 2\right)$ | ****        |       |
| 4          | VN 203.0                                   | 4.2 2557 Te                                      | est request nun | h                 |             |       |

 สามารถขอเลข โดยกดปุ่ม
 ลองเลข/ขอเลข แล้วระบบจะแสดงหน้าจอขึ้นมาให้ผู้ใช้งานเลือก เพื่อ ใส่รายละเอียดการจอง

| Dialog Window  |                                                                                                    |      |
|----------------|----------------------------------------------------------------------------------------------------|------|
| ขอเลขเอกสาร    |                                                                                                    |      |
| รูปແບບ :       | เลขส่งหนังสือภายนอก - เลขส่งของ VN [EX 786.1/0001]                                                                  |      |
| เรื่อง :       | แจ้งรายละเอียดการอบรม                                                                                               |      |
| วันที่เอกสาร : | 27/8 / 2552                                                                                                    |      |
| เรียน :        | X0000000000000000X                                                                                                  |      |
| จาก :          | Vision Net                                                                                                    |      |
| หมายเหตุ :     |                                                                                                    |      |
| จองให้กับ :    | ⊖ บุตคลหรือหน่วยงานปัจจุบัน (หน่วยงานตัวอย่าง2)                                                                     |      |
|                | 🖲 ອື່ມຖ Vision Net                                                                                                  |      |
| ประเภทการแทรก  | <ul> <li>ิ แทรกต่อท้าย<br/>ตัวอย่าง ถ้าเลขปัจจุบัน VN 202.44/381.1 จะได้เลขใหม่ VN 202.44/381.2</li> <li></li></ul> |      |
|                | (2.2) mnaj un                                                                                                    | ເລົກ |

- 2.1 รูปแบบ, เรื่อง, วันที่จองเอกสาร, เรียน, จาก, หมายเหตุ และในช่องจองให้กับ คือ หากหน่วยงานหรือ ตัวบุคคลไม่มีสิทธิ์จองเลขเอกสารเองต้องให้หน่วยงานสารบรรณกลางเป็นผู้จองให้ หน่วยงานสารบรรณ กลางจะต้องทำการเลือกที่ปุ่ม (เพื่อเลือกว่า เลขที่จองนั้น จองให้หน่วยงานหรือบุคคลใด, เรื่องอะไร , เรียนใคร, จากใคร
- 2.2 แล้วกดที่ปุ่ม **แตกลง** ระบบจะกลับมาสู่หน้าเดิม ดังภาพด้านล่าง แต่จะมีรายการเลข เรื่องที่ทำการ จองเอาไว้

| 1                                                                                                | Home จองเลขเอกสาร                                                                                        |   |   |                 |          |                            |           |            |  |  |
|--------------------------------------------------------------------------------------------------|----------------------------------------------------------------------------------------------------|---|---|-----------------|----------|----------------------------|-----------|------------|--|--|
| เลขหน่                                                                                           | ลขหนังสือ 🖓 พัฒนาระบบ Vision Net • หนังสือภายนอก • เอ้าของ 🔻 🕏 💷 ปรับเลข 🛛 🔓 ออง/ขอเลข 👌 ใช้เลข 🎝 จัดการ |   |   |                 |          |                            |           |            |  |  |
| แสดงผล 5 รายการ ภายใต้เงื่อนไข : สถานะ "พร้อมใช้". วันที่เอกสาร ระหว่าง 10/8/2554 ถึง 10/11/2558 |                                                                                                    |   |   |                 |          |                            |           |            |  |  |
| 7                                                                                                | L2                                                                                                    | 0 | Ċ | เลขหนังสือ      | ป        | เรื่อง                     | เรียน     | จาก        |  |  |
| 8                                                                                                |                                                                                                    |   |   | VN 203.04.433.1 | 2555     | test inset to other person | xxx       | ผู้พัฒนาระ |  |  |
| 8                                                                                                |                                                                                                    |   |   | VN 203.04.4     | 2555     | Test insert 2nd            | CCCCC     | ผู้พัฒนาระ |  |  |
| 7                                                                                                |                                                                                                    |   |   | VN 203.04.414   | 2555     | จองเป็นชุด                 | จอง       | ผู้พัฒนาระ |  |  |
| 7                                                                                                |                                                                                                    |   |   | VN 203.04.412   | <b>7</b> | ds                         | fsfdsf    | ผู้พัฒนาระ |  |  |
| 7                                                                                                | B                                                                                                    |   |   | VN 203.04.410   |          | านการเดินทางไปราชการ       | อธิการบดี | ผู้พัฒนาระ |  |  |
|                                                                                                  |                                                                                                    |   |   |                 |          |                            |           |            |  |  |
|                                                                                                  |                                                                                                    |   |   |                 |          |                            |           |            |  |  |
|                                                                                                  |                                                                                                    |   |   |                 |          |                            |           |            |  |  |

### การกรองข้อมูลเลขหนังสือ

ในหน้าการจอง/ขอเลขเอกสาร สามารถที่จะทำการค้นหาเอกสารที่ออกเลขหนังสือได้โดยกดที่ปุ่ม

#### 🦉 กรองข้อมูล

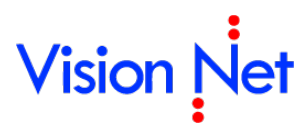

| เลขหน้                                                                                           | เลขหนังสือ 🕺พัฒนาระบบ Vision Net • หนังสือภายนอก • เอ้าของ 🔹 🗟 🛋 ปรับเลข 🛛 दि ออง/ขอเลข 🕞 ใช้เลข 🎝 อัดการเลขเอกสาร • 🛛 🗃 กรองข้อมูล 🎆 เมนูเพิ่มเติม • |   |   |                 |      |                              |       |     |          |              |
|--------------------------------------------------------------------------------------------------|----------------------------------------------------------------------------------------------------|---|---|-----------------|------|------------------------------|-------|-----|----------|--------------|
| แสดงผล 31 รายการ ภายใต้เงื่อนไข : สถานะ "ทั้งหมด". วันที่เอกสาร ระหว่าง 10/9/2553 ถึง 10/11/2558 |                                                                                                    |   |   |                 |      |                              |       |     |          |              |
| Ÿ                                                                                                | ß                                                                                                    | 0 | Ċ | เลขหนังสือ      | บี   | เรื่อง                       | เรียน | חור | สมายเหตุ | วันที่เอกสาร |
| 8                                                                                                |                                                                                                    | 0 |   | VN 203.04.2     | 2557 | Test request nunber 2        |       |     |          | 16/1/2557    |
| 8                                                                                                |                                                                                                    | 0 |   | VN 203.04.1     | 2557 | Test request nunber 1        |       |     |          | 16/1/2557    |
| 8                                                                                                | Þ                                                                                                    |   |   | VN 203.04.437   | 2555 | Test new and send            |       |     |          | 16/11/2555   |
| 8                                                                                                |                                                                                                    | 0 |   | VN 203.04.436   | 2555 | Test send via web            |       |     |          | 18/10/2555   |
| 87                                                                                               |                                                                                                    | 0 |   | 1/11 203 04 434 | 2555 | Tact Cond 2012-04-07 5th - 2 |       |     |          | 7/4/2555     |

ระบุคำค้นหา (โดยค้นหาจากหัวข้อหรือหมายเหตุที่ระบุในขั้นตอนของการขอหรือจองเลข) เลือก สถานะของเลข กำหนดช่วงวันที่ ที่ต้องการ(เลือกได้จากวันที่เอกสารหรือวันที่สร้าง) จากนั้นกดปุ่ม

| คำค้น :                 | l                               |
|-------------------------|---------------------------------|
| สถานะ :                 | ทั้งหมด                         |
| วันที่ :                | 💿 วันที่เอกสาร                  |
|                         | 🔘 วันที่สร้าง                   |
| ระหว่าง :               | 27/7 / 2552 💽 ถึง 27/8 / 2552 💽 |
| สถานะการแนบเอกสาร :     | ทั้งหมด                         |
| เรียงตามเลขที่หนังสือ : | 🔘 จากน้อยไปมาก                  |
|                         | ⊙ จากมากไปน้อย                  |

### ใช้เลขหนังสือขณะสร้างเอกสาร

ในขั้นตอนการสร้างเอกสารสามารถนำเลขหนังสือที่จองหรือขอไว้มาใช้งานได้ หรือหากมีสิทธิ์ใน การเป็นเจ้าของหรือขอเลขหนังสือสามารถ จอง/ขอเลขหนังสือ และนำมาใช้ได้ทันทีดังนี้

- เลือกสร้างเอกสารในนามของบุคคลหรือหน่วยงานที่เป็นเจ้าของเรื่อง และมีสิทธิ์ในการใช้ เลขหนังสือ
- 2. คลิกสร้างเอกสารและเลือกรายการสร้างเอกสาร

| 🎼 e-Document - นาย สมกวร งานงามดี      |                               |  |  |  |  |  |  |  |
|----------------------------------------|-------------------------------|--|--|--|--|--|--|--|
| ไฟล์ ผุมมอง เครื่องมือ รายงาน          | เ ช่วยเหลือ                   |  |  |  |  |  |  |  |
| 🖶 콀 Home » แผนกการเงิน                 |                               |  |  |  |  |  |  |  |
| โฟลเดอร์ 👻 🕂 🗙                         | Home Inbox                    |  |  |  |  |  |  |  |
| 2 + -                                  | 📄 สร้างเอกสาร 👻 📗 แสดงตัวอย่า |  |  |  |  |  |  |  |
| tome                                   | 🖃 สร้างเอกสาร                 |  |  |  |  |  |  |  |
| ⊞                                      | 🔀 สร้างแล้วส่งออก             |  |  |  |  |  |  |  |
|                                        | 🖳 รับเอกสาร                   |  |  |  |  |  |  |  |
| ⊕ - 🔁 Sent box 🛛 🕹                     | 🖂 รับแล้วส่งออก               |  |  |  |  |  |  |  |
| ment box                               | Upload/Scan item              |  |  |  |  |  |  |  |
| ······································ |                               |  |  |  |  |  |  |  |
|                                        |                               |  |  |  |  |  |  |  |

| Home Page       | New docume     | ent - สร้างเอกสาร         |              |                                                 |
|-----------------|----------------|---------------------------|--------------|-------------------------------------------------|
| 🛃 บันทึกแล้วปิด | ประเภทการสร้าง | สร้างเอกสาร               | -            | 🎆 เมนูเพิ่มเติม 👻                               |
| Vision Net      |                |                           |              |                                                 |
| เรื่อง :        | ขอเชิญตัวแทนทุ | ุกหน่วยงานประชุมประจำปี   |              |                                                 |
| เนื้อหา         | ประเภทเอกสาร   | : ทั่วไป ⇔ ระดับความชิ้นค | าวามเร็ว : 1 | ปกติ ♦ ระดับชั้นความลับ : ปกติ ♦ กรอบระยะเวลาดำ |
| บทคัดย่อ / เนื  | อหาเอกสาร      |                           |              |                                                 |
| เชิญประชุม      |                |                           |              |                                                 |

4. กรอกเนื้อหางานสารบรรณต่างๆ และทำการใช้เลขหนังสือได้โดยคลิกที่ปุ่ม "หมายเลขที่มี

|            | •• |
|------------|----|
| ລຍ         | "  |
| 6161       |    |
| - <u> </u> |    |
|            |    |

5.

6.

| ข้อมูลเอกสาร                                                                                |                                                                             |
|---------------------------------------------------------------------------------------------|-----------------------------------------------------------------------------|
| วันที่เ                                                                                     | ม้า : <u>10/10/2558</u> กรอกวันที่ในรูปแบบ "d/M/yyyy" ตัวอย่าง "10/10/2558" |
| รหัสแข่                                                                                     | ມ: None                                                                     |
| ประเภทเอกส                                                                                  | าร : ทั่วไป 4                                                               |
| สถานะเอกส                                                                                   | าร : 110 : อยู่ระหว่างดำเนินการ                                             |
| 🗋 เลขหนังส                                                                                  | อ : ทมายเลขที่มีอยู่ หมายเลขใหม่                                            |
|                                                                                             | 📃 ออกเลขและสร้างเอกสารใหม่ทุกๆปลายทางที่ส่ง                                 |
| ะแสดงหน้าการใช้เ                                                                            | ลขเอกสาร                                                                    |
| 2<br>2<br>2<br>2<br>2<br>2<br>2<br>2<br>2<br>2<br>2<br>2<br>2<br>2<br>2<br>2<br>2<br>2<br>2 | 1. a. a                                                                     |

- เลือกเลขหนังสือที่เคยจอง/ขอไว้เพื่อใช้งานได้หรือหากมีสิทธิ์ในการขอ/จองเลขหนังสือก็
   สามารถคลิกที่ ( ) จองเลข/ขอเลข เพื่อจอง/ขอเลขใหม่และใช้เลขหนังสือนั้นได้ทันที
- 8. ใช้เลขหนังสือโดยคลิกที่ 🌅 ใช้เลข

Vision Net

| ขหนังสือ   | ม้พัฒ    | LOCK STREET |                       |                |                                      |                            | The second second second second second second second second second second second second second second second se | <b>1 1</b>         | 00 2 2            |           |
|------------|----------|-------------|-----------------------|----------------|--------------------------------------|----------------------------|----------------------------------------------------------------------------------------------------|--------------------|-------------------|-----------|
|            |          | и 19-00     | Vision Net • หนังสือเ | กายนอก •       | เอ้าของ 🔻 🖓 💷 ปรับเลข                | <b>ืออง/ขอเลข</b> ∐∂ไซ์เลข | 📑 จัดการเลขเอกสา                                                                                                | ร 👘 🎦 กรองข้อมูล 🕯 | 🥵 เมนูเพิ่มเติม 🔻 |           |
| លេះដុង 6 ទ | รายการ   | ภายใต้เงื่  | อนไข : สานะ "พร้อมใ   | ใช้". วันที่เอ | กสาร ระหว่าง 10/9/2544 ถึง 10/11/255 | 8                          |                                                                                                    |                    |                   |           |
| 7 🗅        | 9        | Ē           | เลขหนังอ              | บ              | เรื่อง                               | เรียน                      | จาก                                                                                                    | หมายเหตุ           | วันที่เอกสาร      | ผู้จอง    |
| 7 🖪        | 5        |             | VN 203 04.414         | 2555           | จองเป็นชุด                           | จอง                        | ผู้พัฒนาระบบ1                                                                                                   |                    | 24/3/2555         | ผู้พัฒนาร |
| 7 🖪        | 5        |             | VN 203 04.412         | 2555           | fsdfds                               | fsfdsf                     | ผู้พัฒนาระบบ1                                                                                                   | fsdfsdfsdf         | 9/3/2555          | ผู้พัฒนาร |
| 7 🖪        | 5        |             | V 0                   | 2554           | รายงวนการเดินทางใปราชการ             | อธิการบดี                  | ผู้พัฒนาระบบ1                                                                                                   |                    | 6/10/2554         | ผู้พัฒนาร |
| 7 🖪        | 3        |             |                       | 2553           | เนินการพัฒนาร                        | อธิการบดี มหาวิทย          |                                                                                                    |                    | 23/6/2553         | ผู้พัฒนาร |
| ? 🖪        | 3        |             |                       | 2552           | ามคืบหน้า                            |                            |                                                                                                    |                    | 26/6/2552         | ผู้พัฒนาร |
| ? 🖪        | <u> </u> |             |                       | 2552           |                                      |                            |                                                                                                    | \ Ŏ                | 26/6/2552         | ผู้พัฒนาร |

9. เมื่อเลือกใช้เลขหนังสือที่ต้องการจะกลับเข้าหน้าสร้างเอกสารเดิมเพื่อทำการ สามารถที่จะ แนบไฟล์เอกสารเข้าสู่ระบบและบันทึกรายการหนังสือส่งออกเก็บไว้ได้

### ใช้เลขหนังสือด้วยการแนบไฟล์

สามารถใช้เลขหนังสือที่ต้องการโดยการแนบไฟล์เอกสารได้ในหน้าของการจอง/ขอเลขเลขเอกสาร โดยระบบจะสร้างเอกสารเก็บให้อัตโนมัติ

1. คลิกที่เมนู **[เครื่องมือ]** แล้วเลือกรายการ 📴 ขอ/จองเลขเอกสาร จากนั้นเลือก

รายการเลขหนังสือที่ต้องการใช้

| 1      |        |                                                |                                                                |                            |                              |
|--------|--------|------------------------------------------------|----------------------------------------------------------------|----------------------------|------------------------------|
| เลขหน่ | ไงสือ  | Vision Net (เลขหนังสื                          | <b>ส่งภายนอก)</b> - เจ้าของ                                    | 👻 ปรับเลข 📑 ฉองเลข/ขอเลข 🛃 | , จัดการเลขเอกสาร 👻 🛅 กรองขั |
| แสดงเ  | 1a 6 - | ผู้พัฒนาระบบ Vision N                          | let eDocument (เลขส่งออกภายนอกส่                               | าหรับทดสอบ) - เจ้าของ      |                              |
|        |        | Vision Net (เลขหนังสี<br>หน่วยงานตัวอย่าง2 (เม | (อส่งภายนอก) - เจ้าของ<br>จขส่งหนังสือภายนอก) - ขอให้กับ Visio | n Net                      | วันที่เอ                     |
| L.     | 0      | VN 6541/0006                                   | 9D1                                                            | V                          | 25/8/2                       |
| 13     |        | VN 6541/0005                                   | ขอความร่วมมือ                                                  |                            | 24/8/2                       |
| B      |        | VN 6541/0004                                   | ทดสอบการขอเลขหนังสือส่ง                                        |                            | 23/8/2                       |
| 1      |        | VN 6541/0003                                   | ทดสอบการขอเลขหนังสือส่ง                                        |                            | 23/8/2                       |
|        | 0      | VN 6541/0002                                   | ขอใช้สถานที่จัดการอบรมระบ                                      |                            | 23/8/2                       |
| B      | 0      | VN 6541/0001                                   | ขอประชาสัมพันธ์เรื่องการอบ                                     |                            | 23/8/2                       |

2. คลิกเลือกเลขหนังสือที่ต้องการแนบไฟล์เอกสารให้เป็นแถบสีน้ำเงิน และคลิกที่

|        | 4      | ุ จัดการเลขเอก        | <b>สาร •</b> และเลือกรายกา           | າຈິ ແນນຄ               | อกสารต้นเรื่อง   |     |                       |          |
|--------|--------|-----------------------|--------------------------------------|------------------------|------------------|-----|-----------------------|----------|
| 1      | Home I | Page จองเลขเอ         | กสาร                                 |                        |                  |     |                       |          |
| เลขหน้ | ไงสือ  | Vision Net (เลขหนังสื | ร้อส่งกายนอก) - เจ้าของ              | 🔹 🔹 ປຣັບເລຍ 📄          | ງ ຈອงເລຍ/ນອເລນ   | 3.5 | ัดการเลขเอกสาร 🔹 🌆 กร | ວงข้อมูล |
| แสดงห  | งล7รา  | เยการ ภายใต้เงื่อนไข  | : สถานะ "ทั้งหมด". วันที่เอกสาร ระหา | ina 27/7/2552 ถึง 27/8 | /2552            |     | ยกเล็กการจองเลข       |          |
|        |        | เลขหนังสือ            | เรื่อง                               | เรียน                  | จาก              | 1   | น่าเลขกลับมาใช้ใหม่   | เอกสาร   |
| B      | 0      | VN 6541/0007          | ขอเชิญตัวแทนทุกหน่วยงานป             | ห้วหน้าหน่วยงานทุ      | หน่วยงานตัวอย่าง | -   | 0145.6                | /2552    |
|        | 0      | VN 6541/0006          | จอง                                  |                        |                  |     |                       | /2552    |
| 1      |        | VN 6541/0005          | ขอความร่วมมือ                        |                        |                  |     | 11 H 12               | /2552    |
| 1      |        | VN 6541/0004          | ทดสอบการขอเลขหนังสือส่ง              |                        |                  |     | เปิดเอกสาร            | /2552    |
| B      |        | VN 6541/0003          | ทดสอบการขอเลขหนังสือส่ง              |                        |                  |     | แนบเอกสารต้นเรื่อง    | 2552     |
|        | 0      | VN 6541/0002          | ขอใช้สถานที่จัดการอบรมระบ            |                        |                  |     | ผูกเอกสาร             | 12552    |
| В      | 0      | VN 6541/0001          | ขอประชาสัมพันธ์เรื่องการอบ           |                        |                  |     | ยกเลิกเอกสารที่ผูก    | /2552    |

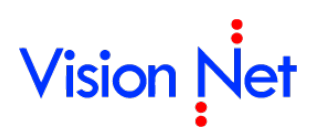

จะแสดงหน้าการแนบไฟล์เอกสาร ผู้ใช้งานสามารถแนบไฟล์จากเครื่องคอมพิวเตอร์หรือ

| เอกสารทดลอง.jpg |             |       |             |  |
|-----------------|-------------|-------|-------------|--|
|                 |             |       |             |  |
|                 |             |       |             |  |
|                 |             |       |             |  |
| เพิ่มเอกสารแนบ  | ลบ          |       |             |  |
| ระยะเวลาเก็บ:   | 01YR : 1 បី | 🔽 🗆 ı | ข้ารหัสไฟล์ |  |
|                 |             |       |             |  |

 เมื่อบันทึกหนังสือเรียบร้อยจะกลับสู่หน้าการจอง/ขอเลขเอกสาร และสถานะของเอกสาร จะถูกปรับเป็น ถูกใช้งานและมีเอกสารแนบ

| <u> </u> | lome l  | Page จองเลขเอ         | กสาร                                 |                        |                   |
|----------|---------|-----------------------|--------------------------------------|------------------------|-------------------|
| เลขหนั   | ังสือ   | Vision Net (เลขหนังสื | /อส่งภายนอก) - เจ้าของ               | 🔹 ປຣັບເລຍ 🛛 🗋          | ງລວงເລຍ/ນວເລນ 🔒   |
| แสดงผ    | ia 7 si | เยการ ภายใต้เงื่อนไข  | : สถานะ "ทั้งหมด". วันที่เอกสาร ระหว | ina 27/7/2552 ถึง 27/8 | /2552             |
|          |         | เลขหนังสือ            | เรื่อง                               | เรียน                  | จาก               |
| B        | 0       | VN 6541/0007          | ขอเชิญตัวแทนทุกหน่วยงานป             | ห้วหน้าหน่วยงานทู      | หน่วยงานตัวอย่าง1 |
|          | 0       | VN 6541/0006          | จอง                                  | 14 J.                  |                   |
| 1.       | 0       | VN 6541/0005          | ขอความร่วมมือ                        |                        |                   |
| B        |         | N 6541/0004           | ทดสอบการขอเลขหนังสือส่ง              |                        |                   |
| 6        |         | VN 93                 | ทดสอบการขอเลขหนังสือส่ง              |                        |                   |
| Þ        | 0       | VN 🔴                  | ขอใช้สถานที่จัดการอบรมระบ            |                        |                   |
| ð        | 0       | VN 65                 | ขอประชาสัมพันธ์เรื่องการอบ           |                        |                   |

5. รายการเอกสารที่มีการแนบไฟล์เอกสารสามารถเปิดดูเอกสารที่นำไปใช้ได้ทันทีโดยคลิก

| เลือกรายการ และคลิก | 🎝 จัดการเลขเอกสาร 🔻 | และเลือกรายการ |
|---------------------|---------------------|----------------|
|---------------------|---------------------|----------------|

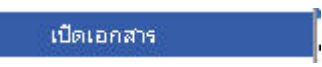

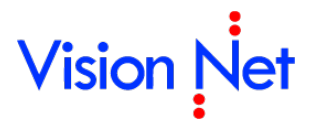

|        | Home I | Page จองเลขเอ         | กสาร                                |                        |                  |   |                      |          |
|--------|--------|-----------------------|-------------------------------------|------------------------|------------------|---|----------------------|----------|
| เลขหน้ | ังสือ  | Vision Net (เลขหนังสื | ร้อส่งภายนอก) - เจ้าของ             | 🔹 ปรับเลข 🗋            | ุ จองเลข/ขอเลข   | 3 | ดการเลขเอกสาร 👻 🌆 กร | องข้อมูล |
| แสดงเ  | เล7รา  | เยการ ภายใต้เงื่อนไข  | : สถานะ "ทั้งหมด". วันที่เอกสาร ระห | ins 27/7/2552 ถึง 27/8 | )/2552           |   | ยกเล็กการจองเลข      |          |
|        |        | เลขหนังสือ            | เรื่อง                              | เรียน                  | จาก              | 1 | น่าเลขกลับมาใช้ใหม่  | เอกสาร   |
| B      | 0      | VN 6541/0007          | ขอเชิญตัวแทนทุกหน่วยงานป            | หัวหน้าหน่วยงานทู      | หน่วยงานตัวอย่าง |   | 00000                | /2552    |
|        | 0      | VN 6541/0006          | จอง                                 |                        |                  |   |                      | /2552    |
| B      | 0      | VN 6541/0005          | ขอความร่วมมือ                       |                        |                  |   | un va                | /2552    |
| 3      |        | VN 6541/0004          | ทดสอบการขอเลขหนังสือส่ง             |                        |                  |   | เปิดเอกสาร           | 2552     |
| B      |        | VN 6541/0003          | ทดสอบการขอเลขหนังสือส่ง             |                        |                  |   | แนบเอกสารต้นเรื่อง   | /2552    |
|        | 0      | VN 6541/0002          | ขอใช้สถานที่จัดการอบรมระบ           |                        |                  |   | ผูกเอกสาร            | /2552    |
| B      | 0      | VN 6541/0001          | ขอประชาสัมพันธ์เรื่องการอบ          |                        |                  |   | ยกเลิกเอกสารที่ผูก   | /2552    |

#### 6. จากนั้นจะแสดงเอกสารที่มีการใช้เลขนั้น

| ระบบสารบรรณอิเล็กทรอนิกส์                                                                                                    | ข้อมูลเอกสาร                      |
|----------------------------------------------------------------------------------------------------|-----------------------------------|
| สานกเลขางการนายกรฐมนตร<br>- ส้ององั่วไป                                                                                                  |                                   |
| dupuntu                                                                                                    |                                   |
| vi : vN 6541/0005                                                                                                    |                                   |
| ระดับขั้นความลับ :                                                                                                    |                                   |
| ระดับความขึ้นความเร็ว :                                                                                                    |                                   |
| ประเภทเอกสาร : ทั่วไป                                                                                                    |                                   |
| วันที่เอกสาร: 24/8/2552                                                                                                    |                                   |
| liguu :                                                                                                    |                                   |
| 310 :                                                                                                    |                                   |
| เรื่อง: ขอความร่วมมือ                                                                                                    |                                   |
| สำคริง :                                                                                                    |                                   |
| สิ่งที่ส่วนาด้วย:                                                                                                    |                                   |
| สำนวนหน้า :                                                                                                    |                                   |
| เจ้าของเอกสาร : Vision Net                                                                                                    |                                   |
| วันที่สร้าง : 27/8/2552 14:35 โดย ผู้พัฒนาระบบ Vision Net eDocument                                                                      |                                   |
| มาคัดข่อ                                                                                                    |                                   |
| าเมายเหตุ                                                                                                    |                                   |
| สถานะการดำเนินการเอกสาร                                                                                                    |                                   |
| เริ่มด่าเนินการวันที่ : 27/8/2552                                                                                                    |                                   |
| ควรดำเนินการแล้วเสร็จภายใน : (ไม่ระบระยะเวลาดำเนินการ)                                                                                   |                                   |
| สถานะ: ไม่กำหนดระยะเวลา                                                                                                    |                                   |
|                                                                                                    |                                   |
| ประวัติการแก้ไข<br>⊞ คู่สึกที่นี้เกื่อแสดงข้อมูลเกิ่มเด <u>ิม</u>                                                                        |                                   |
| เอกสารแบบจากคันเรื่อง                                                                                                    |                                   |
|                                                                                                    |                                   |
|                                                                                                    |                                   |
| เอกสารพลอง.jpg                                                                                                    |                                   |
| เอกสารแนบ เจ้าของ แนบโดย วันที่แนบ เวอร์ชื่น Rating คุณสมบัติ ข้อมูลไฟล์                                                                 |                                   |
| 🗄 📷 <u>เอกสารทดลอง.jpg</u> (40 KB) 🔮 Vision Net ผู้พัฒนาระบบ Vision Net eDocument 27/8/2552 14:35 1 🛨 🛨 🛧 📩 ลู <u>ณสมบัติ</u> ช้อมูลไฟล์ |                                   |
| หางเดินเอกสาร                                                                                                    |                                   |
| ⊕ คลิกที่นี่เพื่อแสดงข้อมูลเพิ่มเดิม                                                                                                    |                                   |
| สรุปการองนาม<br># ออ๊กที่นี่เมื่อแสองท้อนอเว็บเอ๊ม (เริ่มงอาบวันที่เข้า)                                                                 |                                   |
| — —                                                                                                    |                                   |
|                                                                                                    | Date: 27 a.e. 2552 Time: 14:49:24 |

### ใช้เลขหนังสือด้วยการผูกเอกสารที่เคยสร้างไว้

จะใช้ในกรณีที่มีการสร้างเอกสารและแนบไฟล์เข้าสู่ระบบเรียบร้อยก่อนแล้ว แต่ยังไม่ได้ใช้เลข หนังสือสามารถเลือกรายการหนังสือที่สร้างไว้ผูกกับเลขหนังสือที่จอง/ขอไว้ได้ ขั้นตอนการผูกเอกสาร ทำได้ดังนี้

คลิกที่เมนู [เครื่องมือ] แล้วเลือกรายการ
 ขอ/จองเลขเอกสาร
 จากนั้นเลือก
 รายการเลขหนังสือที่ต้องการใช้

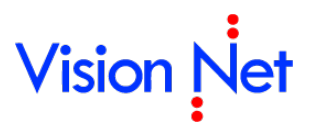

|        | Home   | Page List - Inbo                               | x/ จองเลขเอกสาร                                             |                         | 14                               |
|--------|--------|------------------------------------------------|-------------------------------------------------------------|-------------------------|----------------------------------|
| เลขหน้ | ังสือ  | Vision Net (เลขหนังสื                          | iอส่งภายนอก) - เจ้าของ                                      | 🝷 ปรับเลข 📑 จองเลข/ขอเล | ลข 🎝 จัดการเลขเอกสาร 👻 🛅 เรองข้อ |
| แสดงเ  | 1a 6 · | ผู้พัฒนาระบบ Vision N<br>Vision Net (เวณหนังวิ | let eDocument (เลขส่งออกกายนอกส่                            | าหรับทดสอบ) - เจ้าของ   |                                  |
|        |        | หน่วยงานตัวอย่าง2 (เล                          | อลงการแอก) - เจาชอง<br>จขส่งหนังสือภายนอก) - ขอให้กับ Visio | n Net 🔽                 | วันที่เอ                         |
|        | 0      | VN 6541/0006                                   | 201                                                         | V                       | 25/8/2                           |
| 13     |        | VN 6541/0005                                   | ขอความร่วมมือ                                               |                         | 24/8/29                          |
| 3      |        | VN 6541/0004                                   | ทดสอบการขอเลขหนังสือส่ง                                     |                         | 23/8/2                           |
| 3      |        | VN 6541/0003                                   | ทดสอบการขอเลขหนังสือส่ง                                     |                         | 23/8/2                           |
| Þ      | 0      | VN 6541/0002                                   | ขอใช้สถานที่จัดการอบรมระบ                                   |                         | 23/8/2                           |
| B      | 0      | VN 6541/0001                                   | ขอประชาสัมพันธ์เรื่องการอบ                                  |                         | 23/8/29                          |

#### 2. คลิกเลือกเลขหนังสือที่ต้องการแนบไฟล์เอกสารให้เป็นแถบสีน้ำเงิน และคลิกที่

|        | Home I | <sup>D</sup> age จองเลขเอ          | กสาร                                          |                                  |                                      |                           | 22       |
|--------|--------|------------------------------------|-----------------------------------------------|----------------------------------|--------------------------------------|---------------------------|----------|
| เลขหน่ | ไงสือ  | Vision Net (เลขหนังสื              | iอส่งภายนอก) - เจ้าของ                        | ∗ ปรับเลข 📑                      | ງລວງເລປ/ປວເລປ                        | 🛄 ฉัดการเฉขเอกสาร 👻 📺 กระ | องข้อมูล |
| แสดงเ  | เล7รา  | เขการ ภายใต้เงือนไข<br>เฉญญนั้งสีอ | : สถานะ "ทั้งหมด". วันที่เอกสาร ระห<br>เรื่อง | ว่าง 27/7/2552 ถึง 27/8<br>เรียน | /2552                                | 🧕 ยกเลิกการจองเลข         | 12070    |
| D      | 0      | VN 6541/0007                       | ขอเชิญตัวแทนทุกหน่วยงานป                      | ห้วหน้าหน่วยงานท                 | <ul> <li>หน่วยงานตัวอย่าง</li> </ul> |                           | /2552    |
|        | 0      | VN 6541/0006                       |                                               | 4                                |                                      | แหรก                      | /2552    |
| B      | 0      | VN 6541/0005                       | ขอความร่วมมือ                                 |                                  |                                      | แก้ไข                     | /2552    |
| 1      |        | VN 6541/0004                       | ทดสอบการขอเลขหนังสือส่ง                       |                                  |                                      | เปิดเอกสาร                | /2552    |
| B      |        | VN 6541/0003                       | ทดสอบการขอเลขหนังสือส่ง                       |                                  | 1                                    | แนบเอกสารต้นเรื่อง        | /2552    |
| D      | 0      | VN 6541/0002                       | ขอใช้สถานที่จัดการอบรมระบ                     |                                  |                                      | ผูกเอกสาร                 | 2552     |
| B      | 0      | VN 6541/0001                       | ขอประชาสัมพันธ์เรื่องการอบ                    |                                  |                                      | ยกเลิกเอกสารที่ผก         | /2552    |

3. จะแสดงหน้าการค้นหาเอกสาร จากกล่อง Document Box ทำการค้นหาเอกสารและ เลือกรายการที่ต้องการผูกเอกสาร

|     | เจ้าของ          | Vision Net                           |                                |         |            |    |               |         |
|-----|------------------|--------------------------------------|--------------------------------|---------|------------|----|---------------|---------|
| เลข | งหนังสือ/เรื่อง  | ทดสอบ                                |                                |         |            |    |               |         |
|     | วันที่           | วันที่เอกสาร                         | 💌 ระหว่าง                      | 27/8/   | 2551       | ~  | ถึง 27/8/2552 | 💌 ค้นหา |
| 1   | เรื่อง           |                                      |                                |         | วันที่เอกส | กร | เรียน         | จาก     |
|     | เอกสาร<br>เอกสาร | ส่งออกภายนอกเพิ่<br>ส่งออกภายนอกเพิ่ | โอการทดสอบระบ<br>โอการทดสอบระบ | u<br>u2 |            | -  |               |         |
|     |                  |                                      |                                |         |            |    |               |         |
|     |                  |                                      |                                |         |            |    |               |         |
|     |                  |                                      |                                |         |            |    |               |         |
|     |                  |                                      |                                |         |            |    |               |         |
|     |                  |                                      |                                |         |            |    |               |         |
|     |                  |                                      |                                |         |            |    |               |         |
|     |                  |                                      |                                |         |            |    |               |         |

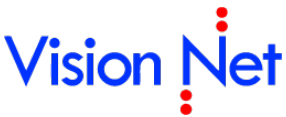

โดยระบบจะกลับมาสู่หน้าจอเดิม และจะมีสัญลักษณ์เกิดขึ้นที่หน้าตัวเอกสารที่จองเลข สังเกตดัง ภาพด้านล่าง

OK

โดยไม่มีเงื่อนไข สามารถนำเลขกลับมาใช้ใหม่ได้ หากเมื่อได้มีการนำเลขกลับมาใช้ใหม่ ผู้ขอเลขรายถัดไปจะได้เลขนี้อัตโนมัติ

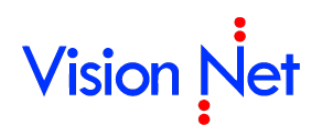

🚺 ยกเลิกเลขโดยมีเงื่อนไข โดยอนุญาตให้มีการจองเลขนี้ได้อีกภายใน ระหว่าง วันเวลาที่กำหนด

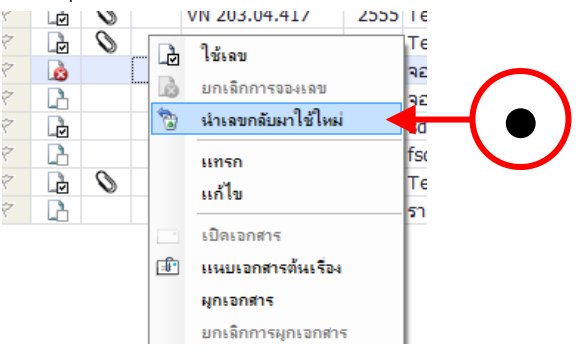

### นำเลขที่ยกเลิกแล้วกลับมาใช้ใหม่

สามารถนำเลขที่ยกเลิกแล้วกลับมาใช้ใหม่ได้ โดยกดที่รายการที่ทำการยกเลิกไปแล้ว จากนั้นกด คลิ๊กขวา จะปรากฎหน้าจอดังภาพ ให้เลือกที่ นำเลขกลับมาใช้ใหม่

| นำเลขกลับมาใช้ใหม่ |                             |                        |            |           |                                       |                | 100.0 | - |  |
|--------------------|-----------------------------|------------------------|------------|-----------|---------------------------------------|----------------|-------|---|--|
| ຽປແນນ :            | หนังสือภาย                  | มนอก - !               | Standar    | ł         |                                       |                | •     |   |  |
| เรื่อง :           | รื่อง :                     |                        |            |           |                                       |                |       |   |  |
| วันที่เอกสาร :     | ns: 10/10/ 2558 🔍 -         |                        |            |           |                                       |                |       |   |  |
| เรียน :            |                             |                        |            |           |                                       |                |       |   |  |
| จาก:               | ผู้พัฒนาระบ                 | มัพัฒนาระบบ Vision Net |            |           |                                       |                |       |   |  |
| หมวยเหตุ :         |                             |                        |            |           |                                       |                | _     |   |  |
| จองให้กับ :        | <ul><li>บคคลหรื</li></ul>   | อหน่วยเ                | งานปัจจบ้  | ัน (ผ้พัฒ | นาระบบ Vision Net)                    |                |       |   |  |
|                    | ⊚ อื่นๆ                     | ผู้พัฒ                 | นาระบบ     | Vision N  | et                                    |                |       |   |  |
| ประเภทการแทรก      | แทรกต่อ<br>ตัวอย่อง         | ท้าย<br>ถ้าเอขท์       | ไววบับ \/  | N 202 4   | 4/291 1 ລະ <sup>ຫ</sup> ດ້ເລຍໃນນຳ V/N | C 192/14 COC   |       |   |  |
|                    | <ul> <li>แทรกย่อ</li> </ul> | 11111111<br>111        | างจุบน ง   | N 202.4   | T/SOLL NO CORCELLADI VIN              | 202.77/301.2   |       |   |  |
|                    | ตัวอย่าง                    | ຄຳເລນາ່                | ปัจจุบัน V | N 202.4   | 4/381.1 จะได้เลขใหม่ VN               | 202.44/381.1.1 |       |   |  |
| กรายละเอียดเจ      | าเดียวง                     | าับกา                  | ารจอ       | แอกส      | สารให้ครบถ้าบเ                        | เล้ากด 🚺       | ពការ  |   |  |
|                    | 7                           |                        |            | 100110    | VN 203.04.434                         | 2555 Tes       |       | _ |  |
|                    | 8                           | h                      | v          |           | VN 202 04 422 1                       | 2555 test      |       |   |  |
|                    | 7                           | Þ                      | 0          |           | ใช้เลข                                | Tes            |       |   |  |
|                    | 7                           | h                      |            | ۵         | ยกเล็กการจองเลข                       | Tes            |       |   |  |
|                    | 7                           | Ì                      | 0          | 1         | นำเฉขกฉับมาใช้ใหม่                    | Tes            |       |   |  |
|                    | 7                           | Þ                      | 0          | _         | แทรก                                  | Tes            |       |   |  |
|                    | 8                           | Ż                      | 0          | _         | แก้ไข                                 | Tes            |       |   |  |
|                    | Y                           |                        | 0          | _         |                                       | Tes            |       |   |  |
|                    | r<br>12                     |                        | 0          |           | เปิดเอกสาร                            | Tes            |       |   |  |
|                    |                             |                        | V          | 🗐 🖬       | แนบเอกสารต้นเรื่อง                    | 165            |       |   |  |

 กรอกรายละเอียดต่างๆให้ครบถ้วนเช่นเดียวกับการจองเลข และระบุประเภทการแทรกซึ่งเป็น ส่วนสำคัญที่จะมีส่วนในการกำหนดว่าเลขที่จะได้จากการแทรกจะออกมาเป็นเลขใด

| ຽປແນນ :           | พนังสือภายนอก [VN 203.04.1]                                                           |     |
|-------------------|---------------------------------------------------------------------------------------|-----|
| เรื่อง :          |                                                                                       |     |
| วันที่เอกสาร :    | 10/10/ 2558                                                                           |     |
| เรียน :           |                                                                                       |     |
| จาก:              | ผู้พัฒนาระบบ Vision Net                                                               |     |
| หมายเหตุ :        |                                                                                       |     |
| จองให้กับ :       | ๏ บุคคลหรือหน่วยงานปัจจุบัน (ผู้พัฒนาระบบ Vision Net)                                 |     |
| 0                 | © อื่นๆ                                                                               |     |
| ประเภทการแทรก     | © แทรกต่อท้าย<br>ด้วอย่าง ถ้าเลขปัจจุบัน VN 202.44/381.1 จะใต้เลขใหม่ VN 202.44/381.2 |     |
| 8                 | ๏ แทรกย่อย<br>ด้วอย่าง ถ้าเลขปัจจุบัน VN 202.44/381.1 จะได้เลขใหม่ VN 202.44/381.1.1  |     |
| ากนั้นจึงกดปุ่ม 🏾 | <br>ระบบจะทำการแทรกเลขเอกสารให้และแสดงขึ้นในราย                                       | มกา |

#### แก้ไข

 สามารถแก้ไขวันที่เอกสารและรูปแบบเลขเอกสารในรายการจองเลขเอกสารได้ โดยการคลิกขวาที่ รายการที่ต้องการแก้ไข เลือกรายการ "แก้ไข"

| 1 | 0 | ( <sup></sup> |          | 203 04 436        | 2555 | Tog  |
|---|---|---------------|----------|-------------------|------|------|
|   | 0 | L             |          | <u>ใช้เอย</u>     | 2333 | les  |
|   | V |               |          |                   |      | C.S  |
|   | 0 |               |          | ยกเลกการจองเลข    |      | -SL  |
|   | V |               | 0        | น่าเลขกลับมาใช้ไห | isi  | - 00 |
|   | 0 |               |          | แทรก              |      | 65   |
| 교 | Ň |               |          | แก้ไข             | N    |      |
|   | Ň |               |          |                   | 5    | 65   |
|   | Ň |               |          | เปิดเอกสาร        |      |      |
|   | ~ |               | <u>F</u> | แนบเอกสารต้นเรื่อ | 1-4  |      |

- ทำการแก้ไขเลขเอกสารหรือวันที่เอกสารตามต้องการ (เลขเอกสารที่เป็นเลขหลักจะไม่สามารถ แก้ไขได้)
- จากนั้นกดปุ่ม ระบบจะทำการแก้ไขรายละเอียดที่ได้ระบุไว้และแสดงในรายการ เลขเอกสาร

| แก้ไขข้อมูลเลขเอกสาร | -                                                                                                    |                                              |                                                  | Adda and a second |
|----------------------|----------------------------------------------------------------------------------------------------|----------------------------------------------|--------------------------------------------------|-------------------|
| เลขหนังสือ :         | VN 203.04.436                                                                                                    |                                              |                                                  |                   |
| เรื่อง :             | Test send via web                                                                                                    |                                              |                                                  |                   |
| วันที่เอกสาร :       | 18/10/ 2555                                                                                                    |                                              |                                                  |                   |
| เรียน :              |                                                                                                    |                                              |                                                  |                   |
| จาก :                |                                                                                                    |                                              |                                                  |                   |
| หมายเหตุ :           |                                                                                                    |                                              |                                                  |                   |
| จองให้กับ :          | © บุคคลหรือหน่วยงานปัจจุบัน<br>⊘ อื่นๆ                                                                                          |                                              |                                                  |                   |
| ประเภทการแทรก        | <ul> <li>แทรกต่อท้าย</li> <li>ตัวอย่าง ถ้าเลขปัจจุบัน VN 20</li> <li>แทรกย่อย</li> <li>ดัวอย่าง ถ้าเลขปัจจุบัน VN 20</li> </ul> | 02.44/381.1 จะได้เล:<br>02.44/381.1 จะได้เล: | บใหม่ VN 202.44/381.2<br>บใหม่ VN 202.44/381.1.1 | ดกลง ยกเล็ก       |

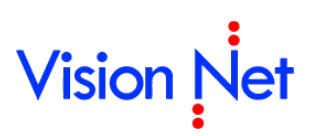

E-Document for Windows User Manual

## เครื่องมืออำนวยความสะดวก

Vision Net

### หน้าจอการสแกนเอกสาร

### แถบเมนู "ทั่วไป"

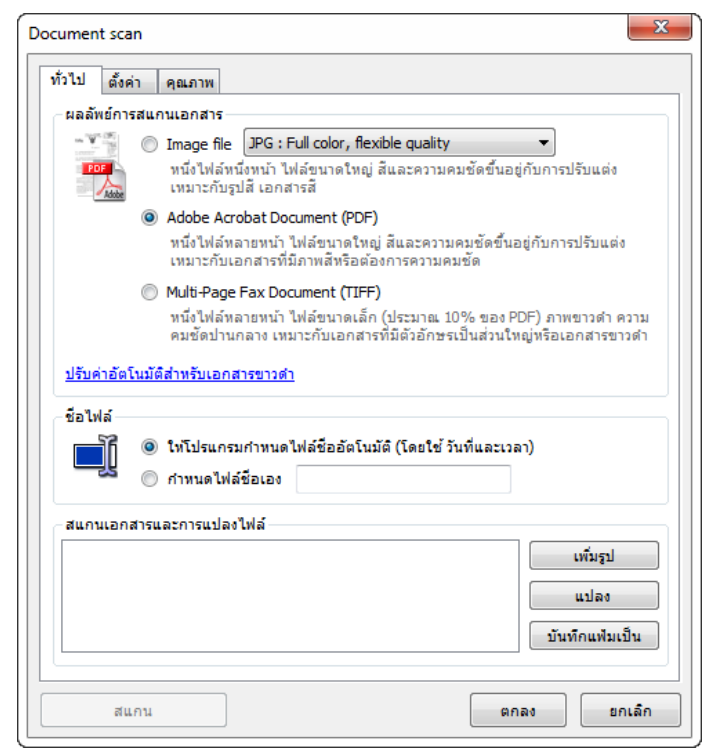

- 1. **ผลลัพธ์การสแกนเอกสาร** ให้ผู้ใช้เลือก นามสกุลของไฟล์ที่จะสแกน การเลือกนามสกุลไฟล์ คือการ เลือกความละเอียดของเอกสารที่จะสแกนออกมาจากต้นฉบับ
- ชื่อไฟล์ จากนั้นเลือกการตั้งชื่อไฟล์ที่จะสแกน ว่าต้องการกำหนดเอง หรือ ให้ระบบกำหนดให้ โดย ใช้วันที่และเวลา เป็นตัวกำหนด

| Document scan                                                                                                    |
|----------------------------------------------------------------------------------------------------|
| ทั่วไป ตั้งค่า คุณภาพ                                                                                                    |
| ุ อุปกรณ์ / สแกนเนอร์                                                                                                    |
| v                                                                                                    |
| ADF / ป้อนเอกสารอัตโนมัติ (เฉพาะเครื่องที่รองรับ)                                                                                                    |
| Duplex / สแกนสองหน้า (เฉพาะเครื่องที่รองรับ)                                                                                                    |
|                                                                                                    |
| ความละเอียดของภาพ                                                                                                    |
|                                                                                                    |
| © เลอกจากรายการ → จุดต่อนั้ว (DPI)                                                                                                    |
| © เลอกจากรายการ ▼ จุดต่อนั้ว (DPI)<br>© กำหนดเอง จุดต่อนั้ว (DPI)                                                                                                    |
| <ul> <li>(● เลอกจากรายการ</li> <li>ฐดต่อนั้ว (DPI)     <li>() กำหนดเอง     <li>จุดต่อนั้ว (DPI)     <li>แนะนำขนาด 75 - 150 DPI สำหรับเอกสารสีหรือไล่ระดับสีเทาเพื่อจะได้เอกสารขนาดเล็ก     </li> </li></li></li></ul>                                                                                                    |
| <ul> <li>(● เลอกจากรายการ</li> <li>ฐาดต่อนั้ว (DPI)     <li>กำหนดเอง     <li>จุดต่อนั้ว (DPI)     <li>แนะนำขนาด 75 - 150 DPI สำหรับเอกสารสีหรือไล่ระดับสิเทาเพื่อจะได้เอกสารขนาดเล็ก     </li> </li></li></li></ul>                                                                                                    |
| <ul> <li>๑ (ลอกจากรายการ</li> <li>๑ ดต่อนั้ว (DPI)</li> <li>ด้าหนดเอง</li> <li>จุดต่อนั้ว (DPI)</li> <li>แนะน่าขนาด 75 - 150 DPI สำหรับเอกสารสีหรือไล่ระดับสีเทาเพื่อจะได้เอกสารขนาดเล็ก</li> <li>สี</li> </ul>                                                                                                    |
| <ul> <li>๑ เลอกจากรายการ</li> <li>๑ ก่าหนดเอง</li> <li>จุดต่อนั้ว (DPI)</li> <li>๓ ก่าหนดเอง</li> <li>จุดต่อนั้ว (DPI)</li> <li>๓ แนะนำขนาด 75 - 150 DPI สำหรับเอกสารสีหรือไล่ระดับสีเทาเพื่อจะได้เอกสารขนาดเล็ก</li> <li>สี</li> </ul>                                                                                                    |
| <ul> <li>๑ (ลอกจากรายการ</li> <li>จุดต่อนั้ว (DPI)</li> <li>กำหนดเอง</li> <li>จุดต่อนั้ว (DPI)</li> <li>แนะนำขนาด 75 - 150 DPI สำหรับเอกสารสิหรือไล่ระดับสีเทาเพื่อจะได้เอกสารขนาดเล็ก</li> <li>สี</li> <li>สี</li> <li>๑ สิ</li> <li>๑ โล่ระดับสิเทา</li> <li>๑ ซิ</li> </ul>                                                                                                    |
| <ul> <li>๑ (ลอกจากรายการ</li> <li>จุดต่อนั้ว (DPI)</li> <li>กำหนดเอง</li> <li>จุดต่อนั้ว (DPI)</li> <li>แนะน่าขนาด 75 - 150 DPI สำหรับเอกสารสีหรือไล่ระดับสีเทาเพื่อจะได้เอกสารขนาดเล็ก</li> <li>สี</li> <li>สี</li> <li>๑ สิ</li> <li>๑ ใล่ระดับสิเทา</li> <li>๑ ขาวดำ</li> </ul>                                                                                                    |
| <ul> <li>๑ เลอกจากรายการ</li> <li>จุดผ่อนั้ว (DPI)</li> <li>กำหนดเอง</li> <li>จุดผ่อนั้ว (DPI)</li> <li>แนะน่าขนาด 75 - 150 DPI สำหรับเอกสารสีหรือไล่ระดับสีเทาเพื่อจะได้เอกสารขนาดเล็ก</li> <li>สั</li> <li>สั</li> <li>๑ สั</li> <li>๑ ไล่ระดับสีเทา</li> <li>๑ สั</li> <li>๑ สั</li> <li>๑ สี</li> <li>๑ สี</li> <li>๑ สี</li> <li>๑ สี</li> <li>๑ สี</li> <li>๑ สี</li> <li>๑ สี</li> <li>๑ สี</li> <li>๑ สี</li> <li>๑ สี</li> <li>๑ สี</li> <li>๑ สี</li> <li>๑ ส</li></ul> |
| <ul> <li>๑ เลอกจากรายการ</li> <li>จุดต่อนั้ว (DPI)</li> <li>ด้าหนดเอง</li> <li>จุดต่อนั้ว (DPI)</li> <li>แนะนำขนาด 75 - 150 DPI สำหรับเอกสารสีหรือไล่ระดับสีเทาเพื่อจะได้เอกสารขนาดเล็ก</li> <li>สี</li> <li>๑ สี</li> <li>๑ ไล่ระดับสีเทา</li> <li>๑ ขาวดำ</li> </ul>                                                                                                    |
| <ul> <li>๑ เลอกจากรายการ</li> <li>จุดต่อนั้ว (DPI)</li> <li>ด้าหนดเอง</li> <li>จุดต่อนั้ว (DPI)</li> <li>แนะน่าขนาด 75 - 150 DPI สำหรับเอกสารสีหรือไล่ระดับสีเทาเพื่อจะได้เอกสารขนาดเล็ก</li> <li>สี</li> <li>๑ สั</li> <li>๑ ไล่ระดับสีเทา</li> <li>๑ ขาวดำ</li> </ul>                                                                                                    |

- อุปกรณ์ / สแกนเนอร์ เมื่อกดเลือกก็จะปรากฎหน้าต่างสำหรับการตั้งค่าเครื่องสแกนขึ้นมา โดย หากมีการต่อเครื่องสแกนมากกว่า 1 เครื่องขึ้นไป ให้ผู้ใช้ระบุเครื่องสแกนที่ต้องการใช้
- ความละเอียดของภาพ ทั้งนี้ระบบจะกำหนดไว้ให้เรียบร้อยแล้ว โดยส่วนมากผู้ใช้จึงไม่จำเป็นต้อง ตั้งค่าในส่วนนี้ หากเมื่อได้เลือกนามสกุลไฟล์ที่มีความละเอียดสูงไว้แล้ว เช่น เลือก > ( .PDF )
- 5. สี หากเครื่องสแกนเนอร์ สามารถสแกนสีได้ ระบบก็มีเมนูรองรับการสแกนสี เช่นกัน
- สแกนเอกสารและการแปลงไฟล์ ระบบสามารถให้สแกนและแปลงเอกสารออกเป็นไฟล์ .PDF ได้ ทั้งนี้เพื่อป้องกันการแก้ไขไฟล์ต่างๆ จากไฟล์ของต้นฉบับ โดยสามารถเลือกแนวและขนาดกระดาษ ได้

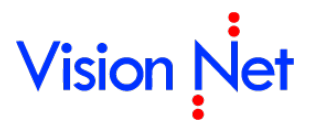

#### แถบเมนู "คุณภาพ"

| Document sca | in                                                                                                    |                                                                       | ×                        |
|--------------|----------------------------------------------------------------------------------------------------|-----------------------------------------------------------------------|--------------------------|
| ทั่วไป ตั้งค | จ่า คุณภาพ                                                                                                    |                                                                       |                          |
| _ คุณภาพไฟ   | ລ໌ JPEG                                                                                                    |                                                                       |                          |
| 100000.000   | ๑ ตามที่ระบบแนะนำ                                                                                                   |                                                                       |                          |
| Pet 1        | damara                                                                                                    |                                                                       |                          |
| 250 L        | การณ์สมัยง                                                                                                    |                                                                       |                          |
|              | ขนาดเลก                                                                                                    | ឲ្យសោរ                                                                | Najo<br>▶ 65 ▲ %         |
|              | 4                                                                                                    |                                                                       | · 03 ·                   |
| คุณภาพไฟ     | a PDF                                                                                                    |                                                                       |                          |
| PDF          | 🔘 คมชัด (ไฟล์ขนาดใหญ่)                                                                                              |                                                                       |                          |
| Adobe        | ๑ ตามที่ระบบแนะนำ                                                                                                   |                                                                       |                          |
|              | 🦳 ถ่าขายอง                                                                                                    |                                                                       |                          |
|              | (การสุดเอง                                                                                                    |                                                                       |                          |
|              | 4                                                                                                    | - III - Views I                                                       | ► 65 · %                 |
|              |                                                                                                    |                                                                       |                          |
| - คุณภาพไฟ   | ไล้ TIFF<br>เนื่องจากไฟล์ประเภทนี้เป็นภาพข<br>แต่สามารถปรับได้เฉพาะความละเ<br><u>ปรับค่าอัตโนมัติสำหรับเอกสารขา</u> | าวดำ จึงไม่สามารถปรับคุณภาพ<br>อียดของภาพและรูปแบบสีจาก<br><u>วดำ</u> | ของภาพได้<br>เครื่องสแกน |
|              |                                                                                                    |                                                                       |                          |
| สน           | เกน                                                                                                    | ຕກລູ                                                                  | ยกเลิก                   |

7. **คุณภาพไฟล์** ผู้ใช้สามารถเลือกคุณภาพไฟล์ นามสกุลต่างๆ

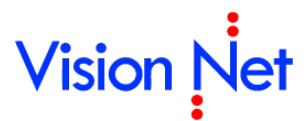

#### วิธีการสแกนเอกสาร

| ที่วไป ตั้งค่      | iา คุณภาพ                                                                                                    |
|--------------------|----------------------------------------------------------------------------------------------------|
| -ผลลัพย์การ        | รสแกนเอกสาร                                                                                                    |
|                    | Image file JPG : Full color, flexible quality หนึ่งไฟล์หนึ่งหน้า ไฟล์ขนาดใหญ่ สีและความคมชัดขึ้นอยู่กับการปรับแต่ง<br>เหมาะกับรูปสี เอกสารสี |
|                    | Adobe Acrobat Document (PDF)                                                                                                    |
|                    | หนึ่งไฟล์หลายหน้า ไฟล์ขนาดใหญ่ สีและความคมชัดขึ้นอยู่กับการปรับแต่ง<br>เหมาะกับเอกสารที่มีภาพสีหรือต้องการความคมชัด                          |
|                    | Multi-Page Fax Document (TIFF)                                                                                                    |
|                    | หนึ่งไฟล์หลายหน้า ไฟล์ขนาดเล็ก (ประมาณ 10% ของ PDF) ภาพขาวดำ ความ<br>คมชัดปานกลาง เหมาะกับเอกสารที่มีตัวอักษรเป็นส่วนใหญ่หรือเอกสารขาวดำ     |
| <u>ปรับค่าอัตโ</u> | <u>ในมัติสำหรับเอกสารขาวดำ</u>                                                                                                    |
| ชื่อไฟล์—          | โห้โปรแกรมกำหนดไฟล์ชื่ออัตโนมัติ (โดยใช้ วันที่และเวลา)                                                                                      |
| 2                  | 🔘 กำหนดไฟล์ชื่อเอง                                                                                                    |
| _ สแกนเอกส         | สารและการแปลงไฟล์                                                                                                    |
|                    | เพิ่มรูป<br>แปลง                                                                                                    |
|                    |                                                                                                    |
|                    | บันทึกแฟ้มเป็น                                                                                                    |

- 1. เลือกรูปแบบไฟล์จากการสแกน
  - Image file (JPG) ผลจากการสแกน จะได้ไฟล์รูปภาพ จะได้หนึ่งไฟล์ต่อหนึ่ง
     หน้ากระดาษ
  - O Adobe Acrobat Document (PDF) ผลจากการสแกน จะได้ไฟล์ PDF ไฟล์ประเภท นี้สามารถบรรจุหลายๆหน้ากระดาษในหนึ่งไฟล์ สามารถอ่านและพิมพ์เป็นชุดได้ โดย เครื่องที่จะเปิดไฟล์ประเภทนี้ได้นั้น จะต้องติดตั้งโปรแกรม Acrobat reader ก่อน
  - O Multi-Page Fax Document (TIFF) ผลจากการสแกน จะได้ไฟล์ TIFF ไฟล์ประเภท นี้สามารถบรรจุหลายๆหน้ากระดาษในหนึ่งไฟล์ สามารถอ่านและพิมพ์เป็นชุดได้ ภาพที่ ได้เป็นเอกสารขาวดำ ขนาดเล็ก เหมาะสำหรับเอกสารที่ประกอบด้วยตัวหนังสือเป็นส่วน ใหญ่

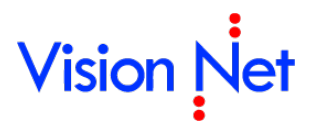

- 2. ระบุชื่อไฟล์ที่เกิดจากการสแกนเอกสาร
- กดปุ่ม สแกน ภาพที่ได้จากการสแกนจะปรากฏในรายการในช่องด้านล่าง
- 4. กดปุ่ม คุณสแกนเอกสารครบตามต้องการ

#### การแปลงไฟล์

| สแกนเอกสารและการแปลงไฟล์ |                       |
|--------------------------|-----------------------|
|                          | เพิ่มรูป              |
|                          | (1) ulao              |
|                          | แปลงเป็นไฟล์ PDF      |
|                          | 2 🛏 แปลงเป็นไฟล์ TIFF |
| สแกน                     | ตกลง ยกเลิก           |

- 1. หากต้องการ แปลงไฟล์ให้กดที่ปุ่ม 🛄 แปลง
- ระบบจะปรากฎหน้าต่างขึ้น ผู้ใช้ต้องการแปลงไฟล์เป็นแบบใด ให้กดเลือกไฟล์นามสกุลที่ ต้องการ และเมื่อกดก็จะปรากฎ หน้าต่างขึ้นเพื่อให้กรอกชื่อไฟล์ใหม่ที่ต้องการสร้าง

| เรณากรอกชื่อไฟล์ให | หม่ที่ต้องการสร้าง | ใหม่ |        |
|--------------------|--------------------|------|--------|
| nter new file nam  | e                  |      |        |
|                    |                    |      |        |
| ชื่อ :             |                    |      |        |
|                    |                    |      |        |
|                    |                    |      |        |
|                    |                    | ตกลง | ยกเลิก |

- กรอกชื่อไฟล์ในช่อง และกดปุ่ม
- 4. โปรแกรมจะแปลงไฟล์รูปภาพที่ผ่านการสแกน ให้เป็นไฟล์ PDF หรือ TIFF ตามต้องการ

### สมุดรายชื่อ

โดยเลือกที่ เครื่องมือ > สมุดรายชื่อ

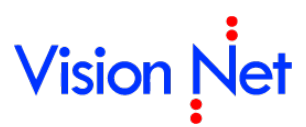

| 😰 eDocument Client - ผู้พัฒนาระบบ1 Vision Net 📃 🖻 🔀 |                                   |                                      |                                               |               |     |     |
|-----------------------------------------------------|-----------------------------------|--------------------------------------|-----------------------------------------------|---------------|-----|-----|
| ไฟล์ มุมมอง <mark>เครื่องมือ รายงาเ</mark>          | เ ช่วยเหลือ                       |                                      |                                               |               |     |     |
| 🖶 🏠 Home 🖆 ปีดหน้าต่างทั้ง                          | หมด                               |                                      |                                               |               | ¢ Q |     |
| Folders 🧕 สมุดรายชื่อ                               | ge                                | е                                    |                                               |               |     | 4 ۵ |
| 🛃 🕂 🗕  เลขรู เละส่งเ                                | .อกสาร                            |                                      |                                               |               |     |     |
| 🚮 Home เรื่อบและกอนส                                | ว่านาจ 🗗                          | ment                                 | Client                                        |               |     |     |
| 🖨 💈 ผู้พัฒน 👘 งเอกสารอัต                            | เนมัติ                            |                                      |                                               |               |     |     |
| ษ⊡ In<br>Publis ขอ/จองเลขเอ                         | เกสาร 🏼                           | รรณอิเล็ก                            | ทรอนิกส์และ:                                  | จัดเก็บเอกสาร |     |     |
| 🗈 🛅 Sent be 🛛 Administrative                        | e Tools                           | หม่                                  |                                               |               |     |     |
| 😟 😡 Docume 🗈 ตัวเลือก                               | ប)<br>ពុក្ខ                       | 1 Vision Net" ได<br>Jager [Vision Ne | ด้รับจำนวน 1 ฉบับ<br>•t Co., Ltd.1" ได้รับจำน | วน 1 อบับ     |     |     |
| 🗈 🎒 Product Ma                                      | Vision Net Co                     | o., Ltd." ได้รับจ่                   | ำนวน 1 ฉบับ                                   |               |     |     |
|                                                     |                                   |                                      |                                               |               |     |     |
|                                                     | รายการเอกสา                       | ารใหม่                               |                                               |               |     |     |
| ⊞∾ 📷 ๆ งานลารบรรณ [กองกลาง]                         | ผู้พัฒนาระบบ1 Vision Net (1 ฉบับ) |                                      |                                               |               |     |     |
|                                                     | วิน/เวลา                          | ความเร็ว                             | เรือง โฟลเด                                   | ดอร์          |     |     |
|                                                     | 16/9/2553 1                       | 16:31 ปกติ                           | <u>test เลขส่งเดิม</u> /                      |               |     |     |

จะปรากฎสมุดรายชื่อ ดังภาพด้านล่าง

| 📕 สมุด รายชื่อ                                                                                                    |         |          |    |
|----------------------------------------------------------------------------------------------------|---------|----------|----|
| สมุดรายชื่อของ ผู้พัฒนาระบบ1 Vis                                                                                                    | ion Net | <b>~</b> | Q. |
| <ul> <li>Trade State</li> <li>State</li> <li>State</li></ul> | Name    |          |    |
| เพิ่ม                                                                                                    | 4       | ▶ แก้ไข  |    |
| Click the lock to make chang                                                                                                    | es.     |          |    |

8. เลือกสมุดรายชื่อใน > ช่องสมุดรายชื่อของ ซึ่งในส่วนนี้จะมีผลในกรณีที่ผู้ใช้งานได้ทำการสร้างกลุ่ม ปลายทางผู้รับ เอาไว้ใช้งานเป็นการส่วนตัว หากเลือกสมุดรายชื่อที่ไม่ถูกต้องก็จะไม่แสดงรายการ กลุ่มดังกล่าวที่ได้สร้างเอาไว้ โดยปกติจะมี 1 รายการ คือสมุดรายชื่อส่วนตัวของบุคคล คุณ สามารถที่จะสร้างและบันทึกปลายทางหรือกลุ่มปลายทางที่ผู้ใช้ส่งถึงบ่อยๆ โดยรายชื่อที่อยู่ในสมุด รายชื่อของผู้ใช้ จะไม่สามารถดูหรือใช้งานได้โดยบุคคลอื่น และในกรณีที่คุณมีรายการใน "สมุด รายชื่อของ มากกว่า 1 รายการ รายการที่เพิ่มขึ้นนั้น คือ สมุดรายชื่อของหน่วยงานที่ผู้ใช้ รับผิดชอบ ผู้ใช้สามารถจัดการสมุดรายชื่อของหน่วยงานได้ โดยการเลือกสมุดรายการของ
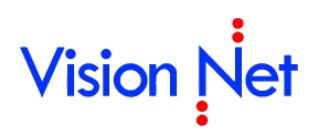

หน่วยงานในช่องเลือก สมุดรายชื่อของหน่วยงานจะมีประโยชน์อย่างมากในกรณีที่หน่วยงานของ คุณต้องการที่จะจัดทำรายชื่อและกลุ่มให้เป็นมาตรฐานเดียวกันทั้งหน่วยงาน เพราะสมุดรายชื่อ หน่วยงานสามารถอนุญาตให้บุคคลในหน่วยงานเข้าใช้งานได้ ทุกคนก็จะมีรายชื่อกลุ่มเหมือนกัน ถ้า มีการแก้ไขก็จะแก้ไขที่จุดเดียว ทุกๆคนก็เห็นความเปลี่ยนแปลง ในส่วนบนนี้ยังรวมไปถึงการ กำหนดเงื่อนไขในการค้นหารายชื่อที่ต้องการ (จะอธิบายในส่วนต่อไป)

| 📕 สมุดรายชื่อ       |                                     |               |   |                                                                                                    |
|---------------------|-------------------------------------|---------------|---|----------------------------------------------------------------------------------------------------|
| สมุดรายชื่อของ      | ผู้พัฒนาระบบ1 Visi                  | ion Net       | ~ | Qr                                                                                                    |
| <ul> <li></li></ul> | หนเด<br>อเอกสาร<br>เสด<br>อำลัประสา | รายชื่อล่าสุด |   | <ul> <li>กนก รุ่งกีรติกุล<br/>บุคคลากรโนองค์กร<br/>General</li> <li>โทรศัพท์มือถิอ</li> <li>รายชื่อที่เกี่ยวข้อง</li> <li> KEUN HYE SHIN KEUN HYE SHIN</li> <li> กนกวรรณ การะเวก</li> <li> สำนักงานเลขานุการ [หอศิลป์]</li> </ul> |
| เพิ่ม               |                                     | 4             |   | แก้ไข ตกลง ยกเล็ก ประยุกต์ใช้                                                                                                    |

- 9. เลือกกลุ่มรายชื่อในกรอบทางซ้ายมือ มีกลุ่มพื้นฐานที่ระบบจัดเตรียมเอาไว้คือ
  - รายชื่อทั้งหมด ในกลุ่มนี้จะรวบรวมรายชื่อทั้งหมดที่มี จากทุกๆกลุ่มในสมุดรายชื่อของ ผู้ใช้ที่ถูกสร้างขึ้นมาแสดงร่วมกัน กลุ่มนี้จะช่วยในการค้นหารายชื่อทั้งหมดที่มีอยู่ในระบบ (จะกล่าวถึงในส่วนถัดไป)
  - กลุ่มส่งต่อเอกสาร กลุ่มนี้จะช่วยอำนวยความสะดวกในกรณีที่จำเป็นจะต้องมีการส่ง
     เอกสารต่อไปยังหลายๆปลายทางผู้รับและเป็นปลายทางผู้รับกลุ่มเดียวกัน หรือช่วยใน
     การกระจายเอกสาร กลุ่มนี้จะทำหน้าที่จัดเก็บรายชื่อบุคคลหรือหน่วยงานที่มักจะใช้ใน
     การกระจายเอกสารออกไป
  - ๑ รายชื่อล่าสุด คือกลุ่มที่ผู้ใช้งานส่งเอกสารไปให้ล่าสุด
  - กลุ่ม โดยภายในกลุ่มนี้จะมี Folder กลุ่มย่อย เช่น รายชื่อที่ใช้ประจำ หรือกลุ่มอื่นๆ
     แล้วแต่ที่ผู้ใช้จะกำหนด โดยจะช่วยอำนวยความสะดวกแก่ผู้ใช้ ในกรณีที่มีปลายทางผู้รับ

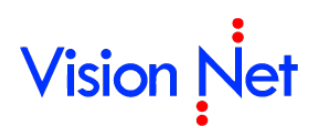

ใดๆ ที่มีการใช้งานบ่อยครั้ง ผู้ใช้สามารถเพิ่มรายชื่อปลายทางผู้รับนั้นเข้าในกลุ่มนี้ได้ เพื่อ ลดขั้นตอนในการค้นหาปลายทางผู้รับได้

 ด ถังขยะ ในกรณีที่ต้องการลบรายชื่อบุคคลหรือกลุ่มใดๆ สามารถทำได้โดยคลิ้กที่รายการที่ ต้องการลบแล้วลากมาใส่ไว้ที่ถังขยะ ผู้ใช้สามารถเพิ่มกลุ่มได้โดยการกดปุ่ม หรือลบกลุ่ม ได้ (โดยจะไม่สามารถลบกลุ่มที่ระบบจัดเตรียมให้ได้)

| 🛅 สมุดรายชื่อ                                                                                                    |                              |                                                                                                    |
|----------------------------------------------------------------------------------------------------|------------------------------|----------------------------------------------------------------------------------------------------|
| สมุดรายชื่อของ ผู้พัฒนาระ                                                                                                    | 2עעי                         | Q-                                                                                                    |
| <ul> <li>โป๊ รายชื่อแนะนำ</li> <li>Iป๊ รายชื่อทั้งหมด</li> <li>Iป๊ กลุ่มส่งต่อเอกสาร</li> <li>Iป๊ กลุ่ม</li> <li>Iป๊ กลุ่ม</li> <li>Iป</li></ul> | รายชื่อทั้งหมด : บุคคลภายนอก | ผู้พัฒนาระบบ Vision Net           บุคคลภายนอก • ทั่วไป           General           โทรศัพท์มือถือ           081-234-5678           รายชื่อที่เคียวข้อง           IT Department           Product Manager           Vision Net |
| เพิ่ม                                                                                                    | 4 cards. Page 1 of 1.        | ) แก้ไข                                                                                                    |

สามารถสร้างกลุ่มเพิ่มเติมได้โดยการกดที่ปุ่ม โปรแกรมจะแสดงหน้าต่างขึ้นมา
 ให้ผู้ใช้กรอกชื่อกลุ่มใหม่ที่ต้องการสร้าง

| Enter name                            |                                                      |  |  |  |
|---------------------------------------|------------------------------------------------------|--|--|--|
| กรุณากรอกชื่อกลุ่มใหม่ที่ต้องการสร้าง |                                                      |  |  |  |
|                                       |                                                      |  |  |  |
| ชื่อ :                                |                                                      |  |  |  |
|                                       |                                                      |  |  |  |
|                                       | ตกลง ยกเลิก                                          |  |  |  |
|                                       |                                                      |  |  |  |
| แล้วกดที่ปุ่ม <b>แกลง</b> ระ          | ะบบจะทำการเพิ่มกลุ่มรายชื่อที่สร้างเข้าสู่ กลุ่ม ดัง |  |  |  |
| ภาพตัวอย่าง                           |                                                      |  |  |  |
| 🛐 รายชื่อแนะนำ                        | กลุ่ม : VN                                           |  |  |  |
| 🗄 🔟 รายชื่อทั้งหมด                    |                                                      |  |  |  |
| 🚺 กลุ่มส่งต่อเอกสาร                   |                                                      |  |  |  |
| [2] กลุ่ม                             |                                                      |  |  |  |
|                                       |                                                      |  |  |  |
| ลี ถังขยะ                             |                                                      |  |  |  |
| <u> </u>                              |                                                      |  |  |  |

ดังตัวอย่าง จะมีรายชื่อ กลุ่ม VN เพิ่มเข้ามาใน กลุ่มรายชื่อ

- หรือต้องการลบกลุ่มรายชื่อที่สร้างขึ้นก็สามารถทำได้โดยการคลิกที่กลุ่มรายชื่อที่ต้องการ แล้วลากมาวางที่ "ถังขยะ"
- เมื่อเลือกกลุ่มรายชื่อในช่อง "รายชื่อทั้งหมด" ช่อง "รายชื่อทั้งหมด" (ช่องกลาง) จะ แสดงรายชื่อที่อยู่ภายใต้กลุ่มนั้นๆ

| 🛅 สมุดรายชื่อ                                                                                                    | R                                 |       |     |
|----------------------------------------------------------------------------------------------------|-----------------------------------|-------|-----|
| สมุดรายชื่อของ ผู้พัฒนาระ                                                                                                    | ນນ2                               | •     | Q,- |
| <ul> <li>รายชื่อแนะนำ</li> <li>รายชื่อทั้งหมด</li> <li>กลุ่มส่งต่อเอกสาร</li> <li>กลุ่ม</li> <li>กลุ่ม</li> <li>รายชื่อใช้ประจำ</li> <li>VN</li> <li>ถังขยะ</li> </ul> | รายชื่อทั้งหมด : บุคคลากรในองค์กร |       |     |
| เพิ่ม                                                                                                    | 4 2298 cards. Page 1 of 46.       | 🕨 แก้ | ไข  |

สามารถเลือกค้นหารายชื่อได้โดยระบุชื่อที่ต้องการค้นหาลงในช่อง

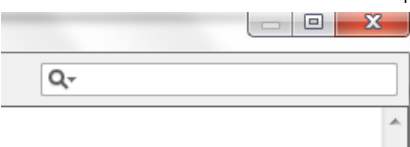

 สามารถระบุขอบเขตในการค้นหาได้ด้วยการคลิกที่รูปแว่นขยาย จากนั้นจึงเลือกกำหนด ขอบเขตที่ต้องการค้นหา ดังภาพ ค้นหาทั้งหมด ค้นหาในสังกัดเดียวกัน ค้นหาในสังกัด เดียวกันและระดับต่ำกว่า ดังภาพ

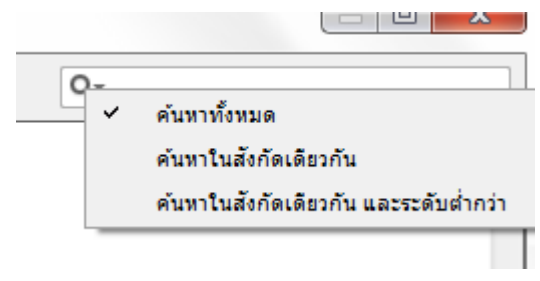

## เลขรับและส่งเอกสาร

เป็นตัวแทนของตราประทับออกเลขรับ/ส่ง ที่อยู่ในรูปแบบดิจิตอล เพื่อใช้ในการรับส่งเอกสาร แต่ ไม่จำเป็นว่าผู้ที่จะรับหรือส่งเอกสารจำเป็นต้องมีตราประทับ เพราะโปรแกรมสามารถให้คุณรับหรือส่ง เอกสารโดยไม่ต้องออกเลขรับหรือเลขส่งได้

10. เข้าสู่หน้าจอการใช้งาน (สร้างและแก้ไข) ได้โดย เมนูเครื่องมือ > เลขรับ/ส่งเอกสาร

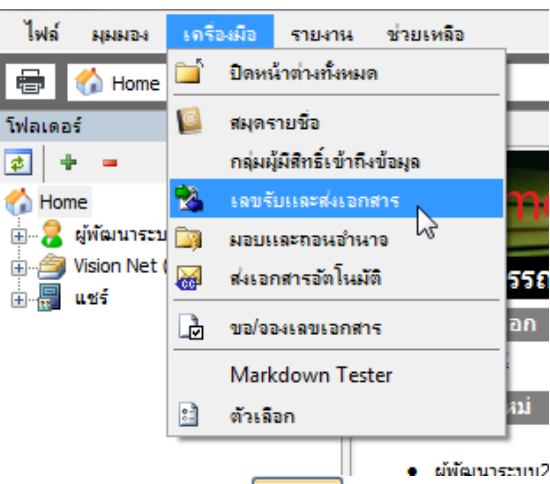

11. สามารถที่จะเพิ่มตราประทับโดยการกดปุ่ม **เพื่อเปิดหน้าต่าง** "Create new running number"

|                                 |                                             |               | <b>•</b> |
|---------------------------------|---------------------------------------------|---------------|----------|
| รเลขรับหรือส่งเอกสาร ขอ<br>ชื่อ | งบุคคลหรือหน่วยงานทีเลือ<br>หมายเลขปัจจุบัน | มก<br>แสดงยัง |          |
| เลขรับ                          |                                             |               |          |
| 🌛 ทะเบียนหนังสือชั่นควา         | มลับ 0897                                   |               |          |
| 🌛 หนังสือเข้าภายนอก             | 00923                                       |               |          |
| 🌛 หนังสือเข้าภายใน              | 000108                                      | ทุกหน่วยงาน   |          |
| 👍 หมายเลขรับ2<br>เลขส่ง         | 00002                                       |               |          |
| 🔒 เลขเวียน                      | 00001                                       |               |          |
| 🔔 ເລນສ່າ                        | 00349                                       |               |          |
| _                               |                                             |               |          |

Vision Net

| Create new running number                                                                                                    | 31                                                                                                    |
|----------------------------------------------------------------------------------------------------|----------------------------------------------------------------------------------------------------|
| <ul> <li>ข้อมูลทั่วไป</li> <li>ข้อ :</li> <li>1.1</li> <li>ประเภท</li> <li>ประเภท</li> <li>ประเภท</li> <li>ประเภท</li> <li>ประเภท</li> <li>แลงรับ</li> <li>เลขส่ง</li> <li>เลขส่ง</li> <li>ส่ง</li> <li>ส่ง</li></ul> | 3.1         3.2         มีที่ (%Y) : 1         เล่มที่ (%B) : 1         3         ขึ้นเล่มใหม่เลขที่ : 9999999         เลขปัจจุบัน (%N) : 1         3.4         ปี ค.ศ. ปัจจุบัน (%V): 2015         ปี พ.ศ. ปัจจุบัน (%b): 2558 |
| 3.5                                                                                                    | รูปแบบการสร้างรหัส : %5№<br>รูปแบบอื่น<br>โช้ตัวเลขไทย<br>✔ ตั้งต้น "เลขปัจจุบัน" และปรับ "ปีที่" อัตโนมัติ<br>โดยทำงานทุกๆวันที่ 1 เดือน 1<br>─ กำหนดเลขที่หนังสือตาม "ปีที่"                                                  |
|                                                                                                    | ช่วยเหลือ : การสร้างรทัส<br>กรอกทมายเลขระหว่างเครื่องหมาย "%" กับ<br>"สัญลักษณ์" เพื่อกำหนดจำนวนหลักของหมาย<br>เลข เช่น<br>%5N = 00001                                                                                          |
|                                                                                                    | ตกลง ยกเล็ก                                                                                                    |

- 1. ข้อมูลทั่วไป
  - 1.1 ระบุชื่อลงในช่อง สร้างให้กับ ว่าจะสร้างตราประทับให้ใคร เหตุที่ต้องเลือกบุคคลเพราะ ตราประทับที่สร้างขึ้นนั้นจะใช้แยกกันแต่ละหน่วยงาน จะไม่มีการใช้ปนกัน
- 2. ประเภท
  - 2.1 เลขรับ ผู้ใช้สามารถตั้งว่าจะให้หน่วยงานหรือบุคคลอื่นเห็นหมายเลขรับนี้หรือไม่ กรณีที่ สร้างเลขรับเอกสารเฉพาะหน่วยงาน โดยที่มิใช่หน่วยงานกลาง ที่ออกเลขให้กับทาง มหาวิทยาลัย
  - 2.2 เลขส่ง
- 3. การสร้างรหัส
  - 3.1 ระบุปีที่ : ใช้สำหรับการสร้างรหัส ในช่อง "ปีที่"
  - 3.2 ระบุเล่มที่ : ใช้สำหรับการสร้างรหัส ในช่อง "เล่มที่"
  - ระบุขึ้นเล่มใหม่เลขที่ : จำนวนเลขสูงสุดเมื่อถึงเลขนี้แล้ว เลขใน "เล่มที่" จะถูกปรับขึ้น หนึ่งหมายเลข และ "เลขปัจจุบัน" จะถูกปรับเป็นเลข 1 ถ้าคุณไม่ต้องการให้มีการปรับ เลขให้กรอกเป็น "9999999"
  - 3.4 ระบุเลขปัจจุบัน : เลขที่จะถูกประทับสู่เอกสาร และจะปรับขึ้นหนึ่งหมายเลขหลังจากการ ประทับ

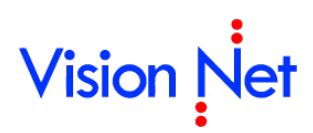

- 3.5 ระบุ รูปแบบการสร้างรหัส : โปรแกรมจะใช้รูปแบบในช่องนี้ในการประทับเลขบนเอกสาร ถ้าช่องนี้ไม่ถูกกรอกข้อความใดๆโปรแกรมจะไม่ประทับเลขใดบนเอกสาร ดังนั้นจึงต้อง กำหนดรูปแบบการสร้างรหัสให้กับตราประทับ (สามารถศึกษารูปแบบในการสร้างรหัสได้ ในภาคผนวก)
- 3.6 ทำเครื่องหมายถูกที่ "ใช้ระบบตั้งต้นเลขอัตโนมัติ" ในกรณีที่ต้องการใช้งาน (สามารถระบุ การตั้งต้นเลขได้อัตโนมัติ ได้โดยการระบุวันที่)

## มอบและถอนอำนาจ

เป็นการมอบอำนาจให้บุคคลอื่น สามารถเข้ามากระทำการต่างๆแทนได้ จะใช้ในกรณีที่มอบอำนาจ ให้บุคคลในหน่วยงานเข้ามาจัดการเอกสารของหน่วยงาน

1. เข้าใช้งานได้โดยกดที่เมนู เครื่องมือ > มอบและถอนอำนาจ

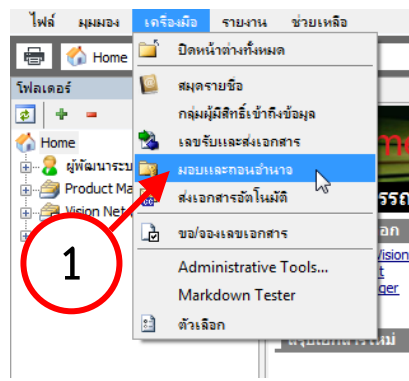

| มอบและกอนอำนาจ                                   | x |
|--------------------------------------------------|---|
| มอบอ่านาจ เลขเอกสาร ส่งต่ออัตโนมัติ              |   |
| มอบอำนาจหรือบทบาทของ (ผู้มอบอำนาจ)<br>Vision Net |   |
| มอบใพ้แก่ (ผู้รับมอบอำนาจ)                       |   |
|                                                  |   |
|                                                  |   |
|                                                  |   |
|                                                  |   |
| แก้ไข 3                                          |   |

- เลือกผู้มอบอำนาจหรือบทบาทของ (ผู้มอบอำนาจ) รายชื่อในรายการจะขึ้นชื่อหน่วยงานหรือบุคคล ที่คุณมีสิทธิ์จัดการ
- 3. กดที่ปุ่ม "แก้ไข"

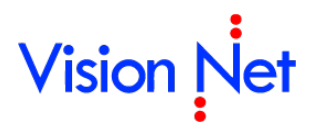

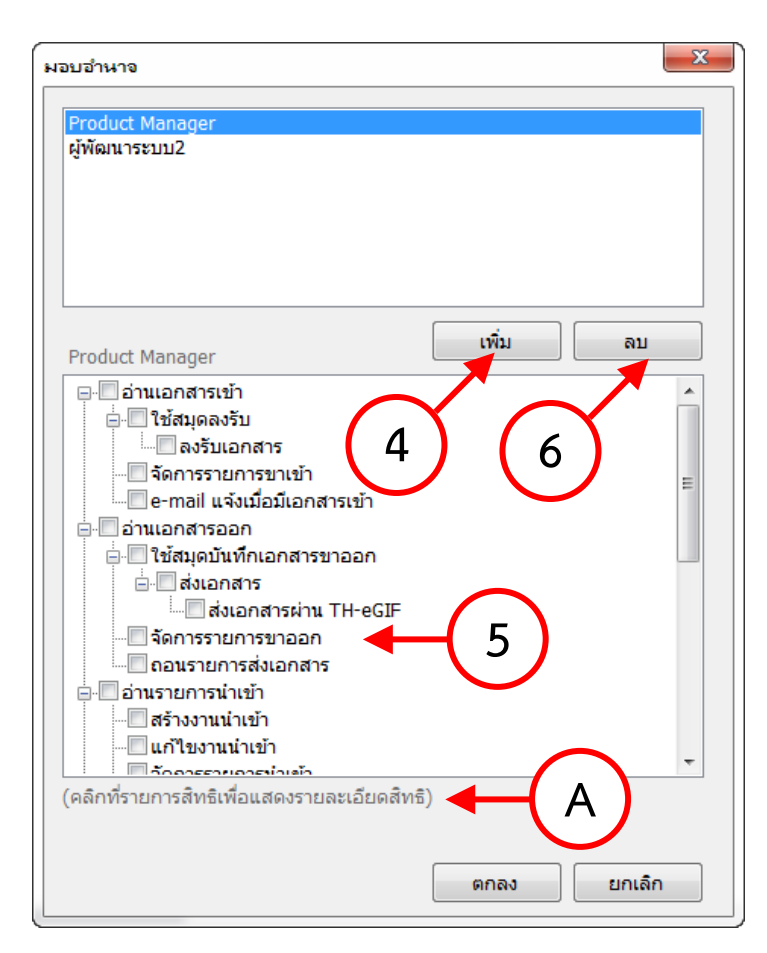

- เลือกที่ปุ่ม "เพิ่ม" จะขึ้นหน้าสมุดรายชื่อมาให้เลือก ให้ทำการเลือกรายชื่อบุคคลหรือหน่วยงานที่ ต้องการ
- กรอบด้านบนเลือกชื่อบุคคลหรือหน่วยงานที่ต้องการ กรอบด้านล่างทำเครื่องหมาย IV ที่หน้าช่อง อำนาจหรือบทบาทจากรายการข้างล่าง แล้วกดปุ่ม

หมายเหตุ: เมื่อคลิกชื่อรายการให้ขึ้นแถบสี จะปรากฏคำอธิบายรายการในข้อความใต้กรอบ (A)

6. สามารถถอนอำนาจออกโดยเลือกรายชื่อในกรอบด้านบน และกดปุ่มลบ

## ส่งเอกสารอัตโนมัติ

ควบคุมส่งสำเนาเอกสารอัตโนมัติไปยังปลายทาง ตามเงือนไขที่กำหนด

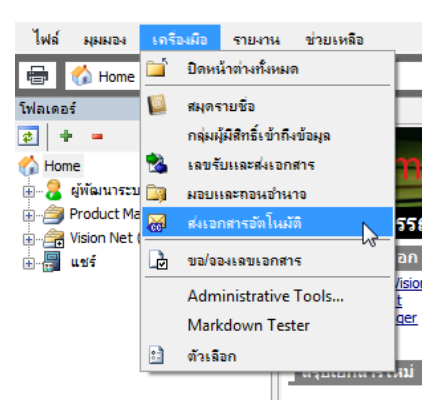

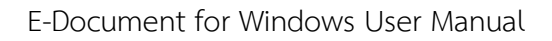

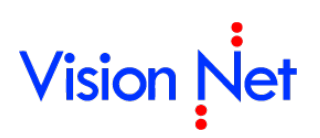

1. จะปรากฏหน้าจอดังภาพด้านล่าง เลือกที่ชื่อหน่วยงานหรือบุคคล หากต้องการส่งเอกสารอัตโนมัติไปยัง

บุคคล

| ส่งเอ | กสารอัตโนมัติ เมื่อมีเอกสารเข้าหรือออกจาก        |               |                           |
|-------|--------------------------------------------------|---------------|---------------------------|
|       | ผู้พัฒนาระบบ1 Vision Net                         |               | (1)                       |
| ចែមគ  | ้<br>วังเอกสารไปยัง                              | . Manuard     |                           |
|       | ส่งเอกสารไปยัง                                   | ลงนาม/สั่งการ | หน่วยงานเงื่อนไข          |
|       | ส่งอัตโนมัติเมื่อมีเอกสารเข้า                    |               |                           |
|       | 🕎 นาง กนก รุ่งกีรติกูล                           | เพื่อหราบ     | คณะวิทยาศาสตร์โครงการพิเศ |
|       | 👷 ผู้พัฒนาระบบ1 Vision Net                       | (อัตโนมัติ)   | (ไม่กำหนด/หน่วยงานทั้งหมด |
|       | 🕵 ศูนย์คอมพิวเตอร์ [วิทยาเขตพระราชวังสนามจันทร์] | (อัตโนมัติ)   | (ไม่กำหนด/หน่วยงานทั้งหมด |
|       | 🕵 ศูนย์คอมพิวเตอร์ พระราชวังสนามจันทร์ (ศูนย์คอม | (อัตโนมัติ)   | (ไม่กำหนด/หน่วยงานทั้งหมด |
|       | 👯 ศูนย์คอมพิวเตอร์ วิทยาเขตสารสนเทศเพชรบุรี [ศู  | (อัตโนมัติ)   | (ไม่กำหนด/หน่วยงานทั้งหมด |
|       | 🧱 ศูนย์ศิลปวัฒนธรรมเฉลิมพระเกียรติ [กองงานวิทยา  | (อัตโนมัติ)   | (ไม่กำหนด/หน่วยงานทั้งหมด |
|       | 🕮 ศูนย์สันสฤตศึกษา [คณะโบราณคดี]                 | (อัตโนมัติ)   | (ไม่กำหนด/หน่วยงานทั้งหมด |
|       | 🕵 ศูนย์สารสนเทศทางภูมิศาสตร์ [ศูนย์คอมพิวเตอร์]  | (อัตโนมัติ)   | (ไม่กำหนด/หน่วยงานทั้งหมด |
|       |                                                  |               |                           |

หรือหน่วยงานใด ให้กดที่ปุ่ม **เพิ่ม**....

- 2. จะขึ้นหน้าจอส่งเอกสารอัตโนมัติ
  - 2.1 ให้ผู้ใช้ทำการเลือกว่าต้องการส่งเอกสารต่อเมื่อมีเอกสารเข้ามา หรือมีการส่งเอกสารออก
  - 2.2 เงื่อนไข ให้ผู้ใช้กำหนด เมื่อส่งออกอัตโนมัติมีหรือไม่กำหนด

| ส่งเอกสารอั | ดโนมัติ 🔶           | (2) 🛛                                                                         |
|-------------|---------------------|-------------------------------------------------------------------------------|
|             | ส่งเอกสารต่อเมื่อ : | 💿 มีเอกสารเข้ามายังบุคคลหรือหน่วยงาน 💶 2.1                                    |
| CC          |                     | 🔿 มีส่งเอกสารออกบุคคลหรือหน่วยงาน                                             |
|             | เงื่อนไข :          | <ul> <li>⊙ ไม่กำหนด / ส่งออกอัตโนมัติโดยไม่คำนึงถึงผู้รับและผู้ส่ง</li> </ul> |
|             |                     | 🔘 เมื่อผู้ส่งตรงกับที่ระบุ                                                    |
|             |                     |                                                                               |
|             | ส่งไปที่ :          |                                                                               |
|             | ลงนาม/สั่งการ :     | 2.4                                                                           |
|             |                     | 2.5 ตกลง ยกเล็ก                                                               |

- 2.3 ส่งไปที่ ให้กดที่ ..... จะปรากฎสมุดรายชื่อขึ้นมาให้ผู้ใช้ทำการเลือกรายชื่อบุคคลหรือ หน่วยงาน
- 2.4 ลงนาม / สั่งการ ให้ระบุเป้าหมายในการส่งเอกสารว่าต้องการให้ผู้รับ ลงนาม เลือก
   "เป้าหมายเพื่อ" กดปุ่ม Seบุเป้าหมายของการส่งเอกสาร ถ้าไม่ระบุจะใช้เป้าหมาย
   เดียวกับการส่งเอกสารเข้าสู่หน่วยงาน หรือส่งเอกสารออกจากหน่วยงาน
- 2.5 จากนั้นกดที่ปุ่ม 💷 เป็นอันเสร็จสิ้นกระบวนการ

และหากต้องการลบรายชื่อใดให้ทำการกดไปที่รายชื่อนั้น และกดปุ่ม **คม** ระบบจะขึ้นหน้าต่าง ยืนยัน ดังภาพ

| eDocum | ent Client 🛛 🔀                                                               |
|--------|------------------------------------------------------------------------------|
| 2      | คุณแน่ใจหรือ ที่จะลบรายการนี้<br>Are you sure? You want to remove this item. |
|        | Yes No                                                                       |

ให้ทำการกดที่ ปุ่ม <sup>Yes</sup> รายชื่อนั้นจะหายไป จากนั้นเมื่อทำการกำหนดค่าต่าง ๆ เรียบร้อยแล้วให้ กดที่ 🔯 เพิ่มทำการปิดหน้าต่างการตั้งค่าการส่งเอกสารอัตโนมัติ

## การค้นหาเอกสาร

คลิกเลือกที่กล่องเอกสารที่ต้องการค้นหา (ดูตัวอย่างจากภาพประกอบ)

| 🛅 e-Document - ผู้พัฒนาระบบ Visi | on Net                                                                    |                                                                         |                                                                                                    |
|----------------------------------|---------------------------------------------------------------------------|-------------------------------------------------------------------------|----------------------------------------------------------------------------------------------------|
| ไฟล์ ผุมมอง เครื่องมือ รายงาร    | เ ช่วยเหลือ                                                               |                                                                         |                                                                                                    |
| 🖶 🔒 Home » ผู้พัฒนาระบบ Visior   | Net (1)                                                                   |                                                                         | ด้นหา ูนเอกสารแนบ                                                                                                    |
| โฟลเดอร์ 👻 🕂 🗙                   | Home Inbox                                                                | -<br>ເພື່ອມານໜ້າ                                                        | ด้นหาเอกสาร 45 วันย้อนหลัง                                                                                                    |
| Home                             | P     0     1       P     0     1       P     0     1       P     0     1 | <ul> <li>เลขรับ</li> <li>00010</li> <li>00010</li> <li>00922</li> </ul> | ด้นหาเอกสาร 90 วันย้อนหลัง<br>ด้นหาเอกสาร 180 วันย้อนหลัง<br>ด้นหาเอกสาร 360 วันย้อนหลัง<br>ด้นหาเอกสาร 720 วันย้อนหลัง<br>ด้นหาเอกสาร 900 วันย้อนหลัง<br>ด้นหาเอกสาร 1080 วันย้อนหลัง<br>ด้นหาเอกสาร 1260 วันย้อนหลัง |
|                                  |                                                                           | -                                                                       | ล้นหาเอกสาร 1440 วันย้อนหลัง<br>ระบุอำนวนวันย้อนหลังอื่นๆ ( วันย้อนหลัง)<br>Quick search<br>Advance search                                                                                                    |
|                                  | •                                                                         |                                                                         | Þ                                                                                                    |

- คลิกที่รูปแว่นขยาย แล้วเลือกกำหนดขอบเขตการค้นหา ในหัวข้อ "ค้นหาข้อความในเอกสาร"
- กำหนดประเภทการค้นหา (Quick search หรือ Advance search)
- เลือกประเภทการกำหนดเงื่อนไขในการค้นหา โดยต่างกันที่ความสามารถในการเพิ่มเงื่อนไขใน การค้นหา มีด้วยกันสองประเภทคือ
  - Quick search : เป็นการค้นหาที่รวดเร็วและง่าย โดยระบุคำที่ต้องการค้นหา เลือกว่าค้นหา ในเอกสารแนบหรือไม่ (ถ้าเลือกจะค้นหาช้ากว่าปกติ) และช่วงวันที่ต้องการค้นหา

| Quick search - | Inbox                         |                                                         |
|----------------|-------------------------------|---------------------------------------------------------|
|                | −เงื่อนไขการค้นหา−<br>คำค้น : |                                                         |
|                | ระหว่าง :                     | ─ ค้นหาในเอกสารแนบ<br>10/ 9/ 2558 ■▼ ถึง 10/10/ 2558 ■▼ |
|                |                               | มากกว่า >> ค้นหา ยกเลิก                                 |

 Advance search : เป็นการค้นหาที่มีความละเอียดสูง สามารถระบุเงื่อนไขที่ต้องการค้นหา ได้มากกว่าการค้นหาทั่วไป เช่น วันที่เอกสารเข้า, วันที่ส่งเอกสาร, หัวเรื่อง, บทคัดย่อ, หน่วยงานที่ส่งเอกสารมา, หน่วยงานที่รับเอกสาร, ประเภทเอกสาร, ชั้นความลับ, เลขรับ-เลขส่ง เป็นต้น

| Advance search                      |                                                                                                    | ×      |
|-------------------------------------|----------------------------------------------------------------------------------------------------|--------|
| วันที่เข้า                          | ระหว่าง 26/8/2555 🔻 ถึง 26/8/2556 💌                                                                                                    | + -    |
| โฟลเดอร์ที่ค้นหา                    | โฟลเดอร์ปัจจุบัน และโฟลเดอร์ย่อย 🔻                                                                                                    | + -    |
| เรื่อง                              |                                                                                                    | + -    |
| เลขหนังสือ                          |                                                                                                    | + -    |
| รทัสแฟม                             |                                                                                                    | + -    |
| ประเภทเอกสาร                        | ทั่วไป       ทั่งใน     ▲       หนังสือภายนอก     ■       บันทึกข่อความ     ■       ทนังสือประทับตราแทนการลงชื่อ     ■       ศำสัง     ▼ | +•     |
| ระดับขึ้นความลับ                    |                                                                                                    | + •    |
| ระดับขึ้นความเร็ว                   | <br>  ปกติ<br>  ด่วน<br>  ด่วนมาก<br>  ด่วนที่สุด                                                                                        | + •    |
| บทคัดย่อ                            |                                                                                                    | + -    |
| ค้มหาในเอกสารแนบ<br>[วันที่เอกสาร ▼ | ระหว่าง 26/8/2555 💌 ถึง 26/8/2556 💌                                                                                                    | + •    |
| บันทึกแฟมเป็น 📝 ใช้รูปแบบค้นหาข้อคว | ามอย่างง่าย ค้นทา                                                                                                    | ยกเลิก |

หรือคุณสามารถใช้วิธีค้นหาอย่างง่ายได้โดยการกรอกคำที่ต้องการค้นหาลงในช่องว่าง แล้วกดปุ่ม
 Enter บนคีย์บอร์ด ระบบจะทำการแสดงผลจากการค้นหาขึ้นที่รายการเอกสารในกล่องที่คุณเลือก

|           |       | Ċ           | Q-   |              |       |           |
|-----------|-------|-------------|------|--------------|-------|-----------|
|           |       |             |      | $\checkmark$ |       | 4 Þ 🗙     |
|           |       |             |      | Ň            |       |           |
| ระดับชั้น | ระดับ | วันที่เข้า  |      | і́л          |       | วันที่ส่ง |
| ปกติ      | ปกติ  | 26/2/2558 1 | 5:   | 0/3/2558 1   | 2:03  |           |
| ปกติ      | ปกติ  | 20/2/2558 1 | 4:03 | 20/2/2558    | 14:06 | 9/10/255  |
| ปกติ      | ปกติ  | 6/1/2558 10 | :43  | 6/1/2558 1   | 1:12  |           |
|           |       |             |      |              |       |           |

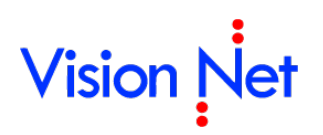

E-Document for Windows User Manual

## ภาคผนวก

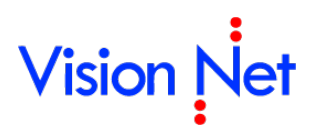

### ภาคผนวก ก

### คำอธิบายรายการสิทธิ์ สำหรับการมอบสิทธิ์หรือมอบอำนาจ

| รายการสิทธิ์                   | คำอธิบาย                                                    |
|--------------------------------|-------------------------------------------------------------|
| เป็นเจ้าของ                    | สามารถกระทำการใดๆ กับหน่วยงานที่มอบสิทธิ์เสมือนเป็น         |
|                                | เจ้าของ                                                     |
| มอบและถอนอำนาจ                 | มีสิทธิ์มอบและถอนอำนาจในหน่วยงานที่เป็นเจ้าของ              |
| เข้าถึงโฟลเดอร์ที่ควบคุมสิทธิ์ | มีสิทธิ์เข้าถึงทุกโฟลเดอร์ถึงแม้จะทำการควบคุมสิทธิ์         |
| รับสืบทอดอำนาจ                 | ได้รับสืบทอดรายการสิทธิ์ต่างๆ จากหน่วยงานที่มอบสิทธิ์ให้    |
|                                | กล่าวคือผู้มอบสิทธิ์ได้รับการมอบสิทธิ์จากบุคคลหรือหน่วยงาน  |
|                                | ใดๆ สิทธิ์เหล่านั้นจะสืบทอดจะมอบต่อไปยังผู้รับมอบสิทธิ์ด้วย |
| ผู้ดูแลระบบย่อย                | มีสิทธิ์ในการมอบสิทธิ์ความเป็นเจ้าของ (Owner) และสิทธิ์     |
|                                | อื่นๆ ของหน่วยงานที่ตนดูแล ให้กับบุคคลอื่น                  |
| อ่านเอกสารเข้า                 | มีสิทธิ์เข้าสู่ถาดรายการเอกสารขาเข้า (Inbox) ของหน่วยงานที่ |
|                                | มอบสิทธิ์ให้ เพื่ออ่านรายการเท่านั้น                        |
| ใช้สมุดลงรับ                   | มีสิทธิ์ใช้งานสมุดลงรับ ของหน่วยงานที่มอบสิทธิ์ได้          |
| ลงรับเอกสาร                    | มีสิทธิ์ลงทะเบียนรับเอกสารของหน่วยงานที่มอบสิทธิ์ให้        |
| จัดการรายการขาเข้า             | มีสิทธิ์จัดการรายการในถาดรายการขาเข้า (Inbox) ของ           |
|                                | หน่วยงานที่มอบสิทธิ์ให้ เช่น ย้ายรายการสู่โฟลเดอร์ การ      |
|                                | จัดการโฟลเดอร์                                              |
| e-mail แจ้งเมื่อมีเอกสารเข้า   | มีสิทธิ์ในการรับ E-mail แจ้งเตือน เมื่อมีเอกสารเข้าสู่ถาด   |
|                                | รายการขาเข้า (Inbox)                                        |
| อ่านเอกสารออก                  | มีสิทธิ์เข้าสู่ถาดรายการเอกสารขาออก (sent box) ของ          |
|                                | หน่วยงานที่มอบสิทธิ์ให้ เพื่ออ่านรายการเท่านั้น             |
| ใช้สมุดบันทึกเอกสารขาออก       | มีสิทธิ์ใช้สมุดบันทึกเอกสารขาออก ของหน่วยงานที่มอบสิทธิ์ได้ |
| ส่งเอกสาร                      | มีสิทธิ์ส่งออกเอกสารของหน่วยงานที่มอบสิทธิ์ให้              |
| ส่งเอกสารผ่าน TH-eGIF          | มีสิทธิ์ในการส่งออกเอกสารไปยังองค์กรภายนอกผ่านโครงข่าย      |
|                                | TH-eGIF                                                     |
| จัดการรายการขาออก              | มีสิทธิ์จัดการรายการในถาดรายการขาออก (Sent box) ของ         |
|                                | หน่วยงานที่มอบสิทธิ์ให้ เช่น ย้ายรายการสู่โฟลเดอร์ การ      |
|                                | จัดการโฟลเดอร์                                              |
| ถอนรายการส่งเอกสาร             | มีสิทธิ์ในการถอนรายการส่งเอกสารของหน่วยงานที่มอบสิทธิ์      |

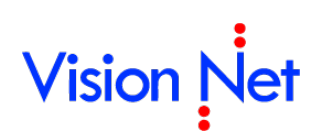

|                              | ตามเงื่อนไขการถอนเอกสารขององค์กร                            |
|------------------------------|-------------------------------------------------------------|
| อ่านรายการนำเข้า             | มีสิทธิ์ในการเข้าถึงถาดรายการนำเข้า (Upload box) ของ        |
|                              | หน่วยงานที่มอบสิทธิ์ให้ เพื่ออ่านรายการเท่านั้น             |
| สร้างงานนำเข้า               | มีสิทธิ์ในการสร้างรายการในถาดรายการนำเข้า (Upload box)      |
|                              | ของหน่วยงานที่มอบสิทธิ์ให้ โดยสิทธิ์นี้เป็นคนละสิทธิ์กับการ |
|                              | สร้างเอกสาร                                                 |
| แก้ไขงานนำเข้า               | มีสิทธิ์ในการแก้ไขรายการในถาดรายการนำเข้า (Upload           |
|                              | box) ของหน่วยงานที่มอบสิทธิ์ให้                             |
| จัดการรายการนำเข้า           | มีสิทธิ์จัดการรายการในถาดรายการนำเข้า (Upload box)          |
|                              | ของหน่วยงานที่มอบสิทธิ์ให้ เช่น ย้ายรายการสู่โฟลเดอร์ การ   |
|                              | จัดการโฟลเดอร์                                              |
| ลบรายการนำเข้า               | มีสิทธิ์ลบรายการในถาดรายการนำเข้า (Upload box) ของ          |
|                              | หน่วยงานที่มอบสิทธิ์ให้                                     |
| อ่านรายการเอกสารสร้าง        | มีสิทธิ์เข้าสู่ถาดรายการเอกสารสร้าง (Document box) ของ      |
|                              | หน่วยงานที่มอบสิทธิ์ให้ เพื่ออ่านรายการเท่านั้น             |
| สร้างเอกสาร                  | มีสิทธิ์ในการสร้างเอกสารและบันทึกสู่รายการเอกสารสร้าง       |
|                              | (Document box) ของหน่วยงานที่มอบสิทธิ์ให้                   |
| แก้ไขเอกสาร                  | มีสิทธิ์ในการแก้ไขรายการในถาดรายการเอกสารสร้าง              |
|                              | (Document box) ของหน่วยงานที่มอบสิทธิ์ให้                   |
| จัดการรายการเอกสารสร้าง      | มีสิทธิ์จัดการรายการในถาดรายการเอกสารสร้าง (Document        |
|                              | box) ของหน่วยงานที่มอบสิทธิ์ให้ เช่น ย้ายรายการสู่โฟลเดอร์  |
|                              | การจัดการโฟลเดอร์                                           |
| แผยแพร่สู่กล่องเอกสารสาธารณะ | มีสิทธิ์ในการเผยแพร่เอกสารของหน่วยงานที่มอบสิทธิ์ให้สู่     |
|                              | กล่องเอกสารสาธารณะ (Public box)                             |
| แผยแพร่เอกสารสู่ภายนอก       | มีสิทธิ์ในการเผยแพร่เอกสารของหน่วยงานที่มอบสิทธิ์ให้สู่     |
|                              | ภายนอก                                                      |
| ลบเอกสาร                     | มีสิทธิ์ลบเอกสารในถาดรายการเอกสารสร้าง (Document            |
|                              | box) ของหน่วยงานที่มอบสิทธิ์ให้ โดยเอกสารนั้นต้องยังไม่เคย  |
|                              | ส่งออก                                                      |
| อ่านรายการเอกสารสาธารณะ      | มีสิทธิ์เข้าสู่ถาดรายการเอกสารสาธารณะ (Public box) ของ      |
|                              | หน่วยงานที่มอบสิทธิ์ให้ เพื่ออ่านรายการเท่านั้น             |

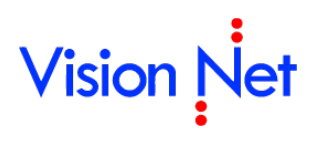

| จัดการรายการเอกสารสาธารณะ      | มีสิทธิ์จัดการรายการในถาดรายการเอกสารสาธารณะ (Public            |
|--------------------------------|-----------------------------------------------------------------|
|                                | box) ของหน่วยงานที่มอบสิทธิ์ให้ เช่น ย้ายรายการสู่โฟลเดอร์      |
|                                | การจัดการโฟลเดอร์                                               |
| จัดการสมุดคุมเลขหนังสือ        | มีสิทธิ์จัดการสมุดคุมเลขหนังสือ เช่น การจองเลข และสามารถ        |
|                                | ควบคุมสิทธิ์การขอหมายเลขหนังสือ                                 |
| ส่ง E-Mail จากระบบ             | ส่ง E-Mail จากระบบ (ในกรณีมีระบบ Send mail client)              |
| ใช้งานสมุดรายชื่อ              | มีสิทธิ์ใช้งานสมุดรายชื่อ ของหน่วยงานที่มอบสิทธิ์ให้            |
| จัดการสมุดรายชื่อ              | มีสิทธิ์จัดการสมุดรายชื่อ เช่น สร้างกลุ่ม จัดรายชื่อในกลุ่ม ของ |
|                                | หน่วยงานที่มอบสิทธิ์ให้                                         |
| แสดง 'แทน' ในข้อความท้ายเอกสาร | แสดงข้อความ 'แทน' หน้าชื่อหน่วยงานที่ลงท้ายในข้อความ            |
|                                | ท้ายเอกสาร ที่ส่งในนามของหน่วยงานที่มอบสิทธิ์ให้                |

### ภาคผนวก ข

#### ความหมายของสัญลักษณ์ต่างๆ

โดยจะแยกได้เป็นกลุ่มต่าง ๆ ดังนี้

- แสดงสถานะเอกสาร
  - 📨 เอกสารเข้าที่ยังไม่ได้เปิดอ่าน คือจะเป็นรูป "ซองจดหมายปิดสีเหลืองเข้มที่ยังไม่มีการเปิดซอง"
  - เอกสารที่ผู้ส่งยังไม่ได้ทำการส่งแต่จะต้องมีการส่งไปยังผู้รับแน่นอน คือจะเป็นรูป "ซองจดหมาย ด้านที่อยู่ผู้รับ" (สัญลักษณ์นี้จะเห็นได้ในกล่อง Document box ของผู้สร้างเท่านั้น)
  - 🧀 เอกสารรับที่เปิดอ่านแล้ว คือจะเป็นรูป "ซองจดหมายสีขาวที่มีการเปิดซองแล้ว"
  - โอกสารรับที่เปิดอ่านและได้ทำการลงรับแล้ว คือจะเป็นรูป "ซองจดหมายสีขาวที่มีการเปิดซอง แล้ว และมีเอกสารแนบอยู่ข้างซอง"
  - เอกสารที่ได้ตอบกลับหรือส่งต่อไปยังบุคคลหรือหน่วยงานอื่น คือจะเป็นรูป "ซองจดหมายสีขาว ที่มีการเปิดและมีลูกศรชื้ออก"
  - เอกสารเข้ามายังหน่วยงานซึ่งคุณได้รับสิทธิ์ในการเข้าถึงเอกสารนั้นและคุณยังไม่ได้เปิดอ่าน เอกสารรายการนั้น คือจะเป็นรูป "ซองจดหมายปิดสีขาวที่ยังไม่มีการเปิดซอง"
  - 🚈 เอกสารรายการนี้มีการแก้ไข

### แสดงสถานะการส่งต่อเอกสารโดยอัตโนมัติ

- ระบบได้ทำการส่งสำเนาเอกสารฉบับนี้ออกโดยอัตโนมัติเมื่อผู้รับได้รับเอกสาร คือจะมีสัญลักษณ์
  - รูป "**cc สีน้ำเงิน**" ที่มุมล่างซ้ายของสถานะเอกสารต่างๆ ดังตัวอย่างต่อไปนี้
- ระบบได้ทำการส่งสำเนาเอกสารฉบับนี้ออกโดยอัตโนมัติเมื่อผู้ส่งได้ส่งเอกสาร คือจะ มีสัญลักษณ์รูป "cc สีเขียว" ที่มุมล่างซ้ายของสถานะเอกสารต่างๆ ดังตัวอย่างต่อไปนี้
- แสดงสถานะการยกเลิกเอกสาร
  - ระบบได้ทำการยกเลิกเอกสารฉบับนี้แล้ว โดยสัญลักษณ์รูปจะปรากฏที่มุมบนขวาของสถานะ เอกสารต่าง ๆ
- แสดงสถานะการระงับเอกสาร
  - ระบบได้ทำการระงับเอกสารฉบับนี้ โดยสัญลักษณ์รูปเครื่องหมาย "กุญแจล็อค" จะปรากฏที่ หน้าเนื้อหาเอกสารที่ได้ทำการระงับไว้

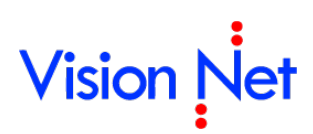

### ภาคผนวก ค

ความหมายของสัญลักษณ์ที่ใช้ในการกำหนดรูปแบบของตราประทับ พร้อมแสดงตัวอย่างการประยุกต์ใช้

| สัญลักษณ์ | คำอธิบาย                      |
|-----------|-------------------------------|
| %Y        | เลขปีที่ ที่ระบุในช่องกรอก    |
| %В        | เลขเล่มที่ ที่ระบุในช่องกรอก  |
| %N        | เลขปัจจุบัน ที่ระบุในช่องกรอก |
| %у        | ปี ค.ศ. ปัจจุบันของระบบ       |
| %b        | ปี พ.ศ. ปัจจุบันของระบบ       |
| %%        | เครื่องหมาย "%"               |

กรอกหมายเลขระหว่างเครื่องหมาย "%" กับ "สัญลักษณ์" เพื่อกำหนดจำนวนหลักของหมายเลข

### ตัวอย่างการสร้างรหัส

การประยุกต์ใช้ ตัวอย่างข้อมูล

- ปีที่ ที่ระบุในตราประทับของคุณคือ 2546
- เล่มที่ ที่ระบุในตราประทับของคุณคือ 2
- เลขปัจจุบัน ที่ระบุในตราประทับของคุณคือ 471
- ปี พ.ศ.ปัจจุบันคือ 2547

| รูปแบบการสร้างรหัส | เลขที่จะประทับในเอกสาร |
|--------------------|------------------------|
| %5N                | 00471                  |
| %N/%b              | 471/2547               |
| %2b-%N             | 47-471                 |
| %2B-%N/%Y          | 02-471/2546            |
| ศธ 0520.207/%4N    | ศธ 0520.207/0471       |